## **DDS Specialized Services Provider Billing and Web Claim Submission Workshop**

**Presented by The Department of Social Services & DXC Technology** 

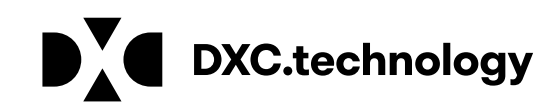

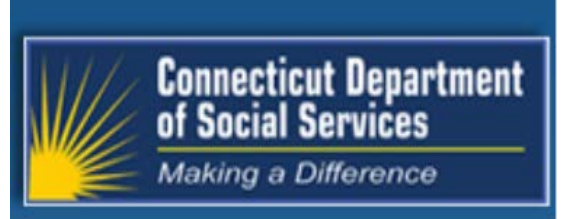

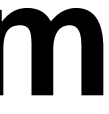

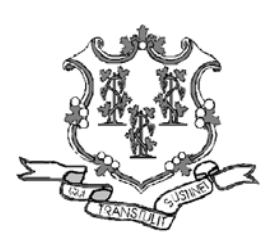

## DDS Specialized Services Provider Billing Workshop **Training Topics**

Introduction to DDS Specialized Services Program Changes

**Re-Enrollment** 

Access and Set-up of Secure Web Account

### **Web Account Capabilities**

**Demographic Maintenance** Clerk Account Set-up/Maintenance

- Switch Provider
- **Client Eligibility**
- Prior Authorization (PA)

Claim Submission/Inquiry/Submission Options

- Remittance Advice (RA)
- Components of the RA

### Claim Submission Methods

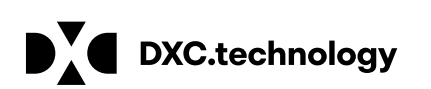

**Claim Submission Guidelines** 

**Common Claim Denials/Resolution** 

Web Information - Resources @ ww.ctdssmap.com

**Important Prior Authorization/Claim** Submission Tools

Fee Schedule

## DDS Specialized Services Provider Billing Workshop Training Topics cont.

### **Available Publications**

- Bulletins
- Important Messages
- Provider Manuals
- Banner Messages
- Quarterly Newsletters

### **On-going Communication Tools**

• E-Messaging

### Contacts Questions

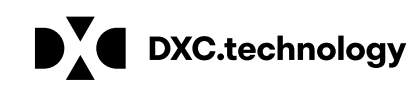

August 22, 2018

3

## DDS Specialized Services Provider Billing and Web Claim Submission Workshop

www.ctdssmap.com

**Program Introduction** 

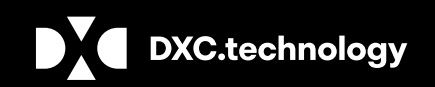

**DXC** Proprietary and Confidential

### DDS Specialized Services Provider Billing Workshop **Introduction to DDS Specialized Services Program Changes**

Effective for dates of service, October 1, 2018 and forward, organization and individual providers of DDS Specialized services must enroll as "DDS Specialized Services" providers to be reimbursed directly by the Department of Social Services (DDS) for DDS Specialized services provided to clients in a Nursing Facility.

Client's must have a HUSKY C or HUSKY D benefit plan and be 21 years of age or older for DDS Specialized services to be reimbursed by DSS.

Prior Authorization from DDS will be required for all DDS Specialized services to be reimbursed by DSS.

Enrolled "DDS Specialized Services" providers must submit claims directly to DXC Technology in order to be reimbursed for the service(s) they provide.

Providers enrolled as "DDS Specialized Services" billing providers will receive payment directly from (DSS).

Payment will be received via Electronic Fund Transfer, (EFT) after a successful pre-note transaction, directly into the provider's designated account.

• Until a successful pre-note transaction is received, providers will receive a paper check.

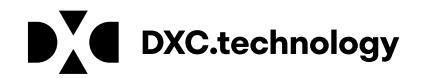

## **DDS Specialized Services Provider Billing Workshop** Introduction to DDS Specialized Services Program Changes cont.

DXC Technology runs a financial cycle twice per month to process provider claims received since the last claims processing cycle.

- Providers should refer to the latest financial cycle schedule PB 18-30 (July December 2018)
- Schedule published twice per year for the periods of January June and July December

This workshop will provide guidance in the determination of client eligibility and service authorization for successful claim submission, reimbursement and reconciliation of claim activity including the timely identification and correction of claims issues for maximum reimbursement of the services provided.

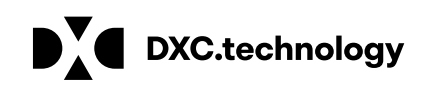

## DDS Specialized Services Provider Billing and Web Claim Submission Workshop

www.ctdssmap.com

**Re-Enrollment** 

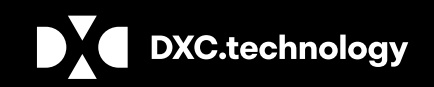

**DXC** Proprietary and Confidential

## DDS Specialized Services Provider Billing Workshop **Re-enrollment – Notification and Process**

Providers will receive a reminder letter when they are due for re-enrollment <u>6 months</u> prior to the end of their previous <u>3 year contract.</u>

The reminder letter will include an **Application Tracking Number (ATN)**.

To re-enroll providers should:

- Access the www.ctdssmap.com Web site
- From the Home Page click Provider > **Provider Re-enrollment**
- Enter the ATN received in the re-enrollment reminder letter
- Enter **NPI** or Non medical provider identifier (**AVRS ID**)

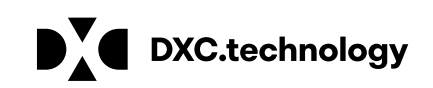

### DDS Specialized Services Provider Billing Workshop **Re-enroll**ment – **Provider Specific Requirements**

### **Prior to Re-enrolling, DDS Specialized Services Providers:**

Must be credentialed/re-credentialed by the Department of Developmental Services (DDS).

- **For initial enrollment** providers enrolling as a DDS Specialized Services provider must submit a copy of their ۲ **Provider Profile** from DDS confirming their credentials to provide DDS Specialized services to clients residing in Nursing Facilities.
- For re-enrollment requirements will be communicated to the provider at the time of re-enrollment.

The Application tracking number should be pre-printed in the upper right hand corner of the (FOD) to ensure the association of the FOD to the provider's re-enrollment application.

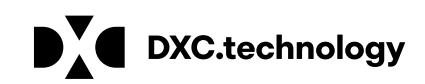

## DDS Specialized Services Provider Billing Workshop **Re-enrollment – Notification and Process cont.**

Providers should successfully complete the re-enrollment application as quickly as possible upon receipt of their notice.

### Providers with re-enrollment applications that are not fully completed by the provider's re-enrollment due date will receive a notice advising they have been dis-enrolled from the Connecticut Medical Assistance Program (CMAP).

Upon dis-enrollment claims submitted by the provider will deny until the application is in a finalized status

A Provider Enrollment contract will not be reinstated until the application is finalized.

Reinstatement of contracts w/out a finalized application violates Affordable Care Act (ACA) policies.

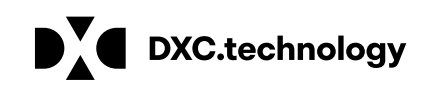

## DDS Specialized Services Billing and Web Claim Submission Workshop

www.ctdssmap.com

Secure Web Account Access/Setup

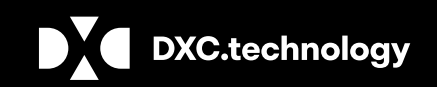

**DXC** Proprietary and Confidential

### August 22, 2018 **11**

### DDS Specialized Services Provider Billing Workshop Secure Web Account Set-up – Access to Secure Web Portal

Providers who have successfully enrolled as an DDS Specialized Services Provider will receive:

- An approval letter with their new AVRS/Medicaid ID ۲
- Additional letter under separate mailing containing their Personal Identification Number (PIN) •

The **AVRS ID and PIN** allow the provider initial access to the Connecticut Medical Assistance Program Secure Web Portal for the purpose of creating a secure Web account for the "Primary Account Holder/Local Administrator".

### Set-up of a Secure Web Account enables providers to

- Make changes to their provider file
- Verify Client Eligibility
- Review Service Authorizations (Prior Authorizations)
- Submit and Query Claims

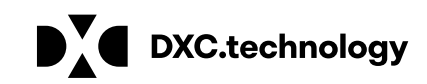

## **DDS Specialized Services Provider Billing Workshop** Secure Web Account Set-up – Access to Secure Web Portal

To ensure access to the www.ctdssmap.com Web portal to utilize the selfservice features of interchange:

If your office/company has security measures blocking your access you will need to contact the individual ۲ responsible for your firewall and internet permissions and request access to the Connecticut Medical Assistance Program (CMAP) Web site.

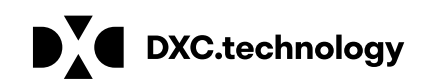

**DDS Specialized Services Provider Billing Workshop Secure Web Account Set-up – Options to Secure Site Access** www.ctdssmap.com

| Home Information                                                        | Provider  | Trading Partner Pharmacy In |
|-------------------------------------------------------------------------|-----------|-----------------------------|
| home site map                                                           | Provider  | Enrollment                  |
| _ Information                                                           | Provider  | Re-Enrollment               |
| Publications                                                            | Provider  | Enrollment Tracking         |
| <ul> <li>Links</li> </ul>                                               | Provider  | Matrix                      |
| <ul> <li>RA Banner Ar</li> </ul>                                        | Provider  | Services                    |
| <ul> <li><u>HIPAA</u></li> <li>Regional Official</li> </ul>             | Provider  | Search                      |
|                                                                         | Drug Sea  | rch                         |
| Provider —                                                              | Provider  | Fee Schedule Download       |
| Provider Serv                                                           | EHR Ince  | entive Program              |
| <ul> <li>Provider Sear</li> <li>Provider Epro</li> </ul>                | 00S Inst  | ructions/Information        |
| <ul> <li>EHR Incentive</li> </ul>                                       | Fingerpri | nt Criminal Background      |
| <ul> <li><u>OOS Instructi</u></li> <li><u>Fingerprint Ci</u></li> </ul> | Check In  | fo                          |
| Check Info<br>Provider Train                                            | E-Mail Su | Ibscription                 |
| <ul> <li>Secure Site</li> </ul>                                         | Secure Si | ite                         |
|                                                                         |           |                             |

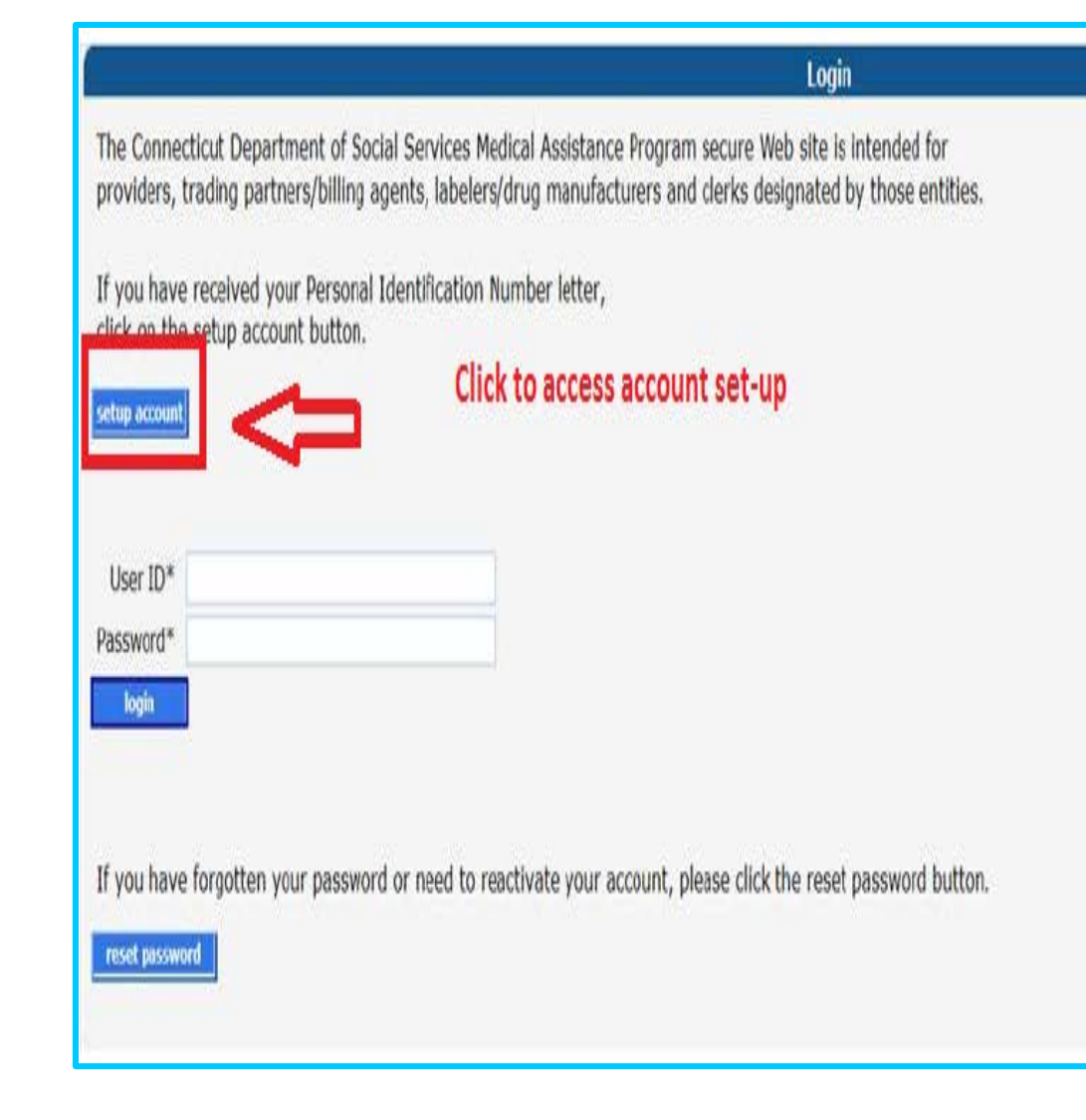

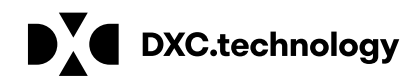

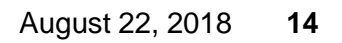

### DDS Specialized Services Provider Billing Workshop Secure Web Account Set-up – Options to Secure Site Access cont. www.ctdssmap.com

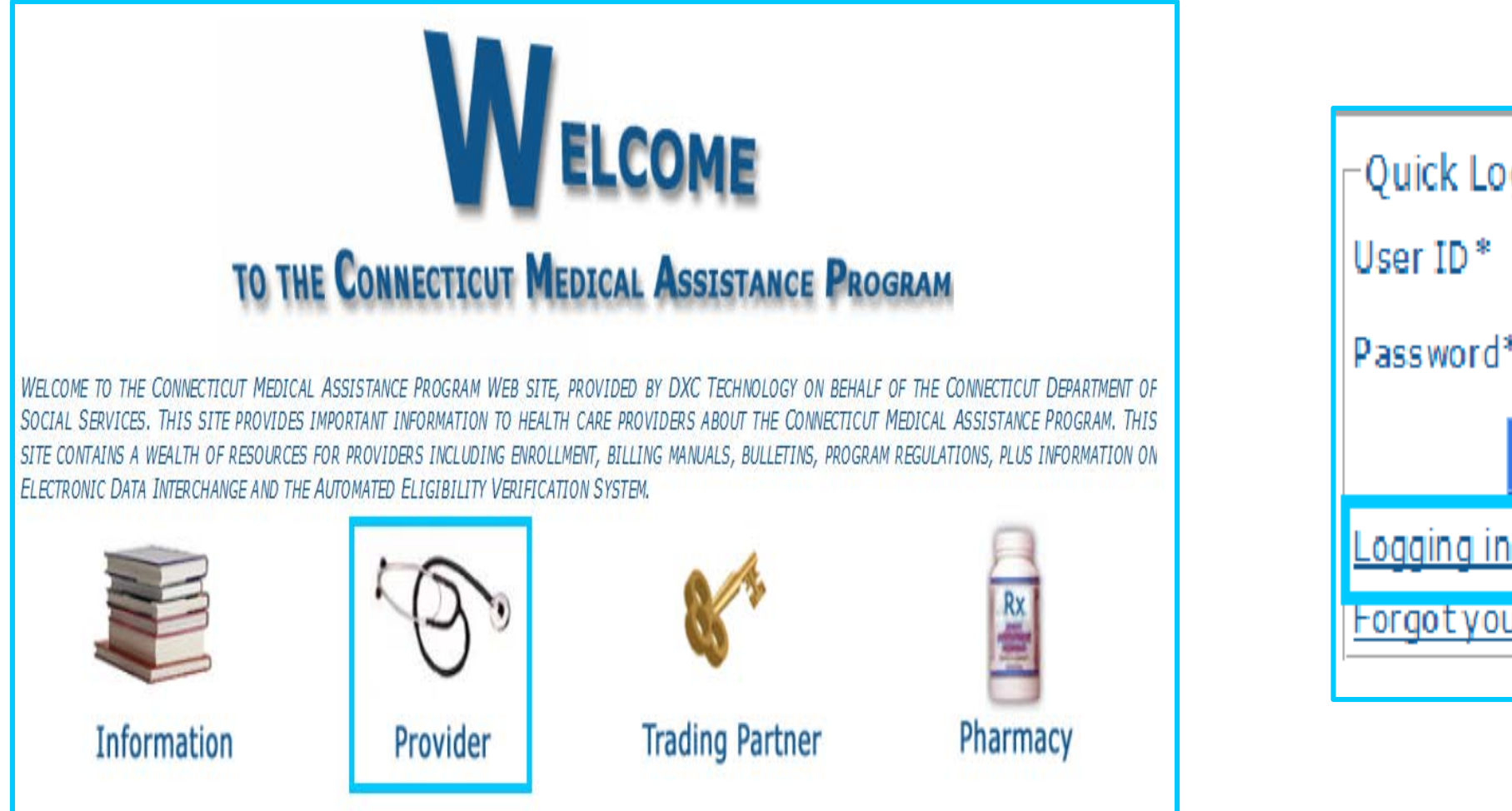

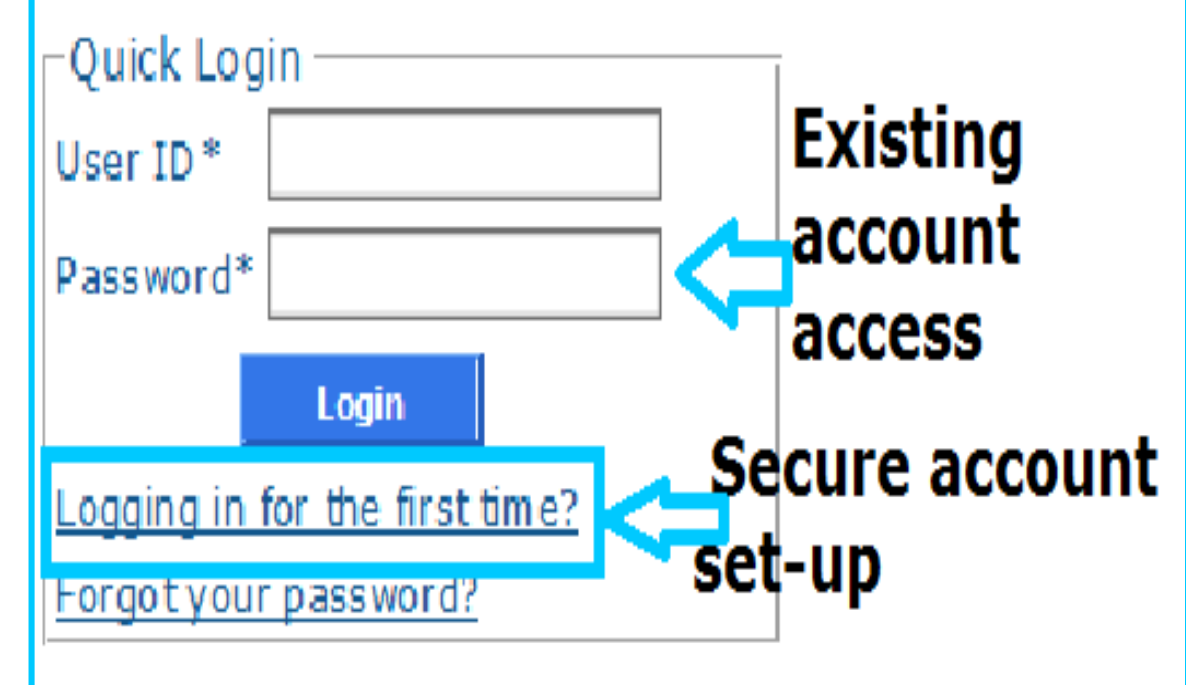

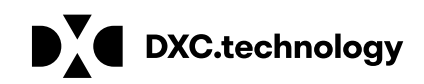

## **DDS Specialized Services Provider Billing Workshop Secure Web Account Setup**

The "Web Account Setup" functionality allows providers to set up a "Main Account Administrator/Primary Account Holder" user account.

Enter the provided Initial Web User ID and PIN (which can be found in the enrollment and PIN letters), in the appropriate fields; click set-up account.

| Home | e Information Provi  | der Trading Partner   | Pharmacy Information     | Hospital Modernization     |                |  |
|------|----------------------|-----------------------|--------------------------|----------------------------|----------------|--|
|      | Account Setup        |                       |                          |                            |                |  |
|      |                      |                       |                          |                            |                |  |
|      | Initial Web User ID* |                       |                          |                            |                |  |
|      | Personal             |                       |                          |                            |                |  |
|      | Number*              |                       |                          |                            |                |  |
|      |                      |                       |                          |                            |                |  |
| 1    | Please note User ID  | and Personal Identi   | fication Number are cas  | se sensitive.              |                |  |
|      | Click here to find a | nswers to the most fr | requently asked question | ns (FAQs) regarding Web ac | ccount set up. |  |
|      |                      |                       |                          |                            |                |  |
|      |                      |                       |                          |                            |                |  |

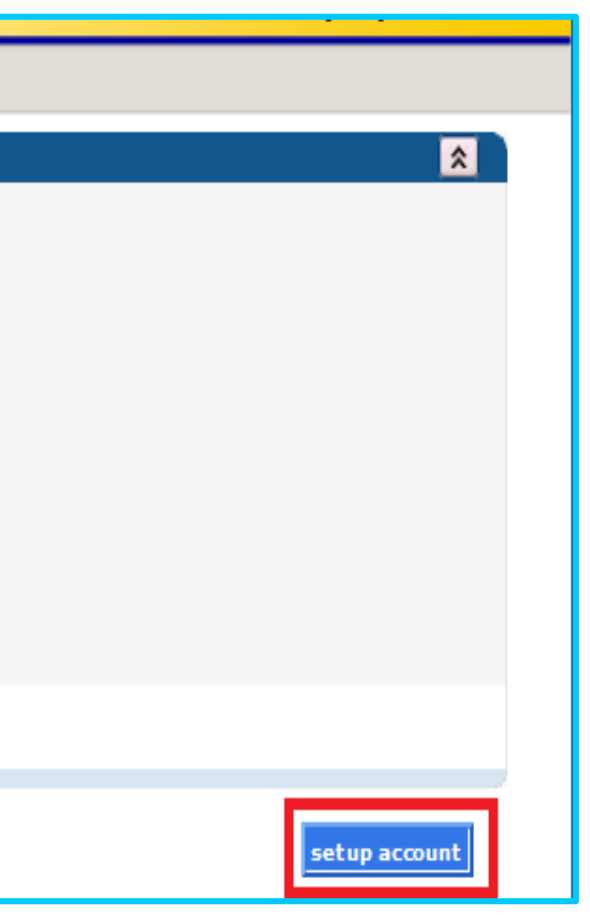

## DDS Specialized Services Provider Billing Workshop **Secure Web Account - Online Field Help**

The ctdssmap.com Web site features an *Online Field Help Window* to assist providers with accessing and submitting information.

Placing your mouse over a data field name will create a small question mark beside the cursor. Click the left mouse button when the question mark is displayed to open the Online Field Help window relevant to the selected field.

| Account           | Setup                                                     |                            |
|-------------------|-----------------------------------------------------------|----------------------------|
|                   |                                                           |                            |
| Initial Web U     | Jser ID*                                                  |                            |
| 1                 | Personal                                                  |                            |
| Ident<br>N        | ification                                                 |                            |
| Ĩ                 | <pre></pre>                                               |                            |
|                   | Personal Identification Number                            |                            |
| Please not        | This is the personal identification number (PIN) assigned | •                          |
| Click <u>here</u> | to the provider/trading partner.                          | arding Web account set up. |
|                   |                                                           |                            |
|                   |                                                           |                            |

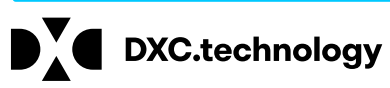

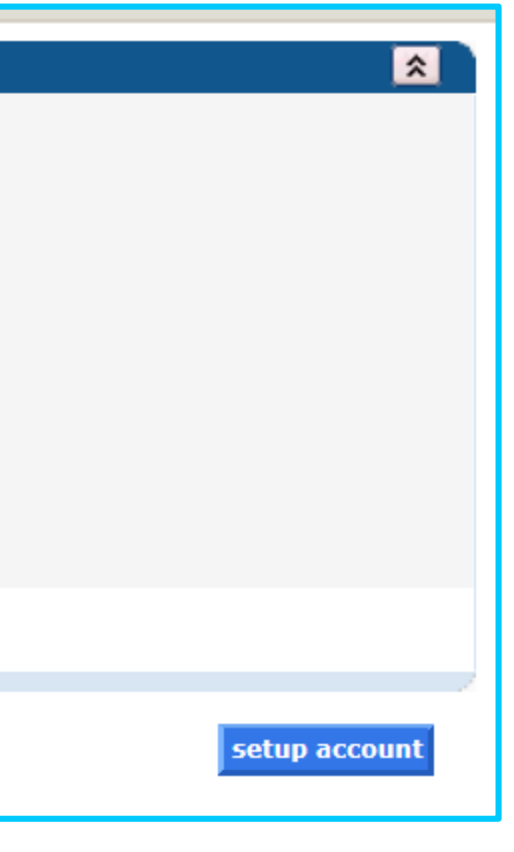

### **DDS Specialized Services Provider Billing Workshop Secure Web Account Set-up**

Once on the Account Set-up screen, fill in the fields with the appropriate information.

| Required fields are are indicate                                                                                                    | d with an asterisk (*).                                                                                                    |                                                                                       | questions.                                                                                      |
|----------------------------------------------------------------------------------------------------|----------------------------------------------------------------------------------------------------|---------------------------------------------------------------------------------------|-------------------------------------------------------------------------------------------------|
| User ID* Contact Last Name* Contact First Name* Phone Number* Ist Secret Question* Ist Answer* 2nd Secret Question* 2nd Answer* Security Agreement                                   |                                                                                                    | Password* Confirm Password* EMail* Confirm EMail* Confirm EMail* Complete click the " | the fields, read the security agreement and<br>I agree" box prior to hitting the submit button. |
| Provider agrees to meet all app<br>pertaining to confidentiality, pri<br>safeguard, in accordance with a<br>confidentiality of all information<br>limited to, personal, financial, a | icable state and federal laws and regulations<br>vacy, and security and to maintain and<br>Il state and federal laws and regulations, the<br>concerning DSS clients, including, but not<br>nd medical information. Provider agrees that | <b>`</b>                                                                              |                                                                                                 |

### \*\*Before clicking submit, be sure to write down the chosen User ID, Password, and security question/answer(s) and keep them in a secure location.\*\*

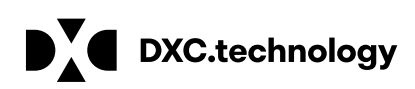

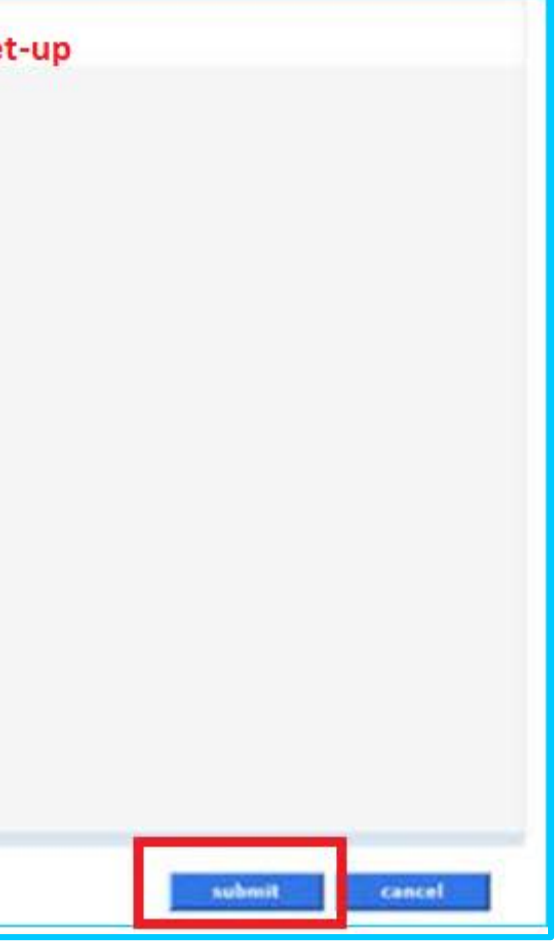

## DDS Specialized Services Provider Billing and Web Claim Submission Workshop

Web Account Capabilities www.ctdssmap.com

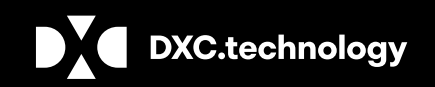

**DXC** Proprietary and Confidential

August 22, 2018 **19** 

# **DDS Specialized Services Provider Billing Workshop**

### **Web Account Capabilities**

Accessing your Secure Site provider account allows you to:

### Update your demographic information (primary account holder only)

- addresses/phone numbers
- bank accounts
- Verify re-enrollment due date(s)

**Reference – <u>www.ctdssmap.com</u> > Publications > Manuals >** Chapter 10 Web Portal/AVRS > Section 10.9 Web Security Administration > "Secure Web Site Enrollment and Maintenance Instructions" link > Section 10.3.5 **Demographic Maintenance** 

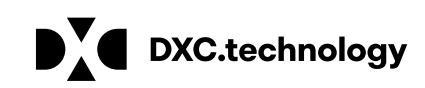

## **DDS Specialized Services Provider Billing Workshop Web Account Capabilities**

### Set Up clerk accounts:

Allows Primary Account Holder to assign permission to others to access areas of the secure web portal to perform job tasks

**Reference – <u>www.ctdssmap.com</u> > Publications > Manuals >** Chapter 10 Web Portal/AVRS > Section 10.9 Web Security Administration >"Secure Web Site Enrollment and Maintenance Instructions" link > Section 10.2 Creating Clerk Accounts.

### Switch Provider:

Switch from one provider to another, to allow clerks that have been associated to multiple provider accounts easy access.

**Reference – <u>www.ctdssmap.com</u> > Publications > Manuals >** Chapter 10 Web Portal/AVRS > Section 10.9 Web Security Administration > "Secure Web Site Enrollment and Maintenance Instructions" link > Section 10.3.7 Switch Provider

### Check client eligibility via the Web:

• Reference – www.ctdssmap.com > Publications > Manuals > Chapter 10 - Web Portal/AVRS > Section 11-Client Eligibility Verification

**DXC.technology** 

## **DDS Specialized Services Provider Billing Workshop** Web Account Capabilities cont.

Access Prior Authorization for services to be provided:

**Prior Authorization Inquiry** 

**Reference – <u>www.ctdssmap.com</u> > Publications > Manuals >** Chapter 10 Web Portal/AVRS > Section 12 Prior Authorization

### Create, Submit and Query claims for dates of service 10/1/2018 and forward:

- For services noted on the "DDS Specialized Services for NF Residents" Fee Schedule
- Claim Format Professional 5010 HIPAA Compliant
- Query Paid, Denied or Suspended claims

**Reference - www.ctdssmap.com > Publications > Manuals >** Chapter 10 Web Portal/AVRS > Section 10 Claim Submission, Resubmission, Adjustments and Inquiry

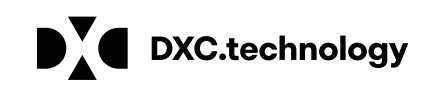

## **DDS Specialized Services Provider Billing Workshop** Web Account Capabilities

### **Obtain Remittance Advice (RA)**

• Reports claim activity (Paid, Denied, Adjusted, Suspended) since last financial cycle.

**Reference – <u>www.ctdssmap.com</u> > Publications > Manuals >** Chapter 10 > Section 15 – Trade Files

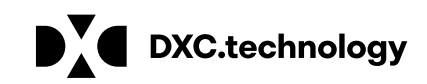

## **DDS Specialized Services Provider Billing and Web Claim Submission** Workshop

Web Account Capabilities – Demographic Maintenance www.ctdssmap.com

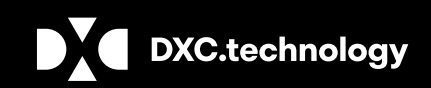

DXC Proprietary and Confidential

| home account hom                                                                                                    | account maintenance                                  | account setup     | change password | clerk main   | itenance de       | mographic mai | nt                      |
|----------------------------------------------------------------------------------------------------|------------------------------------------------------|-------------------|-----------------|--------------|-------------------|---------------|-------------------------|
| Protocol Constanting of the second second se |                                                      |                   |                 |              |                   |               | Account                 |
| Your Password                                                                                                    | will expire in 60                                    | days on Se        | eptember 2, 3   | 2018         | Change            | Password      | Account Home            |
|                                                                                                    |                                                      |                   |                 |              |                   |               | Account Maintenance     |
|                                                                                                    |                                                      |                   |                 |              |                   |               | Account Setup           |
| Welcome: Prov                                                                                                    | ider Account User                                    | ID                |                 |              |                   |               | Change Password         |
| Provider ID: Fnro                                                                                                    | liment NPI or AVI                                    | ID ID             |                 |              |                   |               | Clerk Maintenance       |
| Reenrolment Due                                                                                                    | Date: 07/20/202                                      | 1                 |                 |              |                   |               | Demographic Maintenance |
| Zip Code: 06106                                                                                                    | - 5501                                               |                   |                 |              |                   |               | Reset Password          |
| Your R.A.s, or 835 t<br>Your download page                                                                                                    | ransactions, are being se<br>in the Trade Files menu | nt to:<br>option. |                 |              |                   |               | Log Out                 |
|                                                                                                    |                                                      |                   |                 | Glo          | bal Messag        | es            |                         |
| Category Subject                                                                                                    |                                                      | Hessage           |                 | Sent<br>Date | Effective<br>Date | End<br>Date   |                         |
|                                                                                                    |                                                      |                   |                 | Se           | cure Mailbo       | X             |                         |
| No rows found ***                                                                                                    |                                                      |                   |                 |              |                   |               |                         |
|                                                                                                    |                                                      |                   |                 |              |                   |               |                         |

the Secure Site allows you to alter and maintain demographic information:

Mail to, Pay to, Service Location, and **Enrollment addresses** 

(account that receives all CMAP related reimbursements)

Service Language

Access this section by selecting down menu

- The Demographic Maintenance section of
- **EFT (Electronic Funds Transfer) Account**

### demographic maintenance from either the Account submenu or the Account drop-

## **DDS Specialized Services Provider Billing Workshop** Web Account Capabilities Demographic Maintenance cont.

| Provider ID      | 00####### MCD               | Address   | 1000 Any Highway |
|------------------|-----------------------------|-----------|------------------|
| AVR5 ID          | 00 <del>#########</del>     |           |                  |
| Usage            | Service Location            | City      | FARMINGTON       |
| Provider Type    | 59-DDS Specialized Services | County    | Hartford         |
| ovider Specialty | 509-Intellectual Disability | State/Zip | CT 06032-1234    |
| Disease          | 860-555-5555                |           |                  |

Base Information > Service Location > Location Name Address > EFT Account > Service Language > Maintain Organizat

The Demographic Maintenance page displays the provider information panel as well as a submenu

Clicking the submenu options will open a panel with related information:

**Service Location** 

**Location Name Address** 

**Electronic Funds Transfer (EFT Account)** 

-Service Language - Language, Effective Date, End Date

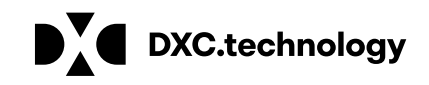

Specify different mailing, payment, service location and enrollment addresses.

### Location Name Address

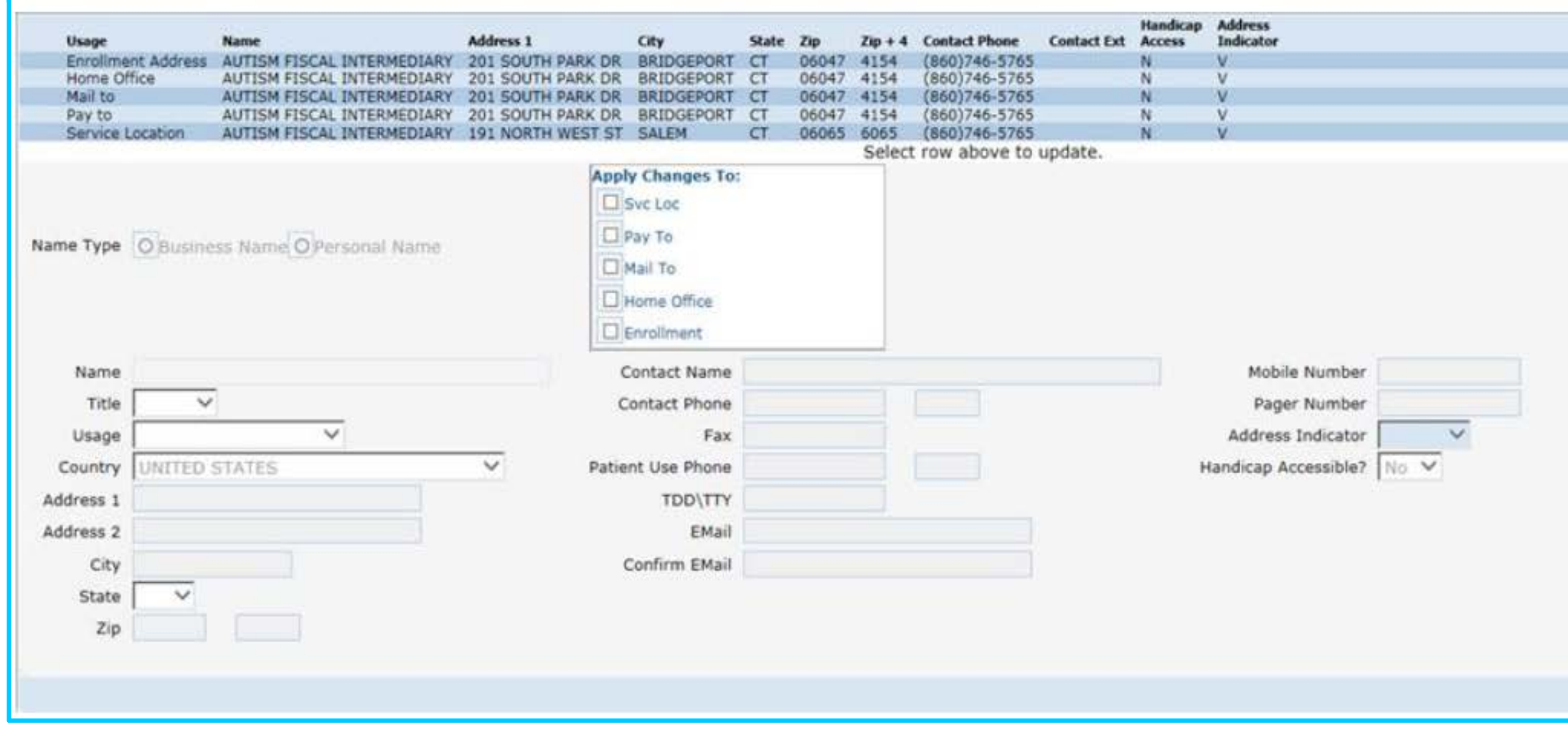

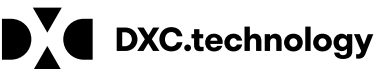

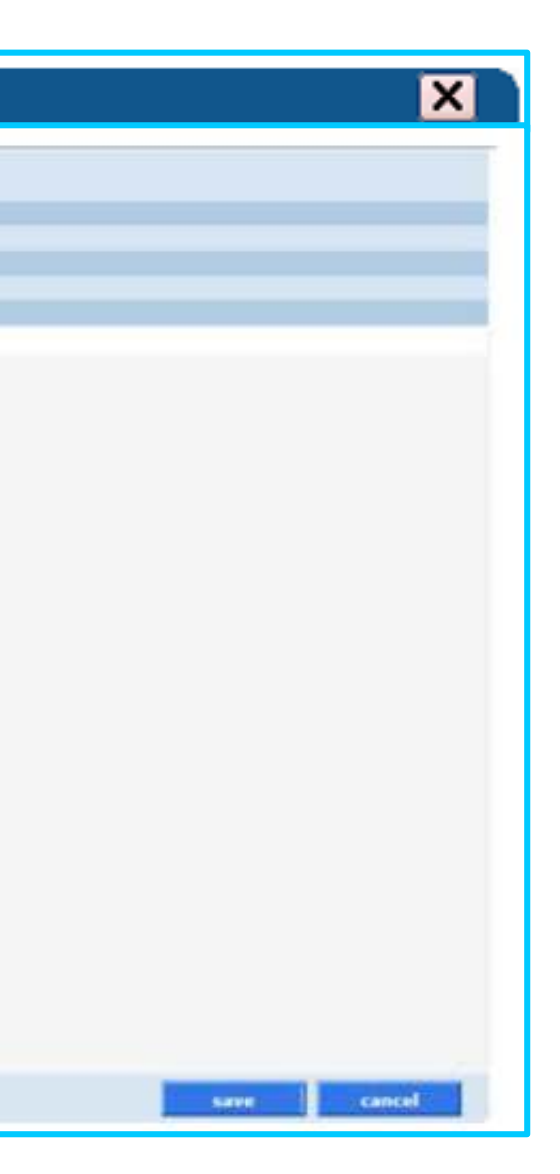

### August 22, 2018 **27**

### **DDS Specialized Services Provider Billing Workshop** Web Account Capabilities-Demographic Maintenance cont.

To alter address information, simply select the applicable row from the provided list (Enrollment Address, Mail to, Pay to, or Service Location); then click maintain address

|                    |                        |                    |            |       |       |         |               |     | Handicap  |
|--------------------|------------------------|--------------------|------------|-------|-------|---------|---------------|-----|-----------|
| Usage              | Name                   | Address 1          | City       | State | Zip   | Zip + 4 | Phone         | Ext | xt Access |
| Alt Service Locati | on DDS Specialized SRV | 633 DOWELL DRIVE   | HARTFORD   | CT    | 06044 | 5221    | (860)555-1212 |     | N         |
| Enrollment Addre   | S DDS Specialized SRV  | 195 SCOTT SWAMP RD | FARMINGTON | CT    | 06032 | 1234    | (860)255-3913 |     | N         |
| Mail to            | DDS Specialized SRV    | 195 COLT HIGHWAY   | FARMINGTON | CT    | 06032 | 1234    | (860)255-3913 |     | N         |
| Pay to             | DDS Specialized SRV    | 195 COLT HIGHWAY   | FARMINGTON | CT    | 06032 | 1234    | (860)255-3913 |     | N         |
| Service Location   | DDS Specialized SRV    | 195 COLT HIGHWAY   | FARMINGTON | CT    | 06032 | 1234    | (860)255-3913 |     | N         |

maintain address

Select/fill in the appropriate information (address, phone number, etc.); click save

| The following messages were generated: |       |       |
|----------------------------------------|-------|-------|
| Message Description                    | Panel | Field |
| Save was Successful                    |       |       |

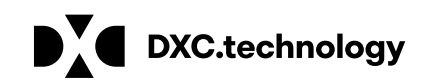

The EFT Account panel allows you to add and maintain bank accounts into which reimbursements from CMAP will be electronically deposited. Click add; enter the appropriate information; and click save.

| EFT Account<br>Click here to open Provider EFT Enrollment instruction                     | ns.                                                                                                    |
|-------------------------------------------------------------------------------------------|----------------------------------------------------------------------------------------------------|
| Financial Institution Name Financial Institution Routing Number Provider's Account Number | with Financial Institution Type of Account at Financial Institution Last Change Date EFT Status                                                                                                    |
| 10 DATE TA 011100111 4242042420                                                           | Select row above to update -or- click Add button below.                                                                                                    |
| Required fields are indicated with an asterisk (*)                                        |                                                                                                    |
|                                                                                           | Account Number Linkage to Provider Identifier*                                                                                                    |
| Provider Name*                                                                            | Provider Tax Identification Number (TIN)                                                                                                    |
|                                                                                           | OR                                                                                                    |
| Provider Identifiers*                                                                     | National Provider Identifier (NPI)                                                                                                    |
| Provider Federal Tax Identification Number (TIN)                                          |                                                                                                    |
| OR                                                                                        | Reason for Submission CNew Enrollment C Change Enrollment C Cancel Enrollment                                                                                                    |
| National Provider Identifier (NPI)                                                        | Authorized Signature                                                                                                    |
| Other Identifiers                                                                         |                                                                                                    |
| Assigning Authority                                                                       |                                                                                                    |
| Trading Partner ID                                                                        |                                                                                                    |
| Financial Institution Information                                                         |                                                                                                    |
| Financial Institution Name                                                                |                                                                                                    |
| Financial Institution Address                                                             | **This action will place the provider in a pro                                                                                                    |
| Street                                                                                    | This action will place the provider in a pre-                                                                                                    |
| City                                                                                      | notification status, while in this status, providers                                                                                                    |
| State/Province                                                                            | nouncation status, while in this status, providers                                                                                                    |
| ZIP Code/Postal Code                                                                      | will measure a memory about **                                                                                                    |
| Financial Institution Routing Number                                                      | Will receive a paper check.""                                                                                                    |
| Financial Institution Routing Number(rekey)*                                              |                                                                                                    |
| Type of Account at Financial Institution                                                  | w later and the second second s |
| Provider's Account Number with Financial Institution                                      |                                                                                                    |
| Provider's Account Number with Financial Institution(rekey)*                              |                                                                                                    |
|                                                                                           | save cancel                                                                                                    |

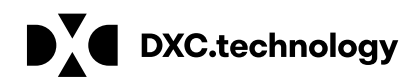

## DDS Specialized Services Provider Billing and Web Claim Submission Workshop

Web Account Capabilities –Clerk Maintenance www.ctdssmap.com

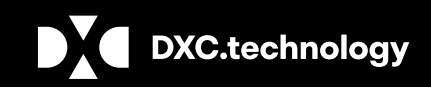

**DXC** Proprietary and Confidential

August 22, 2018 **30** 

Set-up of clerk accounts grant Web access to staff members allowing them to perform functions based on their job responsibilities

The "Primary Account Holder/Main Account Administrator" is responsible for maintaining clerk accounts within their organization. This includes adding clerks, changing the role(s) for clerks, removing clerks, and resetting passwords

Access the Clerk Maintenance section of the Secure Site by selecting clerk maintenance from either the Account submenu or the Account drop-down menu

| Hospital Modernization Claims Eligibility Prior Authorization Hospice Trade Files MAPIR Messages | Account             |
|--------------------------------------------------------------------------------------------------|---------------------|
| ge password clerk maintenance demographic maintenance reset password log out                     | Account Home        |
|                                                                                                  | Account Maintenance |
| Select row above to undate -or- click Add button below                                           | Account Setup       |
|                                                                                                  | Change Password     |
|                                                                                                  | Clerk Maintenance   |
|                                                                                                  | Demographic Mainten |
|                                                                                                  | Reset Password      |
|                                                                                                  | Log Out             |

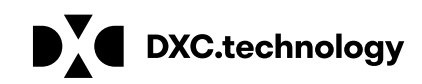

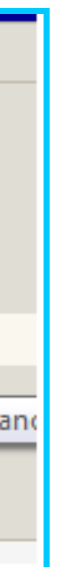

| DYEST: Dawn Test<br>DYEST: Test Katet<br>wet chrit add clinib<br>User ID* | 5              |
|---------------------------------------------------------------------------|----------------|
| User ID*                                                                  |                |
| User ID*                                                                  | turel primited |
|                                                                           |                |
| Contact First Name*                                                       |                |
| Contact Last Name*                                                        |                |
| Phone Number*                                                             |                |
| Password*                                                                 |                |
| Confirm Password*                                                         |                |
| AVR ID                                                                    |                |
| AVR Pin                                                                   |                |
|                                                                           |                |
| Assigned Roles Available Roles                                            |                |
| Claim Inguiry                                                             |                |
| erk Roles (Internet Only) Claim Inquiry/Submission/Adjustment             |                |
| PA Inguiry/Submission                                                     |                |
| Client Eligibility Ventication                                            |                |
|                                                                           |                |

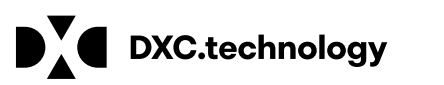

- ate a new clerk account:
- k add clerk
- in the required fields
- ign Roles
- k submit
- omit Applications

| Clerk Maintenance           |                                                                     |                                                                                        |                 |             |           | <b>\$</b>      |
|-----------------------------|---------------------------------------------------------------------|----------------------------------------------------------------------------------------|-----------------|-------------|-----------|----------------|
| User ID Cont                | ct First Name                                                       | Contact Last Name                                                                      |                 |             |           |                |
| JANESMITH Jane              |                                                                     | Smith                                                                                  |                 |             |           |                |
| JUANMARTINEZ Juan           |                                                                     | Martinez                                                                               |                 |             |           |                |
| MARCUSWILLIAM Marc          | us                                                                  | William                                                                                |                 |             |           |                |
| TOMJOHNSON Tom              | my                                                                  | Johnson                                                                                | Tuna abanasa ba | laur        |           |                |
|                             |                                                                     |                                                                                        | Type changes be | iow.        |           | -              |
| remove clerk add clerk      |                                                                     |                                                                                        |                 |             |           | reset password |
| User ID                     | MARCUSW                                                             | ILLIAMS                                                                                |                 |             |           |                |
| Contact First Name          | Marcus                                                              |                                                                                        |                 |             |           |                |
| Contact Last Name           | Williams                                                            |                                                                                        |                 |             |           |                |
| Phone Number                | (800)555-                                                           | 5555 5550                                                                              |                 |             |           |                |
|                             |                                                                     |                                                                                        |                 |             |           |                |
|                             |                                                                     | Assigned Role                                                                          | s               | Availal     | ble Roles |                |
| Clerk Roles (Internet Only) | Client Elig<br>PA Inquiry<br>Prior Auth<br>Claim Inqu<br>Claim Inqu | bility Verification<br>/Submission<br>orization Inquiry<br>iry/Submission/Adjus<br>iry | tment           | Trade Files |           |                |
|                             |                                                                     | 2829                                                                                   |                 |             |           |                |
|                             |                                                                     |                                                                                        |                 |             | subr      | nit cancel     |

Return to the Clerk Maintenance menu to add additional clerks, reset an existing clerk's password, or to alter clerks' Assigned Roles

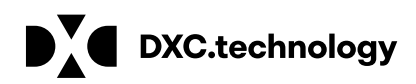

# **DDS Specialized Services Provider Billing Workshop**

Web Account Capabilities - Clerk Maintenance

### This will be the firs panel that at clerk will see after signing on to their Secure Web Portal Account

Continue

Increased Site Security Info

### Increased Site Security Info

To further protect your personal information, the Connecticut Medical Assistance Program site security has been improved. This will require you to take the following one time action:

Enter two (2) updated security questions and corresponding answers.

Enter an updated email address.

The information you provide is for security purposes and will not be shared. It will allow you, however, to reset your own passwords in the future using your secret questions and answers that you now provide.

| Y                    | Change Password                                       | ? * |
|----------------------|-------------------------------------------------------|-----|
| User ID              | JUANMARTINEZ                                          |     |
| Current Password*    | •••••                                                 |     |
| New Password*        | •••••                                                 |     |
| Confirm Password*    | •••••                                                 |     |
| New EMail*           | Juan.Martinez@ddsservices.com                         |     |
| Confirm New EMail*   | Juan.Martinez@ddsservices.com                         |     |
|                      | change password cancel                                |     |
|                      | Please correct the following errors:                  | 5   |
| We are sorry but you | ir password has expired. Please change your password. |     |

account administrator

### Fill in the fields with the appropriate information; click change password

The clerk is now ready to perform the job duties allowed under the Assigned Roles chosen by the account administrator

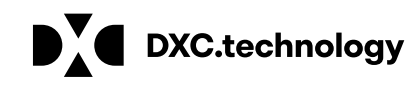

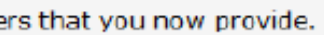

### When a new clerk logs into the Secure Site for the first time, they will be required to change their password from the one created by the

Once a clerk is signed in, they can update their information by selecting account maintenance from either the Account submenu or the Account drop-down menu

Fill in the appropriate information; click save

| Account Maintena            | ance                                                                |   |  |               |
|-----------------------------|---------------------------------------------------------------------|---|--|---------------|
| User Profile                |                                                                     |   |  |               |
| User ID                     | TESTID                                                              |   |  |               |
| Contact First Name*         | Test                                                                |   |  |               |
| Contact Last Name*          | Process                                                             |   |  |               |
| Phone Number*               | (111)222-3333                                                       |   |  |               |
| EMail* test.process@abc.com |                                                                     |   |  |               |
| Confirm EMail*              | <ul> <li>test.process@abc.com</li> <li>Name of first pet</li> </ul> |   |  |               |
| 1st Secret Question*        |                                                                     |   |  |               |
| 1st Answer*                 | Banjo                                                               |   |  |               |
| 2nd Secret Question*        | 2nd Secret Question* Name of first car                              |   |  |               |
| 2nd Answer*                 | Maxima                                                              | × |  |               |
| AVR ID                      |                                                                     |   |  |               |
|                             |                                                                     |   |  | save cancel c |

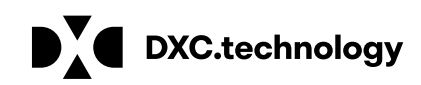

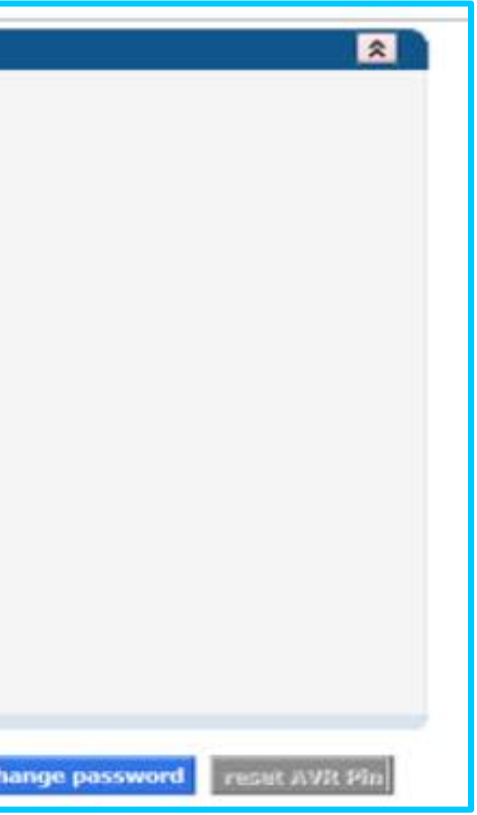

To delete a clerk account – select that account from the list of existing clerks and click on remove clerk

A window will appear asking to you verify that you want to mark that clerk account for deletion; click OK

The D indicates that the clerk has been marked for deletion

Click Submit to finalize the clerk account removal

| k               |        |
|-----------------|--------|
| $ \rightarrow $ | submit |
|                 |        |

|   | Clerk Maintenance |                    | 🖈                 |  |
|---|-------------------|--------------------|-------------------|--|
|   | User ID           | Contact First Name | Contact Last Name |  |
| D | JANESMITH         | Jane               | Smith             |  |
|   | JUANMARTINEZ      | Juan               | Martinez          |  |
|   | MARCUSWILLIAMS    | Marcus             | Williams          |  |
|   | TOMJOHNSON        | Tommy              | Johnson           |  |

| The following messages were generated:  |                    |                   |                   |       |     |  |  |
|-----------------------------------------|--------------------|-------------------|-------------------|-------|-----|--|--|
| Message Description                     |                    |                   | Panel             | Field | Row |  |  |
| Clerk Maintenance - Save was Successful |                    |                   | Clerk Maintenance |       |     |  |  |
| Clerk Maintenance                       |                    |                   |                   |       | *   |  |  |
| User ID                                 | Contact First Name | Contact Last Name |                   |       |     |  |  |
| JUANMARTINEZ                            | Juan               | Martinez          |                   |       |     |  |  |
| MARCUSWILLIAMS                          | Marcus             | Williams          |                   |       |     |  |  |
| TOMJOHNSON                              | Tommy              | Johnson           |                   |       |     |  |  |

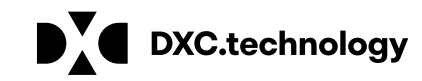

### n remove clerk letion; click OK
### DDS Specialized Services Provider Billing Workshop Web Account Capabilities - Switch User

| Provider ID     | Provider AVRS ID | Provider Type | Address            | City          | State | Zip     | Zip + 4 | Default Provider/<br>Trading Partner |
|-----------------|------------------|---------------|--------------------|---------------|-------|---------|---------|--------------------------------------|
|                 | 00#######        | DDS SS        | 1315 MAIN STREET   | WILLIMANTIC   | СТ    | 06226   | 1948    | $\checkmark$                         |
|                 | 00#######        | ABI WVR       | 47 CRESCENT STREET | WILLIMANTIC   | СТ    | 06226   | 3606    |                                      |
|                 |                  |               | Select row ab      | ove to update |       |         |         |                                      |
|                 |                  |               |                    |               |       |         |         |                                      |
| rrent Provider/ | Trading Partner  |               |                    |               |       |         |         |                                      |
| Provider/Tra    | ading Partner ID |               |                    | Address       | 13    | 15 MAII | N STREE | ET                                   |
|                 | rouidor AVPC ID  | 00#######     |                    | City          | WI    | LLIMAN  | TIC     |                                      |
| P               | TOVIDEL AVKS ID  |               |                    |               |       |         |         |                                      |
| F               | Provider Type    | Autism Waive  | r                  | State         | CT    |         |         |                                      |

Once a clerk ID is created by the local administrator, the same clerk ID can be added to more than one main account, this will allow the clerk the ability to switch back and forth between submitting online transactions for those providers

Select switch provider from either the Account submenu or the Account dropdown menu

Select the appropriate provider; click switch to. A window will appear asking you to verify the switch; click OK

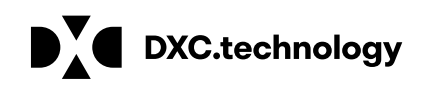

## DDS Specialized Services Provider Billing and Web Claim Submission Workshop

Web Account Capabilities - Client Eligibility www.ctdssmap.com

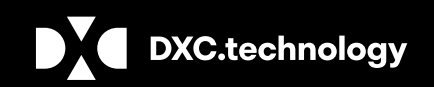

**DXC** Proprietary and Confidential

August 22, 2018 38

### **DDS Specialized Services Provider Billing Workshop** Eligibility Verification - Eligibility Verification Methods

Receipt of a service order from the DDS Case Manager confirms the client is DDS Specialized Services eligible, however, the client's eligibility file may not yet reflect the client's HUSKY C or HUSKY D eligibility. To avoid unnecessary claim denials such as:

- The client was not eligible on the date of service.
- The service provided was not a covered service under the client's benefit plan.

### Providers should verify client eligibility:

- Verify client eligibility upon receipt of the initial service order.
- Regular Intervals during service

### Eligibility verification can be performed in the following ways:

- Internet Web site at <u>www.ctdssmap.com</u>.
- Automated Voice Response System (AVRS).
- Vendor software utilizing the ASC X12N 270/271 Health Care Eligibility/Benefit Inquiry and Information Response transaction.
- Provider Electronic Solutions (PES) software.

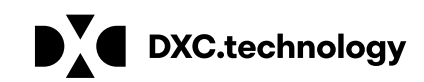

August 22, 2018 39

To verify a CMAP client's eligibility through the Secure Site – click on the Eligibility tab on the main menu

| Client ID + SSN     Client ID + SSN                                               | ations                        | Enter data t               | to satisfy at least one o                                                 | of the <u>valid search</u> of         | combinations; click  | search.                                    |
|-----------------------------------------------------------------------------------|-------------------------------|----------------------------|---------------------------------------------------------------------------|---------------------------------------|----------------------|--------------------------------------------|
| Birth Date + SS     Full Name + SS     Full Name + Birt     Igibility Response Qu | h Date                        | When enter<br>present in t | ring a full name as par<br>he client's "CMAP pro                          | t of your <u>search cri</u><br>file." | teria, a middle init | ial is required if                         |
| Flinibility Verifica                                                              | mon Request                   |                            |                                                                           |                                       |                      |                                            |
| Client ID                                                                         |                               | 1                          | last name                                                                 | Doe                                   | 1                    | From DOS* 01/01/2018                       |
| Client ID<br>SSN                                                                  |                               | 1                          | last name<br>First Name, MI                                               | Doe<br>John                           |                      | From DOS* 01/01/2018<br>To DOS* 01/01/2018 |
| Client ID<br>SSN<br>Birth Date                                                    | 02/05/1995                    |                            | last name<br>First Name, MI                                               | Doe<br>John                           |                      | From DOS* 01/01/2018<br>To DOS* 01/01/2018 |
| Client ID<br>SSN<br>Birth Date<br>Service Type Code 1                             | 02/05/1995<br>30 - Health Ben | nefit Plan Coverage        | last name<br>First Name, MI<br>Service Type Code 2                        | Doe<br>John                           |                      | From DOS* 01/01/2018<br>To DOS* 01/01/2018 |
| Client ID<br>SSN<br>Birth Date<br>Service Type Code 1<br>Service Type Code 3      | 02/05/1995<br>30 - Health Ben | nefit Plan Coverage        | last name<br>First Name, MI<br>Service Type Code 2<br>Service Type Code 4 | Doe<br>John                           |                      | From DOS* 01/01/2018<br>To DOS* 01/01/2018 |

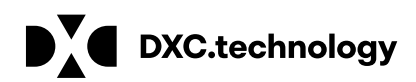

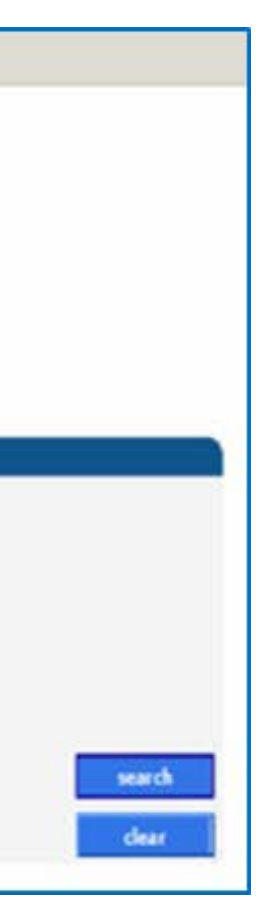

### The Eligibility Verification Response window provides the search results

In this specific case – the client's eligibility cannot be verified for the requested date (December 31, 2016) as eligibility verification can only look back one year

Changing the dates of the eligibility request to within the allowable one year window creates a different result.

| Eligibility Verifica | ation Request         |                             |          |                     |      |   |   |         |
|----------------------|-----------------------|-----------------------------|----------|---------------------|------|---|---|---------|
| Client ID            |                       |                             |          | last name           | DOE  |   |   | From DC |
| SSN                  | 666-55-4444           |                             |          | First Name, MI      | JOHN |   |   | To DO   |
| Birth Date           |                       |                             |          |                     |      |   |   |         |
| Service Type Code 1  | 30 - Health Benefit F | <sup>9</sup> lan Coverage   | •        | Service Type Code 2 |      |   | • |         |
| Service Type Code 3  | J                     |                             | -        | Service Type Code 4 |      |   | • |         |
| Service Type Code 5  |                       |                             | •        |                     |      |   |   |         |
|                      |                       |                             |          |                     |      |   |   |         |
| Eligibility Verifica | tion Response         |                             |          |                     |      |   |   |         |
| Verification Number  | 1502603HMS            |                             |          |                     |      |   |   |         |
| Response Text        | Cannot validate eli   | igibility for dates older t | han 1 ye | ear                 |      | * |   |         |

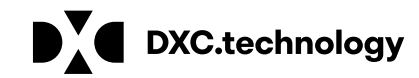

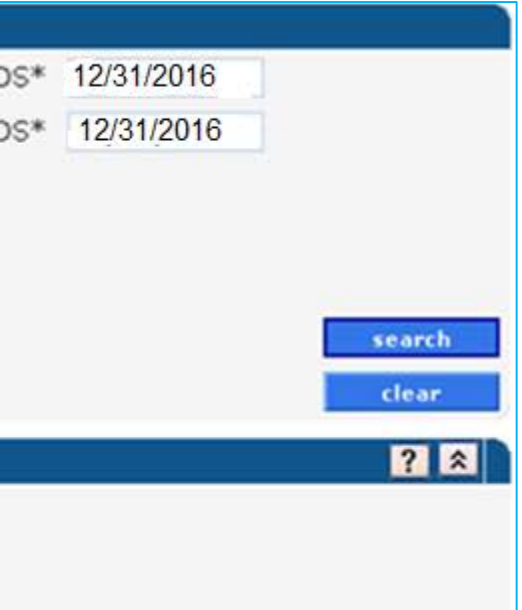

### Eligibility searches cannot span multiple months

01/01/2018 - 01/31/2018 is valid, 01/15/2018 - 02/15/2018 is not valid

Submitting a request that spans multiple months will result in an error message.

| Eligibility Verifica  | tion Request        |                               |                     |      |     |    |         |
|-----------------------|---------------------|-------------------------------|---------------------|------|-----|----|---------|
| Client ID             |                     |                               | last name           | DOE  |     |    | From DO |
| SSN                   | 666-55-4444         |                               | First Name, MI      | JOHN |     |    | To DO   |
| Birth Date            |                     |                               |                     |      |     |    |         |
| Service Type Code 1   | 30 - Health Benefit | Plan Coverage                 | Service Type Code 2 |      |     | •  |         |
| Service Type Code 3   | 1                   |                               | Service Type Code 4 | ļ.   |     | *  |         |
| Service Type Code 5   | [                   |                               |                     |      |     |    |         |
|                       |                     |                               |                     |      |     |    |         |
| Eligibility Verificat | tion Response       |                               |                     |      |     |    |         |
| Please cor            | rect the follow     | ing errors:                   |                     |      | 100 | r. |         |
| Eligibility verificat | ion requests mu     | ust not span multiple months. |                     |      |     | 1  |         |

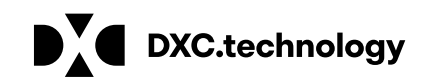

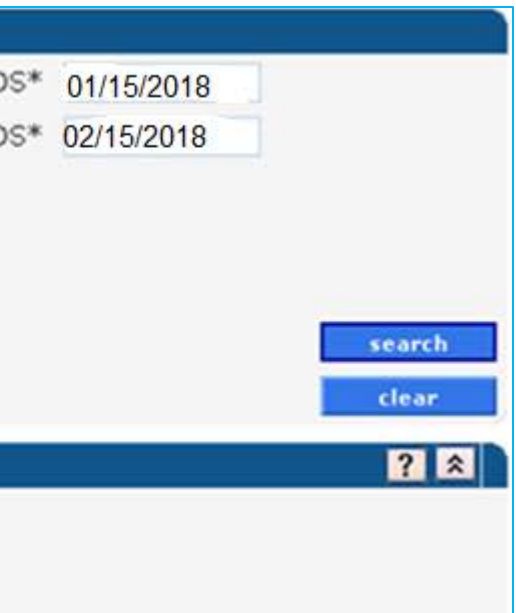

### Positive eligibility responses provide greater detail...

| Eligibility Verificat | tion Request                      |                      |                     |       |     |   |         |
|-----------------------|-----------------------------------|----------------------|---------------------|-------|-----|---|---------|
| Client ID             |                                   |                      | last name           | DOE   |     |   | From DC |
| SSN                   | 666-55-4444                       |                      | First Name, MI      | JOHN  |     |   | To DC   |
| Birth Date            |                                   |                      |                     |       |     |   |         |
| Service Type Code 1   | 30 - Health Benefit Plan Coverage | e 🗾                  | Service Type Code 2 |       |     | • |         |
| Service Type Code 3   | J                                 | •                    | Service Type Code 4 | ſ     |     | • |         |
| Service Type Code 5   | J                                 |                      |                     |       |     |   |         |
|                       |                                   |                      |                     |       |     |   |         |
| Eligibility Ver       | ification Response                |                      |                     |       |     |   |         |
| Verification Number   | 15040039KM                        |                      |                     |       |     |   |         |
| Response Text         | Client is eligible. Refer to      | Benefit Plan for spe | cific program cover | rage. | (A) |   |         |

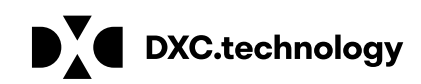

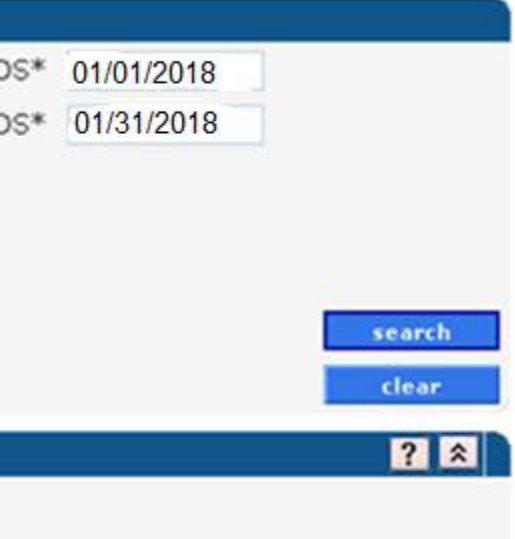

What does all this information mean?

Eligibility Verification Response

Provides a verification number that should be kept on record in case the client's coverage is retroactively changed at a later date

**Reports client's eligibility status for the requested date(s) of service** 

| Eligibility Verifica | tion Response               |                                               | ? 🛠 |
|----------------------|-----------------------------|-----------------------------------------------|-----|
| Verification Number  | 1120900015                  |                                               |     |
| Response Text        | Client is eligible. Refer t | o Benefit Plan for specific program coverage. |     |

### Client Information

| Client ID009999999Last NameTHOMASSSN111-99-9999First Name, MITHOMASBirth Date01/20/1997Street1 MAIN STGenderMCity, State, ZipTORRINGTON, CT 06790                                                                       | Client In  | formation   |                  |                     |   |
|----------------------------------------------------------------------------------------------------|------------|-------------|------------------|---------------------|---|
| SSN         111-99-9999         First Name, MI         THOMAS           Birth Date         01/20/1997         Street         1 MAIN ST           Gender         M         City, State, Zip         TORRINGTON, CT 06790 | Client ID  | 009999999   | Last Name        | THOMAS              |   |
| Birth Date         01/20/1997         Street         1 MAIN ST           Gender         M         City, State, Zip         TORRINGTON, CT 06790                                                                         | SSN        | 111-99-9999 | First Name, MI   | THOMAS              |   |
| Gender M City, State, Zip TORRINGTON, CT 06790                                                                                                    | Birth Date | 01/20/1997  | Street           | 1 MAIN ST           |   |
|                                                                                                    | Gender     | M           | City, State, Zip | TORRINGTON, CT 0679 | 0 |

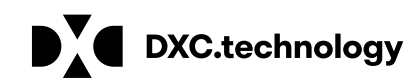

**Benefit Plan** 

The benefit plan(s) with which the client was an active member on the date(s) of service requested

-The client must have a HUSKY C or HUSKY D benefit plan for the DDS Specialized Services provider to be reimbursed for services provided to a DDS client residing in a nursing facility and billed directly to DXC Technology by the DDS Specialized Services provider.

|                       |                             | 1               | Benefit Plan |                                                                                                    |
|-----------------------|-----------------------------|-----------------|--------------|----------------------------------------------------------------------------------------------------|
| Service Information / | Benefit Month Effective Dat | e Effective Da  | te End Date  | Message                                                                                                    |
| FFS Husky C           | 10/01/2018 10               | /01/2018        | 10/31/2018   | The eligibility response is based on current eligibility a<br>Please validate again on the actual date of service. |
|                       |                             |                 |              |                                                                                                    |
|                       |                             |                 |              |                                                                                                    |
|                       |                             |                 | Benefit Plan |                                                                                                    |
| Service Information A | Benefit Month Effective Dat | te Effective Da | te End Date  | Message                                                                                                    |
| FFS Husky D           | 10/01/2018 10               | /01/2018        | 10/31/2018   | The eligibility response is based on current eligibility a<br>Please validate again on the actual date of service. |

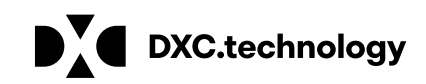

nd is subject to change.

and is subject to change.

August 22, 2018 45

### Service Type Codes – DXC Technology

A list of services for which the client was eligible that would be submitted for payment to DXC Technology

|                   |                          |        |             | Service Type Codes - DXC Technology |
|-------------------|--------------------------|--------|-------------|-------------------------------------|
| Service Type Code | Service Type Information | Copay  | Coinsurance |                                     |
| 1                 | Medical Care             |        |             |                                     |
| 33                | Chiropractic             | \$0.00 | 0%          |                                     |
| 35                | Dental Care              |        |             |                                     |
| 4                 | Diagnostic X-Ray         | \$0.00 | 0%          |                                     |
| 42                | Home Health Care         | \$0.00 | 0%          |                                     |
| 45                | Hospice                  | \$0.00 | 0%          |                                     |
| 47                | Hospital                 | \$0.00 | 0%          |                                     |
| 48                | Hospital - Inpatient     | \$0.00 | 0%          |                                     |
| 5                 | Diagnostic Lab           | \$0.00 | 0%          |                                     |
| 50                | Hospital - Outpatient    | \$0.00 | 0%          | 1 2 3 Next >                        |

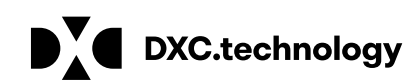

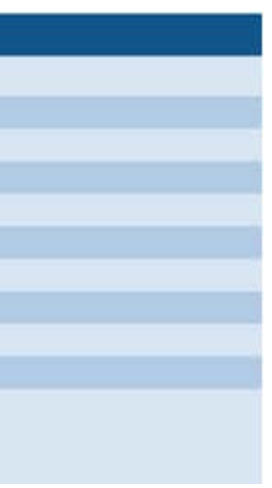

### Lockin

Some clients are locked into receiving certain health care services only from specific providers or pharmacies; those providers or pharmacies will be listed here

|             | Lockin         |            |                 |                |  |
|-------------|----------------|------------|-----------------|----------------|--|
| Lockin Type | Effective Date | End Date   | Provider Name   | Provider Phone |  |
| Hospice     | 01/01/2018     | 01/31/2018 | HOSPICE AGENCY2 | (860)255-3913  |  |

### Medicare

-Types of Medicare coverage active for the client on the date(s) of service requested

| r          | Medicare |  |
|------------|----------|--|
| Coverage 🔺 |          |  |
| Medicare A |          |  |
| Medicare B |          |  |

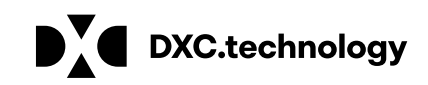

August 22, 2018 47

Benefit Plans payable for DDS Specialized Services

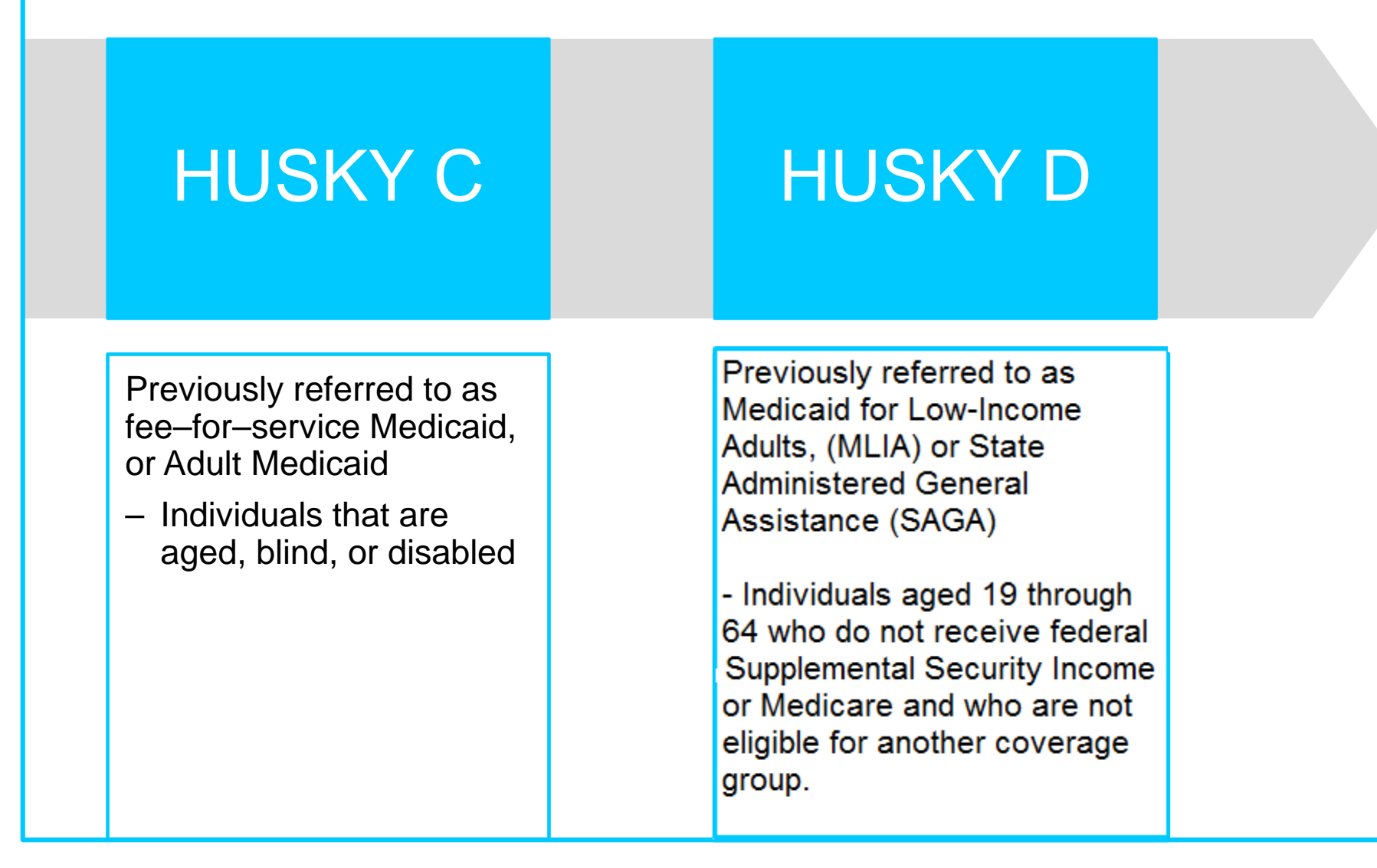

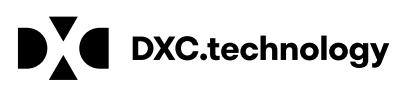

## DDS Specialized Services Provider Billing and Web Claim Submission Workshop

Web Account Capabilities - Prior Authorization (PA) www.ctdssmap.com

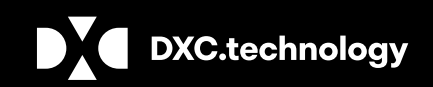

**DXC** Proprietary and Confidential

August 22, 2018 49

## **DDS Specialized Services Provider Billing Workshop Prior Authorization**

<u>Effective for dates of service October 1, 2018 and forward, all services will be authorized by the Department</u> of Developmental Services (DDS).

- All services will be authorized for a period of one year
- **DDS Specialized Services providers will have access to the service authorizations** for the client's they will  $\bullet$ service via the provider's secure Web Portal Home page from the Prior Authorization (PA) menu.
- Each service to be provided will have its own unique PA Number beginning with the letter D and be viewable  $\bullet$ to the servicing provider by selecting PA Search from the PA menu.

**NOTE:** To prevent unnecessary claim denials providers should determine if service authorization has been received for the service/start date prior to providing service and submitting claims.

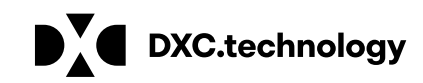

August 22, 2018 50

### **DDS Specialized Services Billing Provider Workshop** Billing Guidelines and Restrictions- Billable Services

| Procedure<br>Code | Description                                                                  | Allowed<br>Units              | Prior<br>Authorization<br>Required  | Diag <i>n</i> osis<br>Restrictions |
|-------------------|------------------------------------------------------------------------------|-------------------------------|-------------------------------------|------------------------------------|
| 97537             | Community or Work<br>Reintegration Training, per 15<br>min.                  | Confirm units per day allowed | Yes, authorized per year of service | lf unknown, use F79                |
| T2020             | Day Habilitation Waiver, per<br>diem                                         | Confirm units per day allowed | Yes, authorized per year of service | lf unknown, use F79                |
| T2021             | Day Habilitation Waiver, per 15<br>min                                       | Confirm units per day allowed | Yes, authorized per year of service | lf unknown, use F79                |
| H2019             | Therapeutic Behavioral<br>Services, per 15 min.                              | Confirm units per day allowed | Yes, authorized per year of service | lf unknown, use F79                |
| 97802             | Medical nutrition therapy re-<br>assessment and intervention,<br>per 15 min. | Confirm units per day allowed | Yes authorized per year of service  | lf unknown, use F79                |

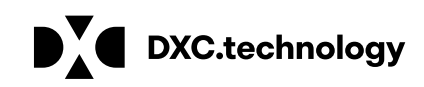

## **DDS Specialized Services Provider Billing Workshop Prior Authorization (PA) – Access via Secure Web Portal**

Users have multiple ways to log on to their secure Web account from the <u>www.ctdssmap.com</u> Home page.

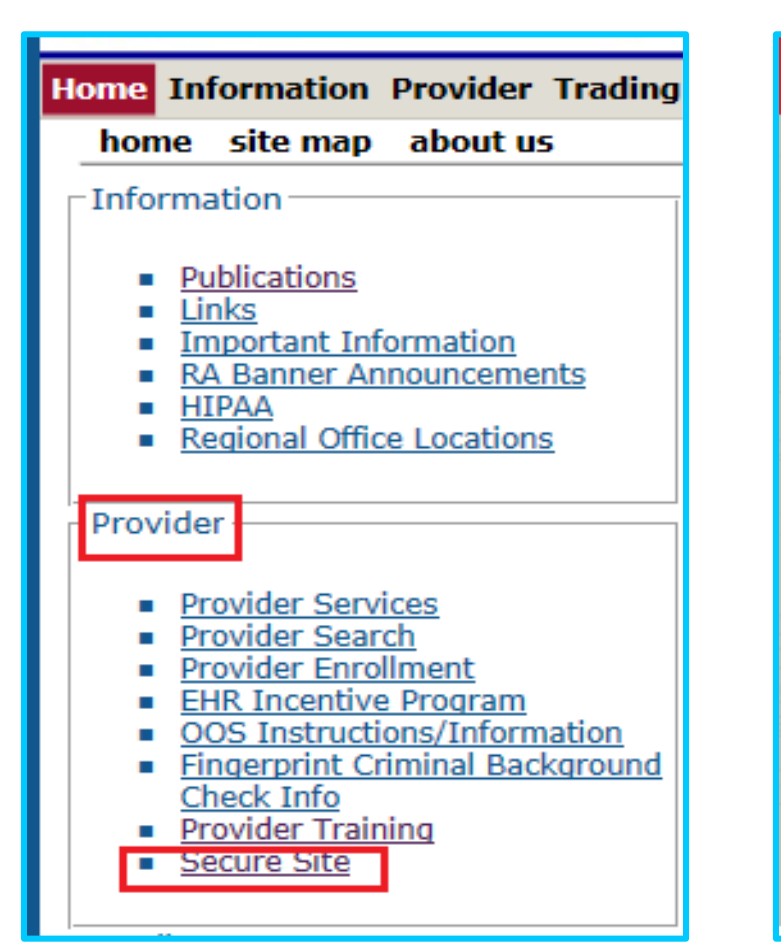

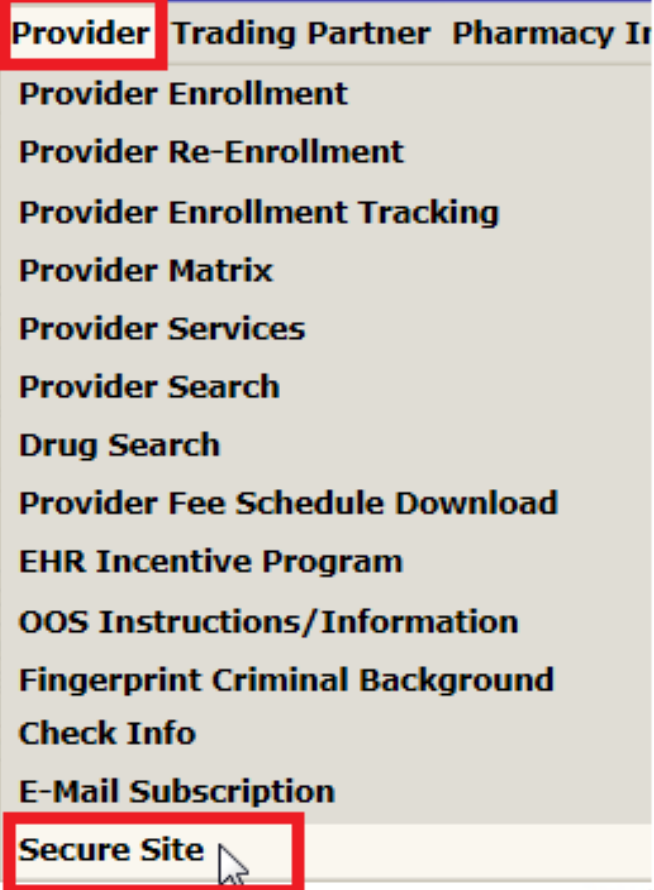

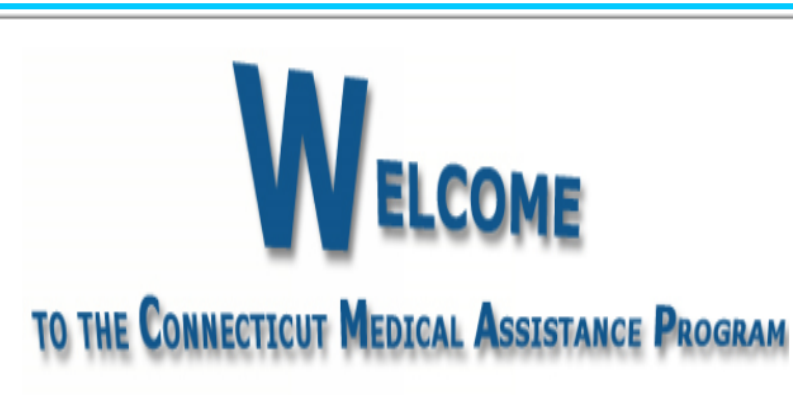

ASSISTANCE PROGRAM WEB SITE, PROVIDED BY DXC TECHNOLOGY ON BEHALF OF THE CONNECTICUT DEPAR Health care providers about the Connecticut Medical Assistance Program. This site contains / als, bulletins, program regulations, plus information on Electronic Data Interchange and the

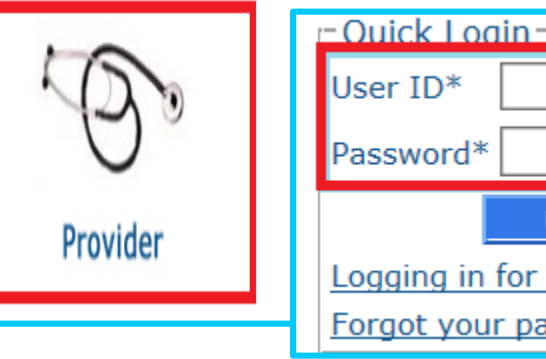

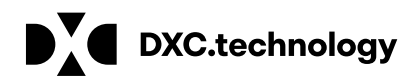

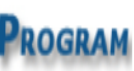

| Login           |  |
|-----------------|--|
| the first time? |  |
| assword?        |  |

## **DDS Specialized Services Provider Billing Workshop** Prior Authorization (PA) - Access Via Secure Web Portal cont.

|                                                   |                                       |                 |                   |               |                    | Login |  |
|---------------------------------------------------|---------------------------------------|-----------------|-------------------|---------------|--------------------|-------|--|
| The Connecticut Depa<br>providers, clerks and     | rtment of Social S<br>billing agents. | ervices Medic   | al Assistance Pro | gram secure w | ebsite is intended | for   |  |
| If you have received y<br>click on the setup acco | our Personal Ider<br>ount button.     | ntification Nun | nber letter,      |               |                    |       |  |
| setup account                                     |                                       |                 |                   |               |                    |       |  |
|                                                   |                                       |                 |                   |               |                    |       |  |
| User ID*                                          |                                       |                 |                   |               |                    |       |  |
| Password*                                         |                                       |                 |                   |               |                    |       |  |
| login                                             |                                       |                 |                   |               |                    |       |  |
|                                                   |                                       |                 |                   |               |                    |       |  |
|                                                   |                                       |                 |                   |               |                    |       |  |

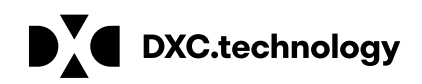

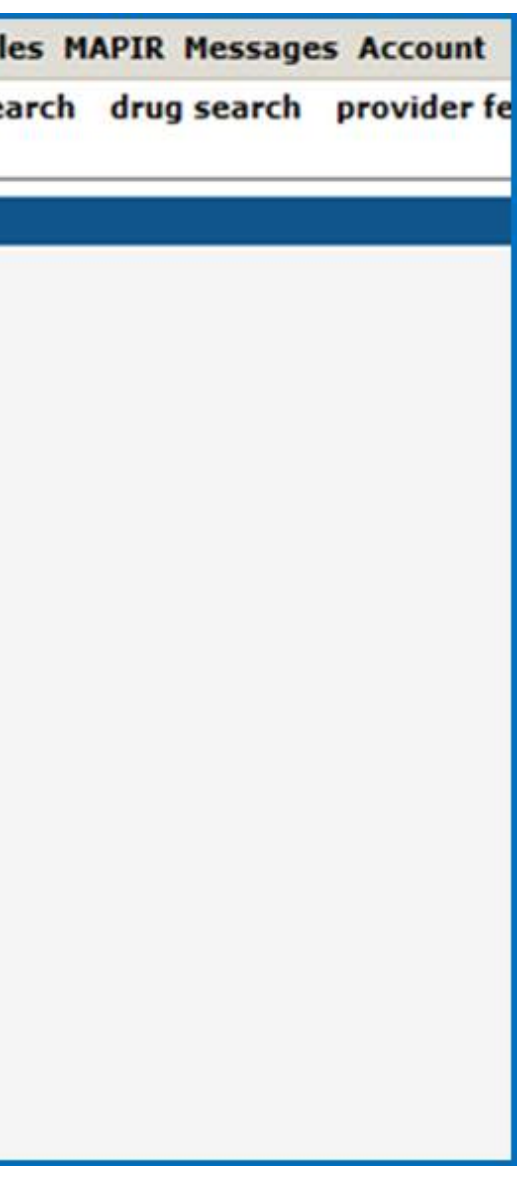

## **DDS Waiver Services Provider Billing Workshop Prior Authorization (PA) Search – via Secure Web Account Home Page**

Once on the secure site, click *Prior Authorization Search from the Prior Authorization Menu*.

| Connecticut Department<br>of Social Services<br>Making a Difference                                    |                                                  | Help<br>Tuesday, February 09, 2016                                                                                                    |
|----------------------------------------------------------------------------------------------------|--------------------------------------------------|----------------------------------------------------------------------------------------------------|
| home information provider trading partner pharmacy information pospilar podernization Carms Englishing | Prior Automization Hospice HAPIK Account Commace |                                                                                                    |
| nome account nome account maintenance account setup change password reset password log out             | Prior Authorization Search                       | 0.000                                                                                                    |
|                                                                                                    | Care Plan                                        | Quick Link                                                                                                    |
| Welcome DDSsrvprv1                                                                                     | Pharmacy Prior Authorization                     | Check E-messages                                                                                                    |
| Re-enrollment due date: 8/21/2021                                                                      |                                                  | Claim Status Inquiry     Client Eligibility Verification     Prior Authorization Inquiry     Download Remittance Advices     ACA     Ordering/Prescribing/Referring     Provider List |
| Global Messages                                                                                        |                                                  | Kegister/Update Email     Subscription                                                                                                    |
| *** No rows found ***                                                                                  |                                                  |                                                                                                    |
| Secure Mailbox                                                                                         |                                                  |                                                                                                    |
| *** No rows found ***                                                                                  |                                                  |                                                                                                    |

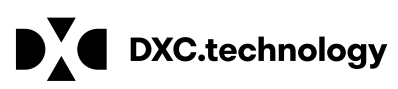

## **DDS Specialized Services Provider Billing Workshop** Prior Authorization (PA) - Search Criteria

**DXC Proprietary and Confidential** 

Search by Client ID or PA Number. Further define search by date, procedure or list code.

| Connecticut Department<br>of Social Services<br>Making a Difference |                                                                                                    |
|---------------------------------------------------------------------|----------------------------------------------------------------------------------------------------|
| Iome Information Provider Trading Partner                           | Pharmacy Information Hospital Modernization Claims Eligibility Prior Authorization Hospice M                                                                                                    |
| Quick Link     Web Guide - Prior Authorization     Search           | Search for a PA by PA #, if known, Client ID or Client ID with procedure code for the most defined search. Use the Web guide for further information regarding navigation and field definitions. |
| Provider 008003693 MCD                                              |                                                                                                    |
| Prior Authorization Search                                          |                                                                                                    |
| Client ID                                                           | Prior Authorization                                                                                                    |
| Client Name                                                         | PA Assignment                                                                                                    |
| Search Pharmacy PAs only                                            | PA Assign - Sub                                                                                                    |
| Requested Eff Date                                                  | Procedure Search ]                                                                                                    |
| Requested End Date                                                  | Revenue Code [Search]                                                                                                    |
| Authorized Eff Date                                                 | Proc/Mod List                                                                                                    |
| Authorized End Date                                                 | Procedure Code List [ Search ]                                                                                                    |
| _                                                                   | Click to view if more than 20<br>records match search results.                                                                                                    |

**DXC.technology** 

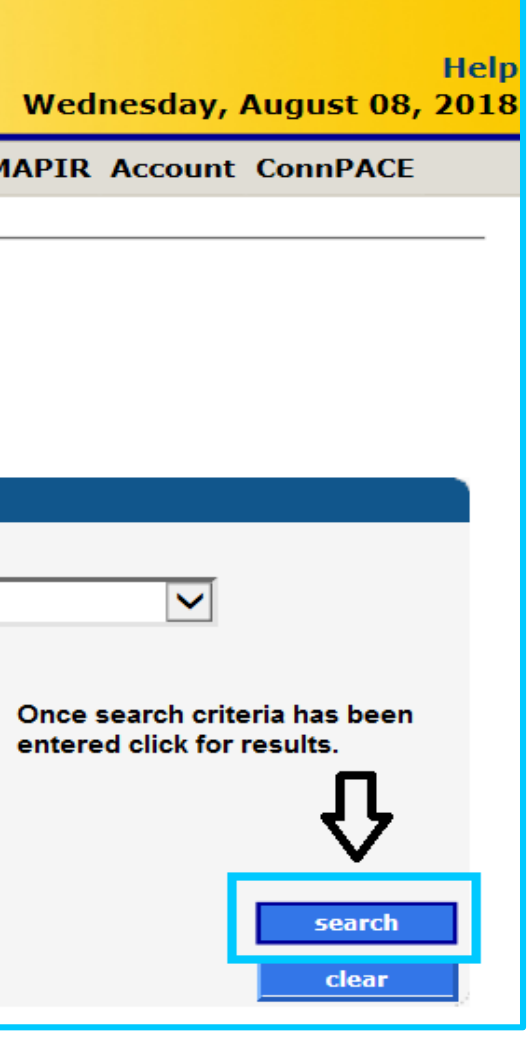

August 22, 2018 55

### **DDS Specialized Services Provider Billing Workshop Prior Authorization (PA) Search Results – DDS Specialized Services**

Search results by client ID provide all PAs authorized for the client under the provider's care. Results can be more defined by increasing the amount of data used in the search.

| Home Information Provider Trad                                                                                                    | ding Partner Phar                                                                                                    | rmacy Information                       | Hospital Modernizatio | n Medical Care Adv    | isorv Commi                   | ttee Claims El | ligibility Prior Au | thorization Hospi        | ce Trade File  | MAPIR Message | a Account |
|----------------------------------------------------------------------------------------------------|----------------------------------------------------------------------------------------------------|-----------------------------------------|-----------------------|-----------------------|-------------------------------|----------------|---------------------|--------------------------|----------------|---------------|-----------|
| home prior authorization sear                                                                                                    | rch care plan p                                                                                                    | harmacy prior auth                      | orization             |                       |                               |                |                     |                          |                | -             |           |
| Quick Link<br><u>Web Guide - Prior Author</u><br><u>Search</u>                                                                                                    | rization                                                                                                    |                                         |                       |                       |                               |                |                     |                          |                |               |           |
| Provider 008022339 MCD                                                                                                    |                                                                                                    |                                         |                       |                       |                               |                |                     |                          |                |               |           |
| Prior Authorization Sear                                                                                                    | 000000000                                                                                                    |                                         |                       | Prior Authorization   |                               |                |                     |                          |                |               |           |
| Client Name                                                                                                    | Client, DDS                                                                                                    |                                         |                       | PA Assignment         |                               |                | ~                   | 1                        |                |               |           |
| Search Pharmacy PAs only                                                                                                    |                                                                                                    |                                         |                       | PA Assign - Sub       | ~                             |                |                     | -                        |                |               |           |
| Requested Eff Date                                                                                                    |                                                                                                    |                                         |                       | Procedure             |                               | [ Search ]     |                     |                          |                |               |           |
| Requested End Date                                                                                                    |                                                                                                    |                                         |                       | Revenue Code          |                               | [Search]       |                     |                          |                |               |           |
| Authorized Eff Date                                                                                                    |                                                                                                    |                                         |                       | Proc/Mod List         |                               |                |                     |                          |                |               |           |
| Authorized End Date                                                                                                    |                                                                                                    |                                         | P                     | rocedure Code List    |                               | [ Search ]     |                     |                          |                |               |           |
|                                                                                                    |                                                                                                    |                                         |                       |                       |                               |                |                     |                          |                |               | search    |
|                                                                                                    |                                                                                                    |                                         |                       | Records               | 20 🗸                          |                |                     |                          |                |               | clear     |
| descending order.                                                                                                    | ing to sort resu                                                                                                    | its in ascending of                     | br                    |                       |                               |                |                     |                          |                |               |           |
|                                                                                                    |                                                                                                    | uthorized Authorized                    | Determination         | Sear                  | ch Results                    |                |                     | Proc/Mod                 | Procedure Code |               |           |
| Authorization Item Effective d                                                                                                    | ate End date U                                                                                                    | nits Dollars                            | Status Date           | Assignment Assign - S | ub Procedur                   | Mod 1 Mod 2    | Mod 3 Mod 4 Rever   | ue NDC List              | List           | Frequency     |           |
| D018274001 01 1001201<br>D018274002 01 1001201                                                                                                    | 8 09302019 10                                                                                                    | 04 \$0.00<br>08 \$0.00                  | Approved<br>Approved  |                       | H2020                         |                |                     |                          |                |               |           |
| Prior         Line         Authorized           Authorization         Item         Effective de           D018274001         01         1001201           D018274002         01         1001201 | Authorized         A           ate         End date         U           8         09302019         10           8         09302019         20 | Inits Dollars<br>04 \$0.00<br>08 \$0.00 | Approved<br>Approved  | Assignment Assign - S | ub Procedur<br>T2020<br>H2019 | Mod 1 Mod 2    | Mod 3 Mod 4 Rever   | Proc/Mod<br>nue NDC List | List           | Frequency     |           |

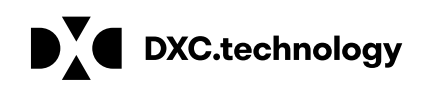

# **DDS Specialized Services Provider Billing Workshop** PA Access to Additional Service Authorization Information

Additional Care Plan Information can be viewed by opening a PA from the PA Search Results Inquiry. Once a PA line detail is open, providers have access to units available and used, in addition to case manager notes.

| Base Information           |              |               |                                                                                                    |                         |                    |               |                |                   | <u></u>   |
|----------------------------|--------------|---------------|----------------------------------------------------------------------------------------------------|-------------------------|--------------------|---------------|----------------|-------------------|-----------|
| Prior Authorization Number | D018274001   |               |                                                                                                    |                         |                    |               |                |                   |           |
| Client ID                  | 000000000    |               | PA Assignment                                                                                                    | 2                       |                    |               |                |                   |           |
| Last Name                  | Client       |               | First Name, MI                                                                                                    | DDS                     |                    |               |                |                   |           |
| Billing Provider           |              | MCD           | Date of Birth                                                                                                    | 10/06/1986              |                    |               |                |                   |           |
| Diagnosis                  |              | [Search]      | Insurance                                                                                                    | None 🗸                  |                    |               |                |                   |           |
|                            |              |               | Estimated Date of Delivery                                                                                                    |                         |                    |               |                |                   |           |
|                            |              |               | Patient Condition                                                                                                    | Fair 🗸                  |                    |               |                |                   |           |
| Line Requested Requested   | Authorized A | uthorized     | Procedure                                                                                                    | Lin<br>Procedure P      | e Item             |               |                |                   |           |
| Item Units Dollars         | Units D      | ollars Status | s Code Mod 1 Mod 2                                                                                                    | Mod 3 Mod 4 Code List L | ist Code Code List | Drug Name     |                |                   |           |
| 1 104 \$0.00               | 104          | \$0.00 Appro  | oved                                                                                                    |                         |                    |               |                |                   |           |
|                            |              |               |                                                                                                    | Type char               | nges below.        |               |                |                   |           |
| Line Item                  | 01           |               |                                                                                                    |                         |                    |               |                |                   |           |
| Service Type Code*         | Procedure C  | ode 🗸         |                                                                                                    | Tooth                   | [Search ]          | Authorized    | Units/Dollars  | 104               | \$0.00    |
| Procedure Code             | T2020        | [ Search ] Da | ay Habilitation, Per Diem                                                                                                    | Quad                    | [Search ]          | Authorized Ef | f./End Dates 1 | 0012018 / 0930201 | 9         |
| Mod 1                      | [ Se         | arch 1        |                                                                                                    | Tooth Surface 1         | [ Search 1         | Used          | Units/Dollars  | 0                 | \$24.00   |
| Mod 2                      | [ Se         | arch ]        |                                                                                                    | Tooth Surface 2         | [ Search ]         | Available     | Units/Dollars  | 104               | (\$24.00) |
| Mod 3                      | [ Se         | arch ]        |                                                                                                    | Tooth Surface 3         | [ Search ]         |               | Frequency      |                   |           |
| Mod 4                      | [54          | arch 1        |                                                                                                    | Tooth Surface 4         | [ Search ]         |               |                |                   |           |
| Revenue Code/List          |              | Search 1      | [Search ]                                                                                                    | Tooth Surface 5         | [Search ]          |               |                |                   |           |
| Proc/Mod List              |              |               | 1 t pearen 1                                                                                                    |                         | 1 ( Dearen 1       |               |                |                   |           |
| Proc/Mod List              |              |               |                                                                                                    |                         |                    |               |                |                   |           |
| Procedure Code List        |              | Treese        | (and the second second s |                         |                    |               |                |                   |           |
| Requested Eff./End Dates*  | 10012018     | 093020        | 019                                                                                                    | Drug Name               |                    |               |                |                   |           |
| Requested Units/Dollars*   | 104          | -1            | \$0.00                                                                                                    | Status                  | Approved           |               |                |                   |           |
| AND No source found AND    |              |               |                                                                                                    | N                       | otes               |               |                |                   |           |
| no rows round              |              |               |                                                                                                    |                         |                    |               |                |                   |           |

**DXC.technology** 

DXC Proprietary and Confidential

August 22, 2018 57 DDS Specialized Services Provider Billing Workshop PA Inquiry - Viewing and Understanding the DDS Specialized Services PA

Points to remember when viewing the client's Service Order/Prior Authorization on your secure Web Account:

The procedure code(s) and effective dates of service and units should match:

- the service request or
- the service order noted in the notes section of the PA on your secure Web account (Created by the DSS Case Manager)

Note: Discrepancies should be reported to the DDS Case Manager

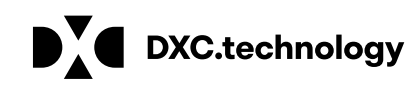

August 22, 2018 58

## DDS Specialized Services Provider Billing and Web Claim Submission Workshop

Web Account Capabilities - Claim Submission and Inquiry www.ctdssmap.com

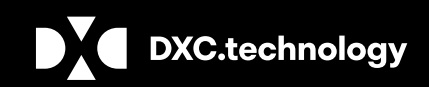

**DXC** Proprietary and Confidential

August 22, 2018 59

## DDS Specialized Services Provider Billing Workshop Web Account Capabilities - Web Claim Submission/Inquiry

Web Claim Submission allows for:

Interactive Claim Submission with *immediate response* of claim payment, denial or suspense.

Web Claim Inquiry:

• Allows providers to **query claims** in order to **adjust, void, or re-submit** within the **same** claims processing cycle.

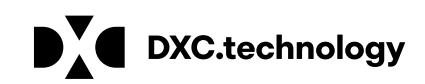

August 22, 2018 60

### DDS Specialized Services Provider Billing Workshop Web Claim Submission Access to Claim Format

**Click Claims and Select the Professional Format** 

| Home Inform     | ation Provider Trading Partner C     | onnPACE Pharmacy Information | Claims Eligi | bility Prior Au   | uthorization | de Files | MAPI    |
|-----------------|--------------------------------------|------------------------------|--------------|-------------------|--------------|----------|---------|
| home acc        | count home account maintenance       | account setup change passwor | Claim Inqui  | TV.               |              | stenance | e res   |
|                 |                                      |                              |              |                   |              | - Quid   | k Link- |
| Y               | our password expires in 61 d         | Professiona                  | I            |                   | 1.00         | Charle   |         |
| 5.0             |                                      | Institutiona                 | I            |                   |              | Claim    |         |
|                 |                                      | 2                            | Dental       |                   |              | 1 2      | Client. |
| Walcom          | DDSPRV4                              |                              | Denta        |                   |              |          | Down    |
| weicom          | e: DDSFRVI                           |                              | Claim Histor | ry for Specific   | Services     |          |         |
| Provider I      | D: ##########                        |                              |              |                   |              |          |         |
| Reenrolin       | nent Due Date: 08/21/2021            |                              |              |                   |              |          |         |
| Zip Code        | : 06106 - 5501                       |                              |              |                   |              |          |         |
| Your R.A.       | s, or 835 transactions, are being se | ent to:                      |              |                   |              |          |         |
| Your down       | nload page in the Trade Files menu   | option.                      |              |                   |              |          |         |
|                 |                                      |                              | Glob         | al Messages       |              |          |         |
| Category        | Subject                              | Message                      | Sent<br>Date | Effective<br>Date | End<br>Date  |          |         |
| Notification    | Web Claim Submission is Here!        | Web claim submission is now  | 12/22/2009   | 12/22/2009        | 12/31/2299   | 9        |         |
|                 |                                      |                              | Sec          | ure Mailbox       |              |          |         |
| *** No rows for | and ***                              |                              |              |                   |              |          |         |
|                 |                                      |                              |              |                   |              |          |         |
|                 |                                      |                              |              |                   |              |          |         |

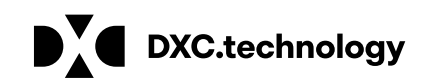

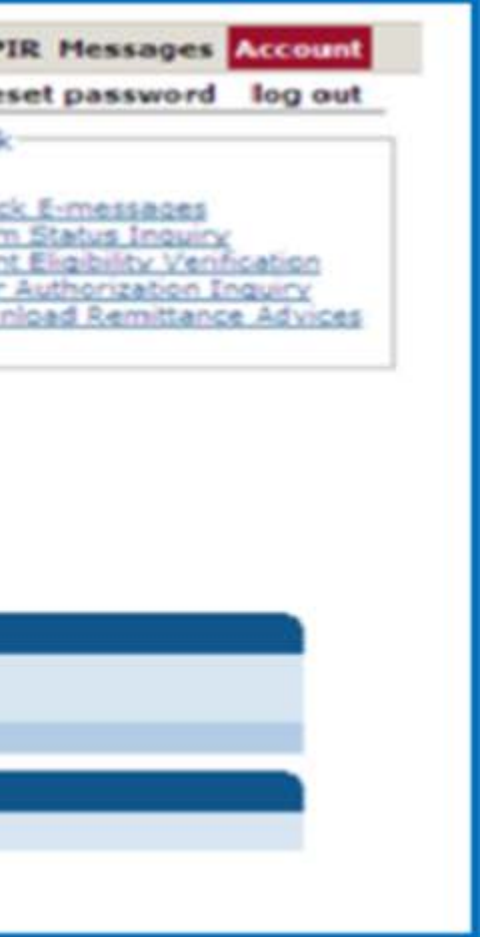

### **DDS Specialized Services Provider Billing Workshop** Claim Processing/Submission Information/Resources

| Hom<br>_ho | e Information Provider<br>ome claim inquiry pro<br>Quick Links<br>Internet Claims Su<br>Instructions for sub<br>Claim Resolution G | Trading Partner<br>fessional institu<br>bmission FAQ<br>mitting Professiona<br>uide | Pharma<br>Itional | ecy Information Hospita<br>dental claim history fo | I Modernization<br>or specific services<br>Click on<br>help wit | laims Eligibili<br>;<br>"FAQ" or "<br>th submittir | ty Prior Auth<br>Instruction<br>ng a claim. | orization Hospice Trade Files |
|------------|----------------------------------------------------------------------------------------------------|-------------------------------------------------------------------------------------|-------------------|----------------------------------------------------|-----------------------------------------------------------------|----------------------------------------------------|---------------------------------------------|-------------------------------|
|            | Professional Claim                                                                                                    |                                                                                     |                   |                                                    |                                                                 |                                                    |                                             |                               |
|            | ICN                                                                                                    |                                                                                     |                   | NPI and AVRS ID                                    | From Date                                                       |                                                    |                                             |                               |
|            | Provider ID                                                                                                    | *****                                                                               | NPI               | auto populate                                      | To Date                                                         |                                                    |                                             |                               |
|            | AVRS ID                                                                                                    | *******                                                                             |                   | based on secure                                    | Admission Date                                                  |                                                    | ]                                           |                               |
|            | Client ID *                                                                                                    |                                                                                     |                   | web account login                                  | EPSDT Referral                                                  |                                                    |                                             | $\checkmark$                  |
|            | LastName                                                                                                    |                                                                                     |                   |                                                    |                                                                 |                                                    |                                             |                               |
|            | First Name, MI                                                                                                    |                                                                                     |                   |                                                    | Total Charges                                                   |                                                    | \$0.00                                      |                               |
|            | Date of Birth                                                                                                    |                                                                                     |                   |                                                    | Total Paid                                                      |                                                    | \$0.00                                      |                               |
|            | Patient Account #                                                                                                    |                                                                                     |                   |                                                    | TPL Amount                                                      |                                                    | \$0.00                                      |                               |
| 4          | Medical Record Number                                                                                                    |                                                                                     |                   |                                                    | CoPay Amount                                                    |                                                    | \$0.00                                      |                               |
| Ĩ.         | Referring Physician                                                                                                    |                                                                                     |                   | [ Search ] M                                       | edicare Crossover                                               | No 🗸                                               |                                             |                               |
|            | SSN                                                                                                    |                                                                                     |                   |                                                    | 837 Version                                                     | 5010 🗸                                             |                                             |                               |
|            | Accident Related                                                                                                    | No 🗸                                                                                |                   |                                                    |                                                                 |                                                    |                                             |                               |
|            | Accident Date                                                                                                    |                                                                                     |                   |                                                    |                                                                 |                                                    |                                             |                               |
|            | Accident Related Cau                                                                                                    | ises                                                                                |                   |                                                    |                                                                 |                                                    |                                             |                               |
|            | Auto Accident 🔲                                                                                                    | Another Pa                                                                          | arty Resp         | oonsible 🔲 Em                                      | ployment Related                                                | ot                                                 | her Accident                                |                               |
|            | <u></u>                                                                                                    |                                                                                     |                   |                                                    |                                                                 |                                                    |                                             |                               |

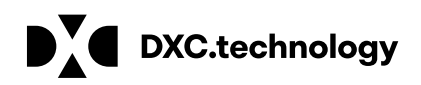

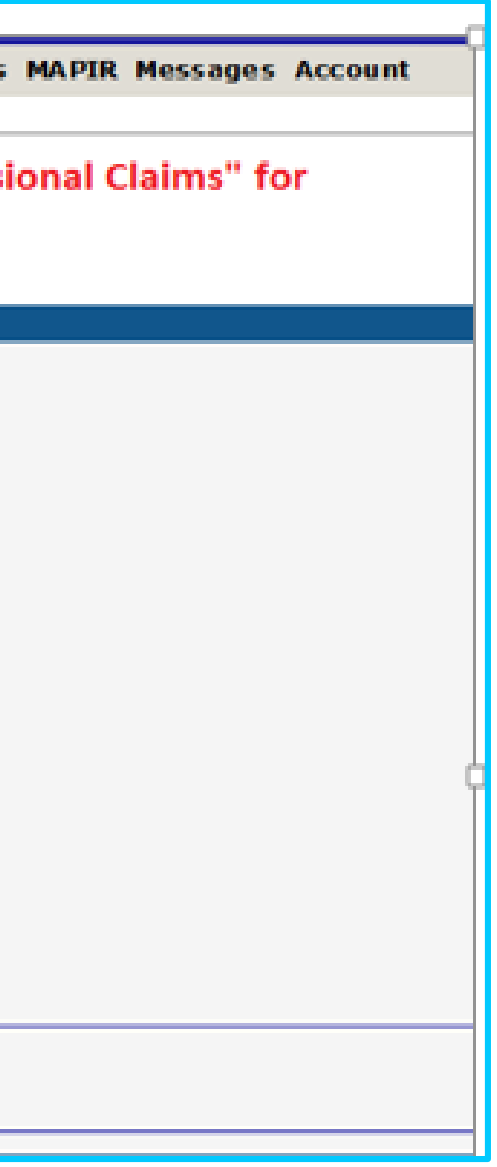

### **DDS Specialized Services Provider Billing Workshop** Claims Processing/Submission Information – Demographics/Diagnosis.

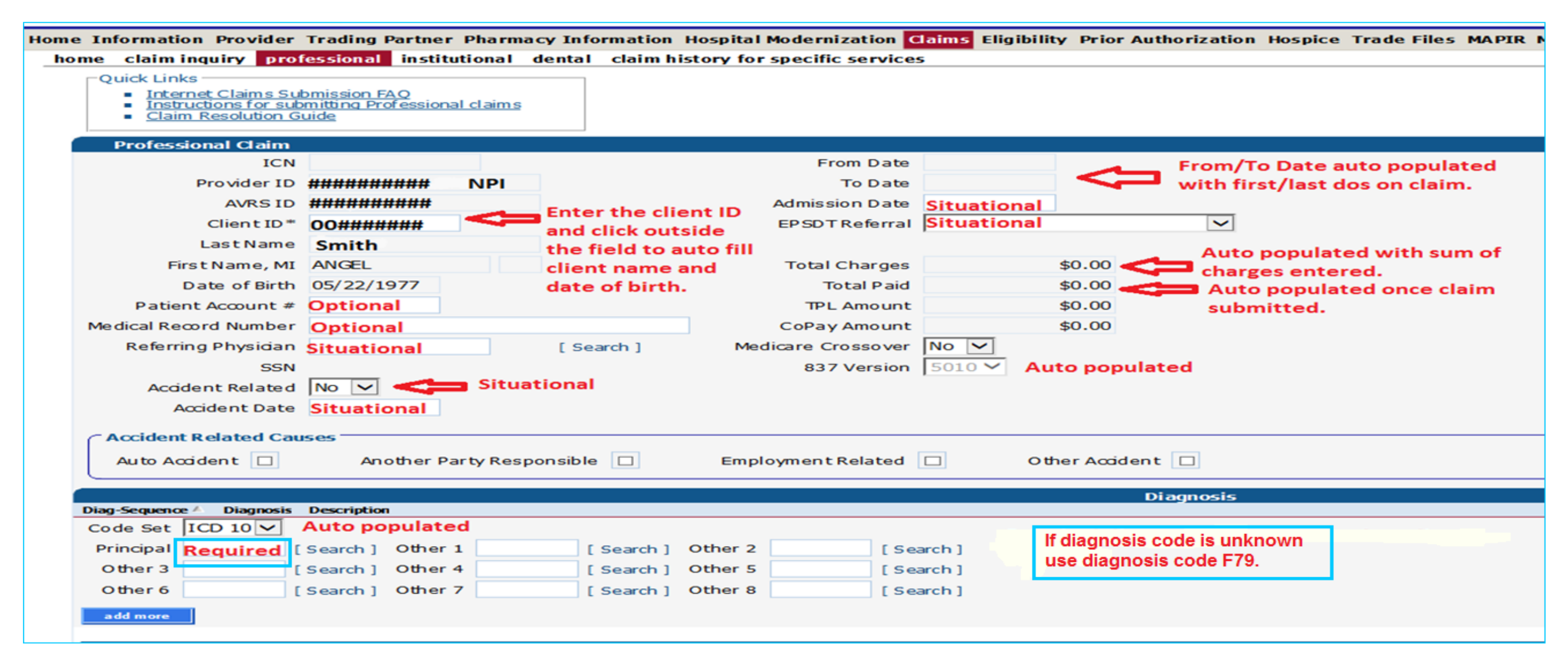

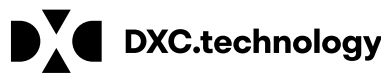

### DDS Specialized Services Provider Billing Workshop Claims Processing/Submission Information – Service Line Detail

| Detail             |                                  |               |                                |          |             |                     |
|--------------------|----------------------------------|---------------|--------------------------------|----------|-------------|---------------------|
| Item From DOS      | To DOS Procedure Units 0<br>1.00 | \$0.00        | \$0.00                         |          | Tupo data   | below for pow me or |
| Item               | 1                                |               | Status                         |          | i ype data  | Field populated o   |
| From DOS*          | Required                         |               | Emergency Indicator            | No V     |             | Status can be pai   |
| To DOS*            | Required                         |               | Pregnancy                      | Not preg | nancy Relat | ed                  |
| Procedure *        | T2020 [Search ]                  |               | EPSDT Referral                 | None     |             | and the second      |
| Modifiers          | [ Search ]                       | [Search]      | Family Planning                | No V     |             | Amount appr         |
|                    | [Search]                         | [Search]      | Allowed Amount                 |          | \$0.00      | lessor of allo      |
| Units *            | 4                                | Auto populate | es 1 unit CoPay Amount         |          | \$0.00      | or billed amo       |
| adity Type Code=   | Required Search                  | Place of      | ftreatment Medicare Paid Date  |          |             | processed.          |
| Charges*           | Required U&Cc                    | harge for ser | vice Medicare Calc Allowed Amt |          | \$0.00      |                     |
| ndering Physician  | Not Required                     | [ Search ]    | Medicare Paid Amount           |          | \$0.00      |                     |
| SSN                |                                  |               | Medicare Deductible Amount     |          | \$0.00      | 1000 C 10           |
| Referring Provider | Not Required                     | [Search]      | Medicare Coinsurance Amount    | L        | \$0.00      | A diagnosis poin    |
| Ordering Provider  | Not Required                     | [Search]      | Diagnosis Code Pointer         |          |             | diagnosis listed    |
|                    |                                  |               | National Drug Code             |          |             | are 1-4.            |
|                    |                                  |               | NDC Quantity                   |          |             | 0                   |
|                    |                                  |               | NDC Unit of Measurement        | 1        | ~           |                     |
| add add            |                                  |               |                                |          |             |                     |
| Additional NDCs    | (Detail Item 1)                  |               |                                |          |             |                     |

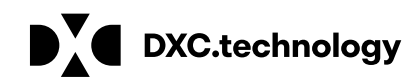

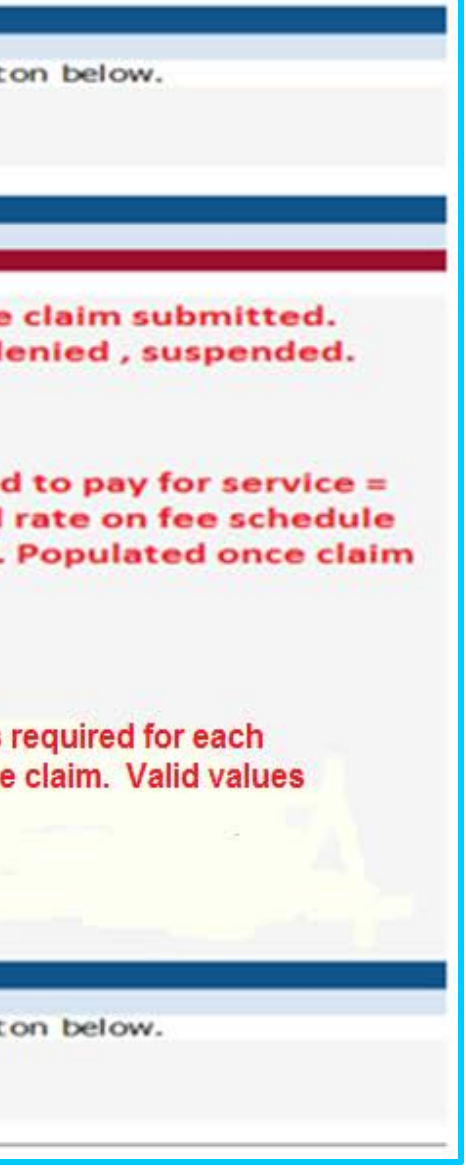

### **DDS Specialized Services Provider Billing Workshop** Claims Processing/Submission Information – Third Party Liability/Claim Status

| TPL                      |               |                        |                                            |
|--------------------------|---------------|------------------------|--------------------------------------------|
| *** No rows found ***    |               |                        |                                            |
|                          | N/A           |                        | Select row above to update - or- click Ade |
| Client Carriers          | $\sim$        |                        |                                            |
| Carrier Code             | [ Search ]    | Relationship           |                                            |
| Plan Name                |               | LastName               |                                            |
| Policy Number            |               | First Name, MI         |                                            |
| Paid Amount              |               | Date of Birth          |                                            |
| Paid Date                |               |                        |                                            |
| Adjustment Reason Code   | [ Search ]    | [ Search ]             | [ Search ]                                 |
| Adjustment Amount        |               |                        |                                            |
| delete add               |               |                        |                                            |
|                          |               |                        |                                            |
| Claim Status Informat    | ion           |                        |                                            |
| Claim Status Not Submitt | ed yet Review | claim for accuracy and |                                            |
|                          | complet       | ion then click submit  |                                            |
| S                        | complet       | ion then there submit  |                                            |
|                          |               |                        | submit cancel                              |
|                          |               |                        |                                            |

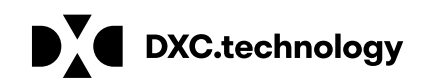

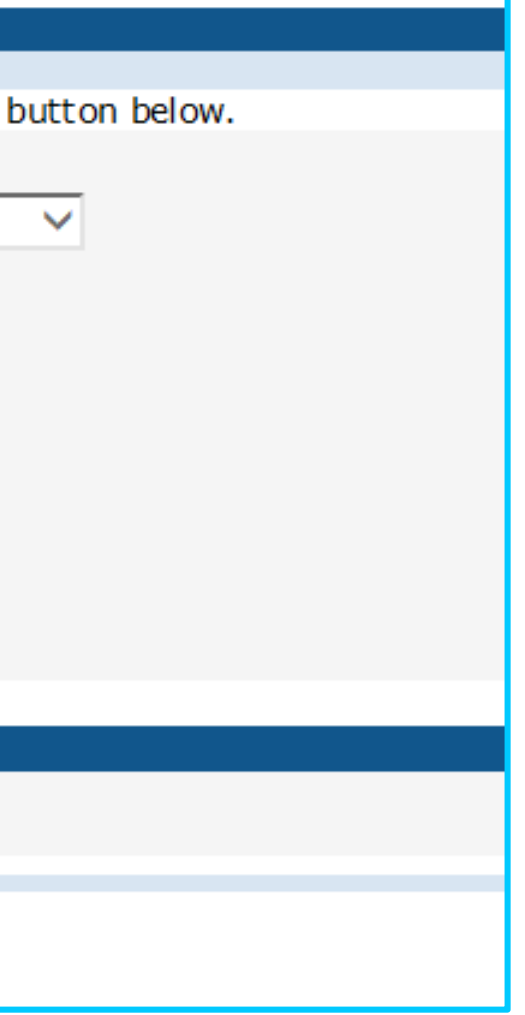

### **DDS Specialized Services Provider Billing Workshop** Claims Processing/Submission Information – Claim Status cont./EOB Info.

| Claim Status Informa   | tion          |                                                           |
|------------------------|---------------|-----------------------------------------------------------|
| Claim Status           | PAID          |                                                           |
| Claim ICN              | 2218274100001 |                                                           |
| Paid Date              |               | Paid date of <u>10/11/18</u> will populate after the next |
| Paid Amount            | \$40.00       | financial cycle.                                          |
| Applied Income         | \$0.00        |                                                           |
| Client Contribution    | \$0.00        |                                                           |
| Charter Oak Coinsuranœ | \$0.00        |                                                           |
| Charter Oak Deductible | \$0.00        |                                                           |
|                        |               |                                                           |

|               |      | EOB Information                             |
|---------------|------|---------------------------------------------|
| Detail Number | Code | Description                                 |
| 0             | 9997 | REFER TO DETAIL EOB                         |
| 1             | 9918 | PRICNG ADJUSTMENT - MAX FEE PRICING APPLIED |

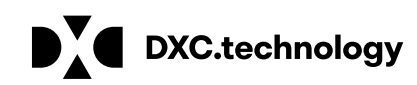

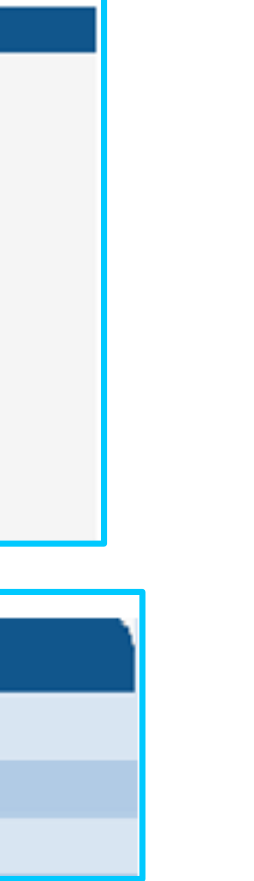

### **DDS Specialized Services Provider Billing Workshop** Web Claim Inquiry

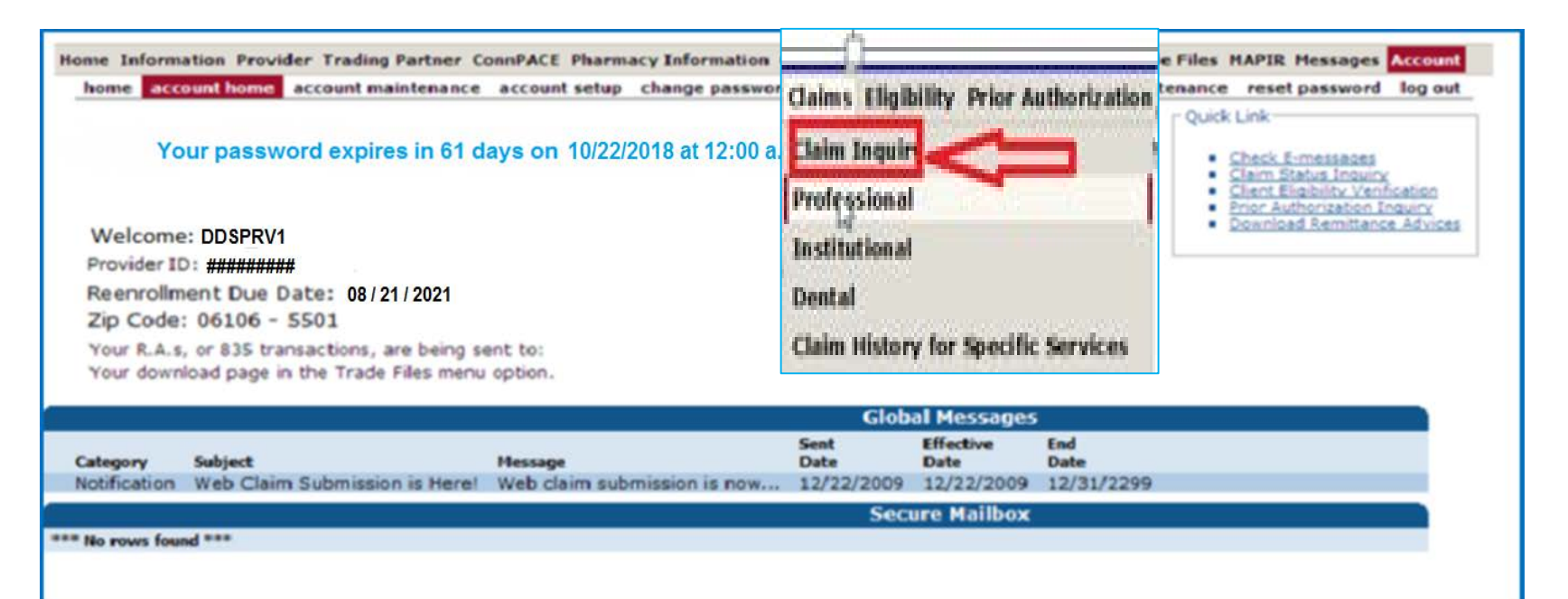

| Claim Search                       | 1234567890 NPI |                         |      |   |        |
|------------------------------------|----------------|-------------------------|------|---|--------|
| ICN                                |                |                         |      |   |        |
| Client ID                          |                | Claim Type              |      | ~ |        |
| TCN                                |                | Status                  |      | ~ |        |
| FDOS                               |                | FDate Paid              |      |   |        |
| TDOS                               |                | TDate Paid              |      |   |        |
| Prescription No<br>(Pharmacy Only) |                | Pending Claims          |      |   |        |
|                                    |                | Exclude Adjusted Claims |      |   | search |
|                                    |                | Records                 | 20 💙 |   | clear  |

### Once you have submitted a claim to DXC Technology using the ctdssmap.com Secure Site:

click on the "Claims" tab on the main menu and select "Claim Inquiry"

### Enter enough information to satisfy at least one of the following criteria:

ICN

Client ID FDOS/TDOS or Fdate Paid/Tdate Paid (spanning 91 days or less)

check the Pending Claims box

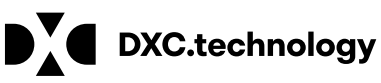

**DXC Proprietary and Confidential** 

### **DDS Specialized Services Provider Billing Workshop Web Claim Inquiry - Search Results**

When more than one claim matches the claim inquiry search criteria, a list of claims will appear in the Search **Results panel** 

Search results may be sorted by clicking on the column headings

Click anywhere on a given row to select the claim to view

|               |           |             | Search Results  |            |            |                     |            |             |               |             |  |  |  |
|---------------|-----------|-------------|-----------------|------------|------------|---------------------|------------|-------------|---------------|-------------|--|--|--|
| ICN           | Client ID | Client Name | Prescription No | FDOS       | TDOS       | Claim Type          | Status     | Date Paid 🔻 | Amount Billed | Amount Paid |  |  |  |
| 2016026600026 |           |             |                 | 12/31/2015 | 01/05/2016 | Professional Claims | Paid       | 01/29/2016  | \$500.00      | \$105.73    |  |  |  |
| 5616026001001 |           |             |                 | 12/31/2015 | 01/02/2016 | Professional Claims | Denied     | 01/29/2016  | \$500.00      | \$0.00      |  |  |  |
| 5616025001001 |           |             |                 | 12/31/2015 | 01/02/2016 | Professional Claims | Denied     | 01/27/2016  | \$500.00      | \$0.00      |  |  |  |
| 2016025600026 |           |             |                 | 12/31/2015 | 01/02/2016 | Professional Claims | Adj/Voided | 01/27/2016  | \$500.00      | \$100.00    |  |  |  |
| 2016022600037 |           |             |                 | 12/31/2015 | 01/02/2016 | Professional Claims | Denied     | 01/27/2016  | \$500.00      | \$0.00      |  |  |  |
| 2216022600003 |           |             |                 | 10/01/2015 | 10/01/2015 | Professional Claims | Denied     | 01/27/2016  | \$98.00       | \$0.00      |  |  |  |
| 2016022600039 |           |             |                 | 12/31/2015 | 01/02/2016 | Professional Claims | Adj/Voided | 01/27/2016  | \$500.00      | \$5.73      |  |  |  |
| 5616025002001 |           |             |                 | 12/31/2015 | 01/02/2016 | Professional Claims | Denied     | 01/27/2016  | \$500.00      | \$0.00      |  |  |  |
| 2016025600023 |           |             |                 | 12/31/2015 | 01/02/2016 | Professional Claims | Adj/Voided | 01/27/2016  | \$500.00      | \$5.73      |  |  |  |
| 2216022600004 |           |             |                 | 10/01/2015 | 10/01/2015 | Professional Claims | Denied     | 01/27/2016  | \$98.00       | \$0.00      |  |  |  |
| 2016020600011 |           |             |                 | 12/31/2015 | 01/01/2016 | Professional Claims | Denied     | 01/22/2016  | \$300.00      | \$0.00      |  |  |  |
| 2216019600005 |           |             |                 | 08/25/2015 | 08/25/2015 | Professional Claims | Denied     | 01/21/2016  | \$150.00      | \$0.00      |  |  |  |
| 2216019600004 |           |             |                 | 08/25/2015 | 08/25/2015 | Professional Claims | Denied     | 01/21/2016  | \$150.00      | \$0.00      |  |  |  |
| 2216019600010 |           |             |                 | 09/05/2015 | 09/05/2015 | Professional Claims | Denied     | 01/21/2016  | \$150.00      | \$0.00      |  |  |  |
| 2216019600009 |           |             |                 | 08/05/2015 | 08/05/2015 | Professional Claims | Denied     | 01/21/2016  | \$150.00      | \$0.00      |  |  |  |
| 2216019600008 |           |             |                 | 08/05/2015 | 08/05/2015 | Professional Claims | Denied     | 01/21/2016  | \$150.00      | \$0.00      |  |  |  |
| 2216019600006 |           |             |                 | 08/25/2015 | 08/25/2015 | Professional Claims | Denied     | 01/21/2016  | \$150.00      | \$0.00      |  |  |  |

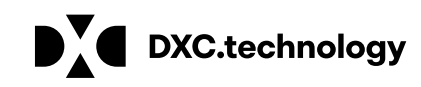

68

### DDS Specialized Services Provider Billing Workshop Web Claim Inquiry – Internal Control Number (ICN) Logic

Claims submitted to DXC Technology are each assigned a unique 13-digit Internal Control Number (ICN) that is used for tracking and research.

> 2 з 5

- -1 Claim Region Identifies the manner in which the claim was submitted. (20 = Electronic Claims with No attachments)
- -2 Year of Receipt Indicates the year in which the claim was received by DXC Technology (18 = 2018)
- -3 Julian Date of Receipt The Julian calendar date of receipt (274 = the two hundred seventy fourth day of the year = October 1, 2018).
- -4 Batch Number An internal number assigned by DXC Technology to uniquely identify a batch. (123)
- -5 Claim Number A sequential number assigned to uniquely identify claims within a batch. (456)

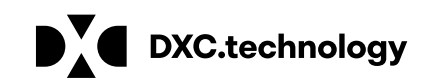

August 22, 2018 69

## **DDS Specialized Services Provider Billing Workshop Web Claim Inquiry**

### Search Results by FDOS and TDOS is limited to no more than 93 days

| Claim Search                       | 14141414  | 14 NPI      |                       |                   |            |                     |        |            |               |             |  |
|------------------------------------|-----------|-------------|-----------------------|-------------------|------------|---------------------|--------|------------|---------------|-------------|--|
| ICN                                |           |             |                       |                   |            |                     |        |            |               |             |  |
| Client ID                          |           | 1           | Claim T               | /pe               |            | $\checkmark$        |        |            |               |             |  |
| TCN                                |           |             | Sta                   | tus               | V          | 1                   |        |            |               |             |  |
| , en                               |           | 1           | 516                   |                   | 1000       | 9                   |        |            |               |             |  |
| FDOS                               | 10/01/201 | 15          | FDate P               | aid               |            |                     |        |            |               |             |  |
| TDOS                               | 01/01/201 | 16          | TDate P               | aid               |            |                     |        |            |               |             |  |
| Prescription No<br>(Pharmacy Only) | <u> </u>  | 1           | Pending Clai          | ms 🔲              |            |                     |        |            |               |             |  |
|                                    |           |             | Exclude Adjusted Clai | ms 🔲              |            |                     |        |            |               |             |  |
|                                    |           |             | Reco                  | rds 20            | 7          |                     |        |            |               |             |  |
|                                    |           |             | 2018/2                | For a second data | s          | earch Results       |        |            |               |             |  |
| ICN                                | Client ID | Client Name | Prescription No 1     | DOS               | TDOS       | Claim Type          | Status | Date Paid  | Amount Billed | Amount Paid |  |
| 2216022600004                      |           |             |                       | 10/01/2015        | 10/01/2015 | Professional Claims | Denied | 01/27/2016 | \$98.00       | \$0.00      |  |
| 2216022600003                      |           |             |                       | 10/01/2015        | 10/01/2015 | Professional Claims | Denied | 01/27/2016 | \$98.00       | \$0.00      |  |
| 2016020600011                      |           |             |                       | 12/31/2015        | 01/01/2016 | Professional Claims | Denied | 01/22/2016 | \$300.00      | \$0.00      |  |
| 2215315600003                      |           |             |                       | 12/21/2015        | 01/01/2015 | Professional Claims | Denied | 11/18/2015 | \$85.00       | \$0.00      |  |
| 2016019600003                      |           |             |                       | 2/31/2015         | 01/01/2016 | Professional Claims | Denied | 0          | \$300.00      | \$0.00      |  |
| 2016019600001                      | -         |             |                       | 12/31/2015        | 01/01/2016 | Professional Claims | Denied | 0          | \$300.00      | \$0.00      |  |

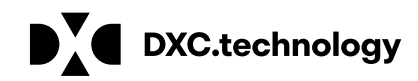

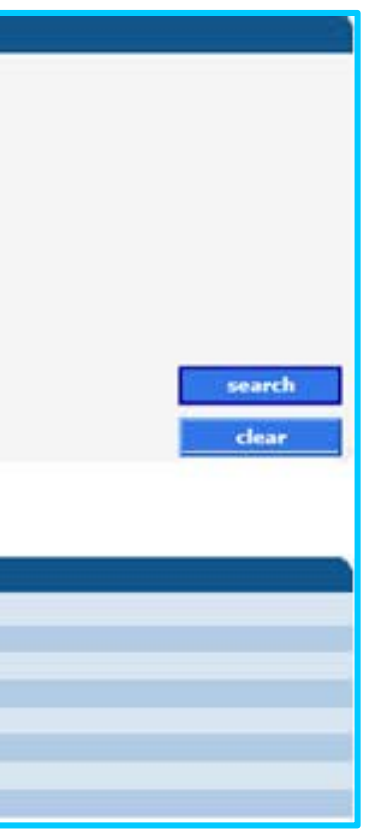

# DDS Specialized Services Provider Billing Workshop Web Claim Inquiry - Exclude Adjusted Claims

Removes claims that have been altered since their initial submission

Results in a more accurate representation of your total reimbursement

| Claim Search                                                                      | 14141414  | 14 NPI      |                      |                                                                    |                                                                    |                                                                                                    |                                                                                                    |                                                  |                                                                   |                                                |  |
|-----------------------------------------------------------------------------------|-----------|-------------|----------------------|--------------------------------------------------------------------|--------------------------------------------------------------------|----------------------------------------------------------------------------------------------------|----------------------------------------------------------------------------------------------------|--------------------------------------------------|-------------------------------------------------------------------|------------------------------------------------|--|
| ICN                                                                               |           |             |                      |                                                                    |                                                                    |                                                                                                    |                                                                                                    |                                                  |                                                                   |                                                |  |
|                                                                                   | -         |             |                      |                                                                    |                                                                    | 100                                                                                                    |                                                                                                    |                                                  |                                                                   |                                                |  |
| Client ID                                                                         | -         |             | Claim T              | ype                                                                |                                                                    |                                                                                                    |                                                                                                    |                                                  |                                                                   |                                                |  |
| TCN                                                                               |           |             | Sta                  | tus                                                                | >                                                                  |                                                                                                    |                                                                                                    |                                                  |                                                                   |                                                |  |
| FDOS                                                                              | 10/01/201 | 5           | FDate F              | aid                                                                |                                                                    |                                                                                                    |                                                                                                    |                                                  |                                                                   |                                                |  |
| TDOS                                                                              | 01/01/201 | .6          | TDate P              | aid                                                                |                                                                    |                                                                                                    |                                                                                                    |                                                  |                                                                   |                                                |  |
| Prescription No<br>(Pharmacy Only)                                                | (         | 1           | Pending Cla          | ims 🔲                                                              |                                                                    |                                                                                                    |                                                                                                    |                                                  |                                                                   |                                                |  |
|                                                                                   |           |             | Exclude Adjusted Cla | ims 🗹                                                              |                                                                    |                                                                                                    |                                                                                                    |                                                  |                                                                   |                                                |  |
|                                                                                   |           |             | Reco                 | rds 20                                                             | -                                                                  |                                                                                                    |                                                                                                    |                                                  |                                                                   |                                                |  |
|                                                                                   |           |             |                      |                                                                    |                                                                    |                                                                                                    |                                                                                                    |                                                  |                                                                   |                                                |  |
|                                                                                   |           |             |                      |                                                                    |                                                                    |                                                                                                    |                                                                                                    |                                                  |                                                                   |                                                |  |
| ICN                                                                               | Client ID | Client Name | Drecerintion No.     | EDOS                                                               | TROS                                                               | Claim Type                                                                                                    | Status                                                                                                    | Date Raid                                        | Amount Billed                                                     | Amount Paid                                    |  |
| 2216022600004                                                                     | Cilent ID | Chent Mame  | Prescription No      | 10/01/2015                                                         | 10/01/2015                                                         | Destactional Claims                                                                                                    | Denied                                                                                                    | 01/07/0016                                       | Amount billed                                                     | Amount Palo                                    |  |
|                                                                                   |           |             |                      |                                                                    |                                                                    | A REAL PROPERTY OF A REAL PROPERTY OF A REAL PROPER | and the second second se |                                                  |                                                                   | 30.00                                          |  |
| 2216022600004                                                                     |           |             |                      | 10/01/2015                                                         | 10/01/2015                                                         | Professional Claims                                                                                                    | Danied                                                                                                    | 01/27/2016                                       | \$90.00                                                           | \$0.00                                         |  |
| 2216022600003                                                                     |           |             |                      | 10/01/2015                                                         | 10/01/2015                                                         | Professional Claims<br>Professional Claims                                                                                                    | Denied                                                                                                    | 01/27/2016                                       | \$98.00                                                           | \$0.00                                         |  |
| 2216022600003<br>2016020600011<br>2215315600003                                   |           |             |                      | 10/01/2015<br>12/31/2015<br>11/08/2015                             | 10/01/2015<br>01/01/2016<br>11/08/2015                             | Professional Claims<br>Professional Claims<br>Professional Claims                                                                                                    | Denied<br>Denied<br>Denied                                                                                                    | 01/27/2016<br>01/22/2016<br>11/18/2015           | \$98.00<br>\$98.00<br>\$300.00<br>\$85.00                         | \$0.00<br>\$0.00<br>\$0.00                     |  |
| 2216022600003<br>2016020600011<br>2215315600003<br>2016019600003                  |           |             |                      | 10/01/2015<br>12/31/2015<br>11/08/2015<br>12/31/2015               | 10/01/2015<br>01/01/2016<br>11/08/2015<br>01/01/2016               | Professional Claims<br>Professional Claims<br>Professional Claims<br>Professional Claims                                                                                                    | Denied<br>Denied<br>Denied                                                                                                    | 01/27/2016<br>01/22/2016<br>11/18/2015<br>0      | \$98.00<br>\$98.00<br>\$300.00<br>\$85.00<br>\$300.00             | \$0.00<br>\$0.00<br>\$0.00<br>\$0.00           |  |
| 2216022600003<br>2016020600011<br>2215315600003<br>2016019600003<br>2016019600002 |           |             |                      | 10/01/2015<br>12/31/2015<br>11/08/2015<br>12/31/2015<br>12/31/2015 | 10/01/2015<br>01/01/2016<br>11/08/2015<br>01/01/2016<br>01/01/2016 | Professional Claims<br>Professional Claims<br>Professional Claims<br>Professional Claims<br>Professional Claims                                                                                                    | Denied<br>Denied<br>Denied<br>Denied<br>Denied                                                                                                    | 01/27/2016<br>01/22/2016<br>11/18/2015<br>0<br>0 | \$98.00<br>\$98.00<br>\$300.00<br>\$85.00<br>\$300.00<br>\$300.00 | \$0.00<br>\$0.00<br>\$0.00<br>\$0.00<br>\$0.00 |  |

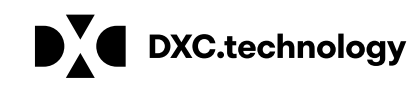

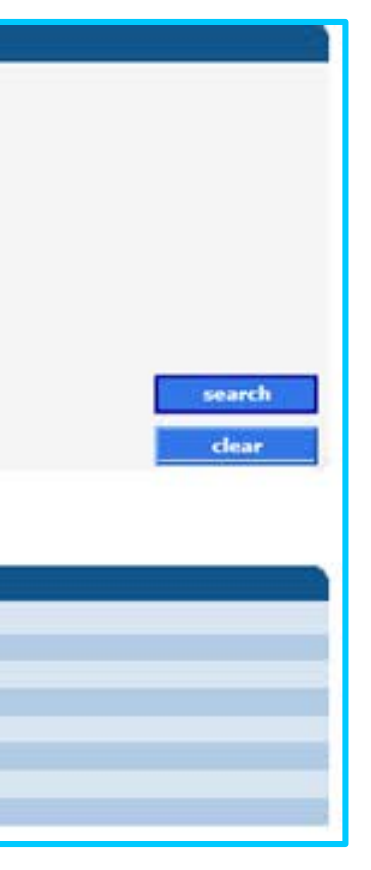

### DDS Specialized Services Provider Billing Workshop **Web Claim Inquiry - Pending Claims**

Claims submitted since the last Remittance Advice (RA) was issued that have not yet gone through a financial cycle. Note the Paid date for these claims is 0 until the cycle paid date.

Convenient way to see all claims that will impact your reimbursement for the current cycle

Click any line in the Search Results panel to view the corresponding claim

| Claim Search                                                                  | 141414141                 | 4 NPI       |                                                                                        |                                                |            |                     |        |           |               |             |  |
|-------------------------------------------------------------------------------|---------------------------|-------------|----------------------------------------------------------------------------------------|------------------------------------------------|------------|---------------------|--------|-----------|---------------|-------------|--|
| ICN<br>Client ID<br>TCN<br>FDOS<br>TDOS<br>Prescription No<br>(Pharmacy Only) | 01/01/2018                | 3           | Claim Ty<br>Sta<br>FDate P<br>TDate P<br>Pending Clai<br>Exclude Adjusted Clai<br>Reco | pe  <br>us  <br>aid  <br>ms I<br>ms I<br>ds 20 |            |                     |        |           |               |             |  |
|                                                                               |                           |             | _                                                                                      |                                                |            | Search Results      |        |           |               |             |  |
| ICN                                                                           | Client ID                 | Client Name | Prescription No FDO                                                                    | 15                                             | TDOS       | Claim Type          | Status | Date Paid | Amount Billed | Amount Paid |  |
| 2218001005124                                                                 |                           |             | 01/0                                                                                   | 1/2018                                         | 01/01/2018 | Professional Claims | Denied | 0         | \$300.00      | \$0.00      |  |
| 2218004321008                                                                 |                           |             | 01/0                                                                                   | 3/3018                                         | 01/04/2018 | Professional Claims | Denied | 0         | \$300.00      | \$0.00      |  |
| 2218002159281                                                                 | Provention and the second |             | 01/0                                                                                   | 212018                                         | 01/02/2018 | restanting and the  | Jerneo |           | 4000100       | 40.00       |  |

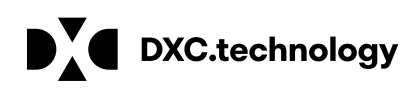

DXC Proprietary and Confidential

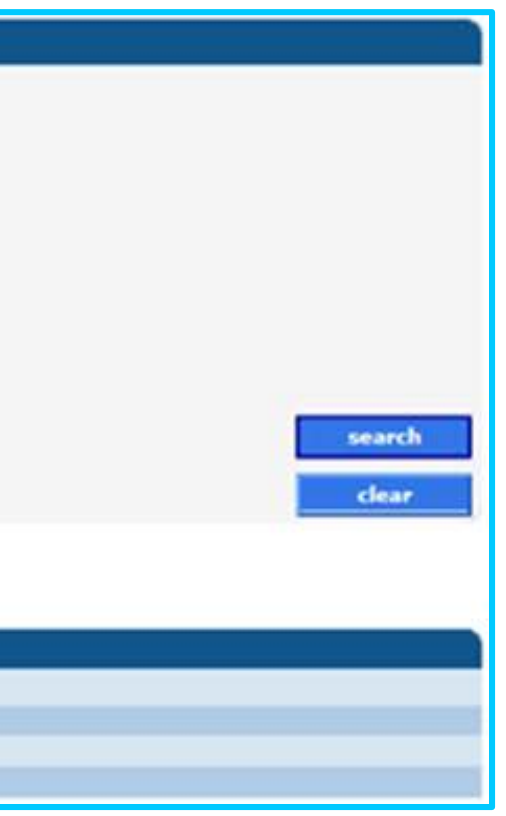
## **DDS Specialized Services Provider Billing Workshop Web Claim Inquiry - Pending Claims**

To narrow search results for pending claims by region on a given date, enter the first 7 digits of the Claim Internal Control Number (ICN).

This search will provide claims submitted via the Web on January 4, 2018 that have not yet processed through a financial cycle.

| Claim Search                       | 1414141414 NPI |                         |     |   |
|------------------------------------|----------------|-------------------------|-----|---|
| ICN                                | 2218004        |                         |     |   |
| Client ID                          |                | Claim Type              |     | ~ |
| TCN                                | -              | Status                  | ~   |   |
| FDOS                               | 10/01/2015     | FDate Paid              |     |   |
| TDOS                               | 01/01/2016     | TDate Paid              |     |   |
| Prescription No<br>(Pharmacy Only) |                | Pending Claims          | 2   |   |
|                                    |                | Exclude Adjusted Claims |     |   |
|                                    |                | Records 2               | 0 🗸 |   |

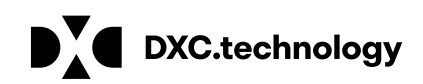

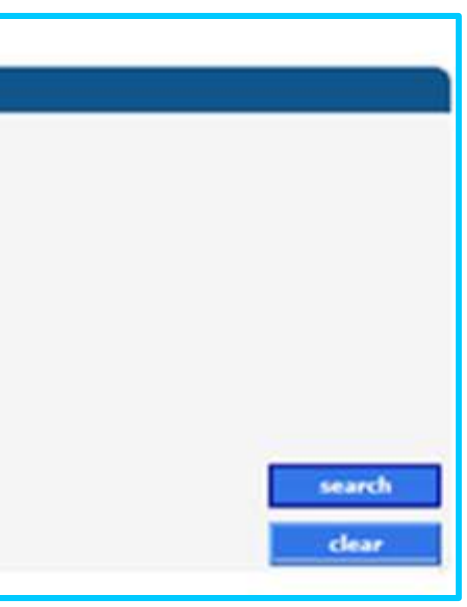

## **DDS Specialized Services Provider Billing and Web Claim Submission** Workshop

Web Account Capabilities – Web Claim Submission Options www.ctdssmap.com

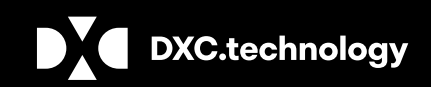

DXC Proprietary and Confidential

## DDS Specialized Services Provider Billing Workshop Web Claim Submission Options

### Paid claims allow you to:

Cancel any alterations you have made
adjust Adjust the claim
void Void the claim
copy claim Copy the claim and use it as a template to create a new claim
new claim Create a brand new claim

Denied claims allow you to:

re-submit Resubmit the claim (with or without making changes)

cancel Cancel any alterations you have made

new claim Create a brand new claim

### Suspended claims allow you to:

new claim Create a brand new claim

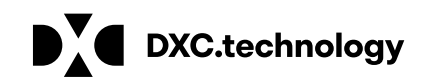

DDS Specialized Services Provider Billing Workshop **Web Claim Submission Options - Adjustments** 

- Perform the following steps to easily adjust a paid claim:
- Select Claim Inquiry •
- Enter the paid claim ICN (found on your RA) in the ICN field •
- Click the search button
- Once the claim is retrieved, make any necessary changes to the claim •
- Click the *adjust* button at the bottom of the claim page

The adjustment will process immediately and return a status of Paid, Denied or Suspended

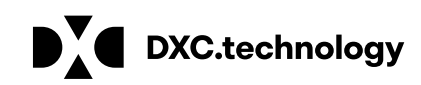

### DDS Specialized Services Provider Billing Workshop Web Claim Submission Options - Adjustment Limitations

**Timely Filing** 

Claims that are over the <u>Timely Filing guidelines</u> cannot be adjusted, unless the adjustment is submitted to pay the same or less than the original claim; otherwise, claim adjustments outside of the timely filing limit will be fully recouped

**Special Handled Claims** 

Claims with an ICN that begins with either "12" or "13" indicate that they have been special handled by DXC Technology and are, therefore, not able to be adjusted via the <u>www.ctdssmap.com</u> Web site

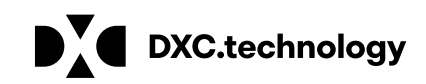

## DDS Specialized Services Provider Billing Workshop **Web Claim Submission Options - Void**

Perform the following steps to void or completely recoup a paid claim:

- Select Claim Inquiry •
- Enter the paid claim ICN (found on your RA) in the ICN field lacksquare
- Click the search button •
- Once the claim is retrieved, click the *void* button at the bottom of the claim page

The void will process immediately and return a message that the claim has been successfully adjusted / voided with a new ICN

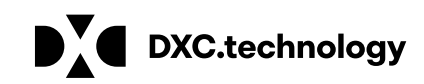

## DDS Specialized Services Provider Billing Workshop Web Claim Submission Options - Copy

Paid claims may be copied and submitted as a new claim

This feature is helpful for reoccurring services

Copy - Perform the following steps to easily copy a paid claim for submission as a new claim:

- Select Claim Inquiry
- Enter the paid claim ICN (found on your RA) in the ICN field
- Click the search button
- Once the claim is retrieved, click the *copy* button at the bottom of the claim page
- Make the necessary changes to the claim
- Click the *submit* button at the bottom of the claim page

The new claim will process immediately and return a status of Paid, Denied or Suspended

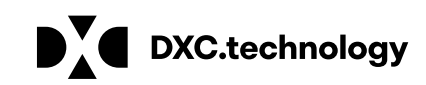

### **DDS Specialized Services Provider Billing Workshop** Web Claim Submission Options - Resubmit

Resubmission - Perform the following steps to easily resubmit a *denied* claim:

- Select Claim Inquiry
- Enter the denied claim ICN (found on your RA) in the ICN field
- Click the search button
- Once the claim is retrieved, make any necessary changes to the claim
- Click the *re-submit* button at the bottom of the claim page

The claim will process immediately and return a status of *Paid, Denied or Suspended* 

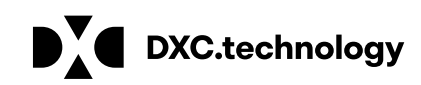

## DDS Specialized Services Provider Billing and Web Claim Submission Workshop

Claim Submission Methods www.ctdssmap.com

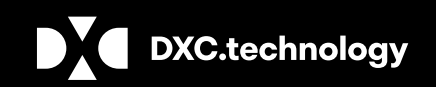

**DXC** Proprietary and Confidential

### **DDS Specialized Services Provider Billing Workshop Claim Submission Methods**

Claims submitted for DDS Specialized services, directly by DDS Specialized Services providers must be submitted via:

Internet Web site at www.ctdssmap.com

- Interactive with *immediate response* of claim payment, denial or suspend.
- Allows providers to query claims in order to adjust, void, or re-submit within the same claims processing cycle.

Vendor Software utilizing the following HIPAAASC X12N transactions:

- 837P Health Care Claim Professional
- Requires provider to enroll as a Trading Partner

Paper (special handling only)

CMS-1500 Claim Form

As of October 1, 2016 the Department of Social Services (DSS) will no longer accept paper claims for processing. Paper claims submitted on or after October 1, 2016 will be returned to the provider.

Ref: PB 2016-31.

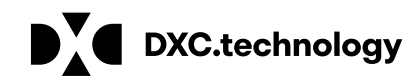

## DDS Specialized Services Provider Billing and Web Claim Submission Workshop

**Claim Submission Guidelines** 

www.ctdssmap.com

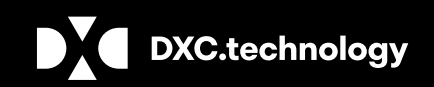

**DXC** Proprietary and Confidential

## DDS Specialized Services Provider Billing Workshop **Claim Submission Guidelines - Edits and Audits**

Regardless of the claim submission method, all claims are processed through the Connecticut interChange system and are subject to a series of <u>edits</u> that check the validity of claim data such as:

- **Submitting** provider must be actively enrolled on the date of service.
- *Client* must be eligible on date of service.
- **Procedure Code** submitted must be valid for the **Provider Type.**

Claims are then subject to a series of *audits* such as:

- If the billed *procedure code* requires prior authorization (PA), has the **PA** been *approved*?
- The claim is compared to previously paid claims
  - Is the current claim a *duplicate* of a *paid claim*?

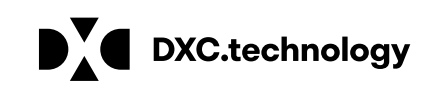

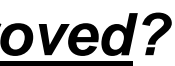

## DDS Specialized Services Provider Billing Workshop **Claim Submission Guidelines - Timely Filing**

### **Timely Filing Guidelines**

The timely filing limit, under the HUSKY C & HUSKY D Benefit plan for the submission of DDS Specialized Services by a DDS Specialized Services Provider:

- One (1) year from the date of service (initial claim).
- One (1) year from date of last payment or denial, if not for timely filing.

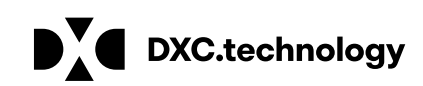

### DDS Specialized Services Provider Billing Workshop **Claim Submission Guidelines - Spanning Dates of Service**

Dates of service can only be spanned for non-medical services submitted in the professional claim format when service is provided on consecutive dates which span the from and through dates of service on the claim detail.

• For example, if Therapeutic Behavioral services (H2019) are to be provided for 3 days per week, the services may be spanned on a single claim detail if the services are performed on consecutive days of service such as Monday – Wednesday.

### Spanned dates of service cannot span multiple PAs or multiple line details on a PA.

For example, Procedure code H2019 is authorized under PA D018274100 for dates of service 10/1/18-9/30/19 and PA D018274181 for dates of service 10/1/2019-9/30/2020.

- Services performed for H2019 on Monday, 9/30/19 through Wednesday, 10/2/19 cannot be spanned on a single line detail.
  - Date of service 9/30/19 must be billed on a separate line detail as the service is authorized under D018274100.
  - Services for Tuesday and Wednesday 10/1-10/2/2019 may be spanned as both are authorized under PA D018274181.

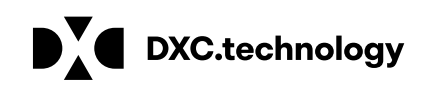

## DDS Specialized Services Provider Billing and Web Claim Submission Workshop

**Claim Denials and Resolution** 

www.ctdssmap.com

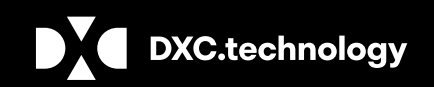

**DXC** Proprietary and Confidential

## DDS Specialized Services Provider Billing Workshop **Claim Denials and Resolution**

**Denial Reasons Due to Eligibility:** 

**EOB Code 2003** - Client Ineligible for dates of service

**EOB Code 4021** - Procedure Billed is not a Covered Service under the Client's Benefit Plan. (If this is the only EOB that sets on the claim, the client does not have a HUSKY C or HUSKY D benefit plan. If any other EOB is on the claim, take action on the other EOB and disregard EOB 4021).

• Please Note: The system attempts to process under the HUSKY benefit plan first, if not a covered service it will set 4021 for the HUSKY benefit plan. The system will then attempt to process under any other benefit plan the client may have, which too will set 4021.

### • Resolution:

• Client eligibility file needs to be updated with a HUSKY C or HUSKY D benefit plan or a change in the effective dates of eligibility.

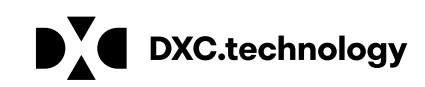

## **DDS Specialized Services Provider Billing Workshop Claim Denials and Resolution**

Claim Denial Reason due to PA Exhausted:

**EOB Code 3003** – Prior Authorization is required for payment of the service (units for the service are exhausted).

**Resolution 1:** Units of service must be added by the DDS Case Manager to an existing PA that is currently exhausted.

**Resolution 2:** PA exhausted may be due to provider keying error. Provider should review claim(s) within the span dates of the PA for keying errors or possible over service.

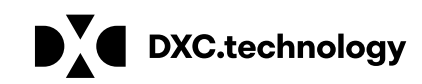

## **DDS Specialized Services Provider Billing Workshop Claim Denials and Resolution**

Claim Denial Reason due to Provider Not Allowed to Submit Claims for Care Plan:

**EOB Code 3017** – Provider not Allowed to Submit claims for Care Pan

### Cause:

Provider Submitting a claim for H2019 for an ABI client using their DDS Specialized Services Provider AVRS ID. (H2019 a covered service under both ABI and DDS Specialized Services).

**Resolution :** Provider must resubmit claim under their ABI Provider ID.

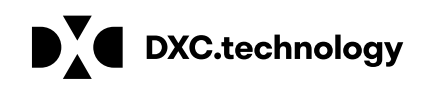

## DDS Specialized Services Provider Billing and Web Claim Submission Workshop

**Remittance Advice** 

www.ctdssmap.com

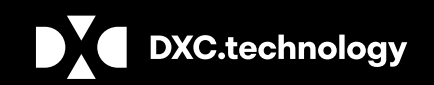

**DXC** Proprietary and Confidential

### **DDS Specialized Services Provider Billing Workshop Remittance Advice - Access to Claim and Financial Reporting**

All claims activity is reported to providers twice a month on a Remittance Advice (RA)

RAs provide comprehensive information about claims that are paid, denied, in process, and adjusted, and are produced based on a provider's claim activity

Providers receive RAs electronically via the secure Provider Web site at <u>www.ctdssmap.com</u>

Available in the ASC X12N 835 Payment/Advice standard transaction format, which is a string of raw data that must be configured by the provider/vendor for download into their system, PDF or in the Comma Separated Format (CSV) which provides the paper version of the RA

Only the last 10 RAs are maintained on the DXC Technology Web site; it is highly recommended that providers save a copy of their RAs to their local computer system for future access

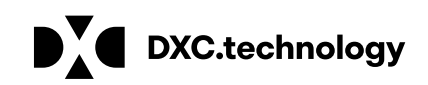

## **DDS Specialized Services Provider Billing Workshop** Remittance Advice (RA) - Access to Claim and Financial Reporting

To access the Remittance Advice in PDF or CSV Format:

Click Download Remittance Advice from the Quick Link box on the account home screen or select Download from the Trade Files drop-down menu

| Quick Link                                                                                     |                  |                                |                      |                            |                                 |      |
|------------------------------------------------------------------------------------------------|------------------|--------------------------------|----------------------|----------------------------|---------------------------------|------|
| <ul> <li>Check E-messages</li> </ul>                                                           | Home Information | Provider Trading Partner Pharm | acy Information Hosp | oital Modernization Claims | Eligibility Prior Authorization | Hosp |
| <u>Claim Status Inquiry</u> <u>Client Eligibility Verification</u> Prior Authorization Inquiry | File Down        | upload claim level detail      |                      |                            |                                 |      |
| Download Remittance Advices                                                                    | Transaction 7    | ype                            | •                    |                            |                                 |      |
| ·                                                                                              |                  |                                |                      |                            |                                 |      |

then select "Remit. Advice (RA) - PDF" or "CSV" from the "Transaction Type" on the File Download Search screen.

Note: Files are only retained on the Provider's Secure Web Account for a period of five (5) months or ten (10) RAs at which time they are removed. Providers should download copies each cycle for future reference.

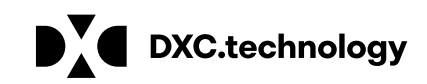

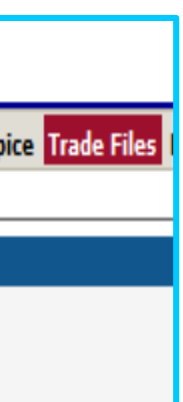

### DDS Specialized Services Provider Billing Workshop **Remittance Advice Comma Separated Value - CSV Format**

In addition to the traditional PDF Remittance Advice (RA) format, DDS Specialized Services providers will have access to their (RA) in an excel format. This allows providers to sort the file and search for specific claim approvals and denials. To access the RA, go to our Web site at <u>www.ctdssmap.com</u> and log onto the secure Web portal. Under "Trade Files", choose "Download" from the drop down menu. Select "CSV" from the "Transaction Type" on the File Download Search screen. This will populate the current files available to download. The following provides an example of the data available in this excel format:

|   |          |           | Client | Client | Client |               |            |        |            |            |           |          |          |          |          |        |        |      |      |
|---|----------|-----------|--------|--------|--------|---------------|------------|--------|------------|------------|-----------|----------|----------|----------|----------|--------|--------|------|------|
|   | Provider |           | Last   | First  | Acct   |               | Paid Date  | Detail | FDOS(MM    | TDOS(MM    | Procedure | Modifier | Modifier | Modifier | Modifier | Billed | Paid   |      |      |
| _ | ID       | Client ID | Name   | Name   | Number | ICN           | (MMDDYY)   | Num    | DDYY)      | DDYY)      | Code      | 1        | 2        | 3        | 4        | Amt    | Amt    | EOB1 | EOB2 |
|   | ******** | ******    |        |        | FFS    | 2218274118123 | 10/11/2018 | 1      | 10/01/2018 | 10/01/2018 | 97537     |          |          |          |          | 20.00  | 5.00   | 9918 | 0    |
| # | *******  | *******   |        |        | FFS    | 2218274321145 | 10/11/2018 | 4      | 10/01/2018 | 10/01/2018 | H2019     |          |          |          |          | 120.00 | 100.00 | 9918 | 0    |
| # | ******   | ******    |        |        | FFS    | 2218275124231 | 10/11/2018 | 1      | 10/02/2018 | 10/02/2018 | 97537     |          |          |          |          | 20.00  | 5.00   | 9918 | 0    |
|   |          |           |        |        |        |               |            |        |            |            |           |          |          |          |          |        |        |      |      |

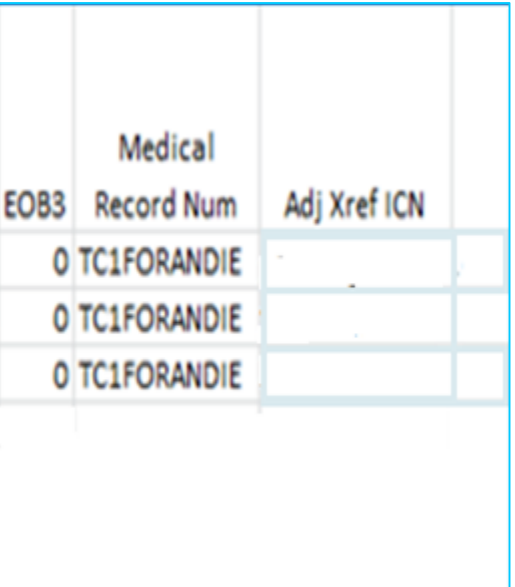

### **DDS Specialized Services Provider Billing Workshop** Remittance Advice - Components of the RA – 7 Sections

### **Banner Page**

Important messages from DSS or DXC Technology

### **Claims Information (Paid, Denied, and Adjustments)**

Sorted by claim type and status; reports up to 20 EOB codes per claim

### **TPL Information**

The primary insurance that is on file for clients whose services appear on the RA

### **Financial Transactions Processed**

Payouts, Refunds, Account Receivables

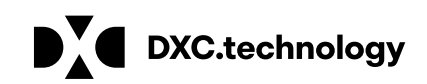

### **DDS Specialized Services Provider Billing Workshop** Remittance Advice - Components of the RA – 7 Sections cont.

### **RA Summary**

Month-to-day and year-to-day summaries of financial activities, account receivables

### **EOB Code Descriptions**

Descriptions of the EOB codes that posted to claims on the RA

### **Claims in Process**

Lists claims that were in suspense when the financial cycle was run

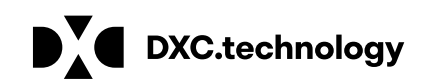

# Remittance Advice – Banner Page

| REPORT CRA-BANN-R<br>RA#:######<br>PROVIDER NAME                                                                                                    | interChange MMIS<br>MEDICAID MANAGEMENT INFORMATION SYSTEM<br>PROVIDER REMITTANCE ADVICE<br>PROVIDER BANNER MESSAGES                                                                                                    |
|----------------------------------------------------------------------------------------------------|----------------------------------------------------------------------------------------------------|
| CHECK/REMITTANCE ADVICE ADDRESS                                                                                                    |                                                                                                    |
|                                                                                                    | PAYEE ID                                                                                                    |
|                                                                                                    | ISSUE DATE                                                                                                    |
|                                                                                                    | P. AVRS ID                                                                                                    |
| PROVIDER FILE MAINTENANCE: In order to ma<br>network, we are requesting all providers u<br>in the on-line provider directory at www.c<br>information to find a suitable health care<br>contact you. To update your provider prof<br>ctdssmap.com Web site and click on the "De<br>select from options listed as links below<br>happen to move to a new location; all you<br>click on the "Maintain Address" button to<br>providers to your group practice as applic<br>to Section 10.18 "Provider Demographic Mai<br>www.ctdssmap.com by clicking on "Publicati<br>Portal/AVRS". You may contact the Provide<br>Friday if further assistance is needed in<br>"There are special instructions for PCMH p<br>updating their service location or alterna<br>well as chapter 10 for additional informat | intain the accuracy and completeness of the Connecticut Medical Assis<br>pdate their provider file on a regular basis. The information that y<br>t.gov/husky. Thousands of members statewide rely on the accuracy of<br>provider. Inaccurate addresses, phone numbers, and names may affect<br>ile, the main account administrator can log into their secure web acc<br>mographic Maintenance" tab. Once on the Demographic Maintenance page<br>the Demographic Maintenance header panel. For instance, you can upda<br>have to do is click on the "Location Name Address" link, select the a<br>type in the new address and then save your changes. You can also add<br>able by clicking on "Maintain Organization Members". For detailed in<br>ntenance" in Chapter 10 of the Provider Manual. The chapter is avail<br>ons" under Information, scrolling down to Provider Manuals and then on<br>Assistance Center at 1-800-842-8440 between the hours of 8:00 AM to<br>updating the information from your secure web account.<br>roviders and licensed facilities such as hospitals, pharmacies and cl<br>te service location addresses. Please refer to the warning messages<br>ion. |

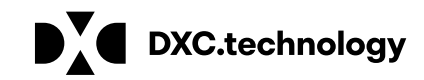

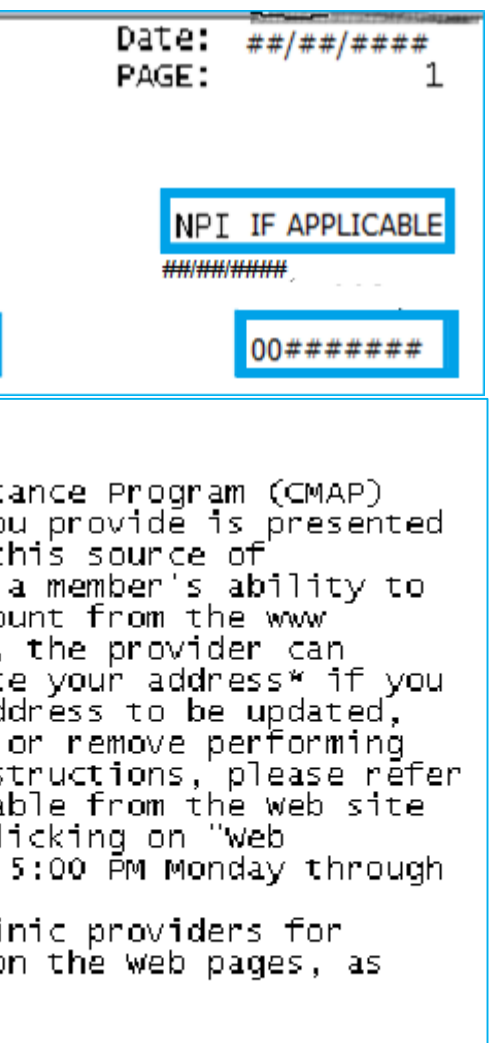

# Remittance Advice - Paid Claims

| REPORT: CRA-PHPD-R<br>RA#: 6761656<br>Provider Name<br>Check/Remittance Advice<br>Address |                                                                                | MEDICAID PRO                                                                       | interCha<br>MANAGEMENT<br>/IDER REMI<br>MS 1500 C | NGE MMIS<br>INFORMATION<br>TTANCE ADVIC<br>LAIMS PAID | I SYSTEM                           | P/<br>I:                   | AYEE ID<br>SSUE DATE                 |
|-------------------------------------------------------------------------------------------|--------------------------------------------------------------------------------|------------------------------------------------------------------------------------|---------------------------------------------------|-------------------------------------------------------|------------------------------------|----------------------------|--------------------------------------|
| FPICN<br>PATIENT NUMBER<br>PL SERV PROC CD MODIR                                          | SERVICE DATES<br>FROM THRU<br>SERVICE<br>TIERS UNITS FROM                      | BILLED ALLOWED<br>AMOUNT AMOUNT<br>DATES RENDERING<br>THRU PROVIDER                | DEDUCT<br>AMOUNT                                  | CO-INS<br>AMOUNT<br>BILLED<br>AMOUNT                  | TPL<br>AMOUNT<br>ALLOWED<br>AMOUNT | CO-PAY<br>AMOUNT<br>DETAIL | AVRS ID<br>APPLIED<br>INCOME<br>EOBS |
| LIENT NAME: SARAH JONE<br>2218274100001<br>PL SERV PROC CD MODIF<br>11 T2021              | S 01/03/2018 01/03/2018 CL<br>SERVICE<br>IERS UNITS FROM<br>20.00 10/01/2018 1 | LIENT NO.: 00######<br>100.00<br>BATES RENDERING<br>THRU PROVIDER<br>10/01/2018NPI | 0.00                                              | 0.00<br>BILLED<br>AMOUNT<br>100.00                    | 0.00<br>ALLOWED<br>AMOUNT<br>80.00 | 0.00<br>Detail<br>9918     | 0.00<br>- EOBS                       |
| LIENT NAME: ESTE SMITH<br>2218276189007<br>PL SERV PROC CD MODIF<br>11 T2020              | 10/02/2018 10/02/2018 CL<br>SERVICE<br>IERS UNITS FROM<br>1.00 10/02/2018 1    | LIENT NO.:00######<br>8.63<br>DATES RENDERING<br>THRU PROVIDER<br>10/02/2018 NPI   | 0.00                                              | 0.00<br>BILLED<br>AMOUNT<br>8.63                      | 0.00<br>ALLOWED<br>AMOUNT<br>8.63  | 0.00<br>DETAIL             | 0.00<br>- EOBS                       |

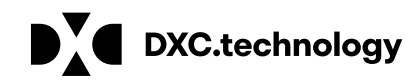

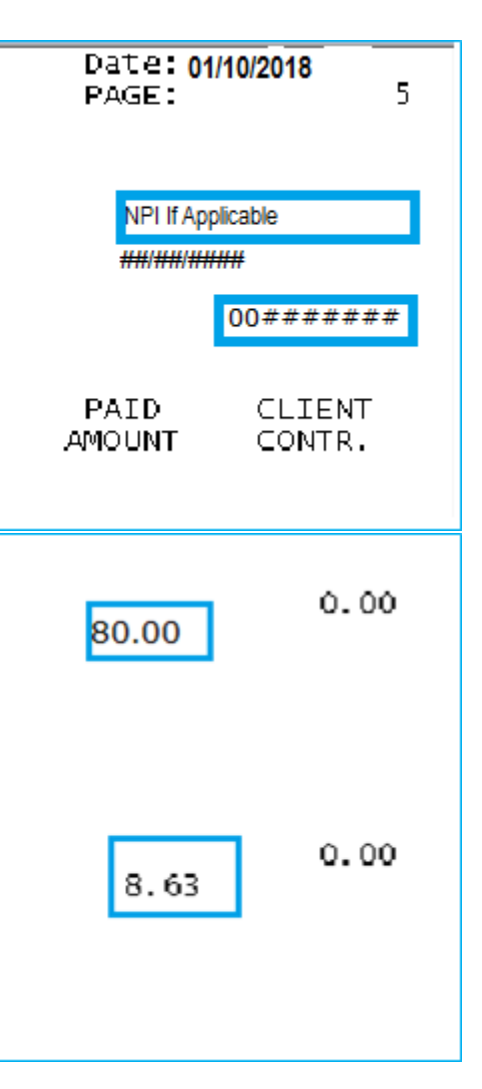

# Remittance Advice – Denied Claims

| REPORT: CRA-PHDN-R<br>RA#:######                                                      | inter<br>MEDICAID MANAGEM<br>PROVIDER RI<br>CMS 1500 | Change MMIS<br>ENT INFORMA<br>EMITTANCE A<br>CLAIMS DEN: | TION SYSTEM<br>DVICE<br>IED |                                                  | Date:;<br>PAGE:   | ##/##/####<br>41                         |
|---------------------------------------------------------------------------------------|------------------------------------------------------|----------------------------------------------------------|-----------------------------|--------------------------------------------------|-------------------|------------------------------------------|
|                                                                                       |                                                      |                                                          |                             | PAYEE ID<br>ISSUE DATE<br>TAXONOMY<br>P. AVRS ID | NPI               | IF APPLICABLE<br>##/##/####<br>00####### |
| ICN SERVICE DATES<br>PATIENT NUMBER FROM THRU                                         | BILLED<br>AMOUNT                                     | DEDUCT<br>AMOUNT                                         | CO-INS<br>AMOUNT            | TPL<br>AMOUNT                                    | APPLIED<br>INCOME | CLIENT<br>CONTR.                         |
| CLIENT NAME: BRITT BLUE<br>2218278111098 10/04/2018 SERVICE DATES REM                 | #######<br>20.00                                     | 0.00<br>BILLED                                           | 0.00                        | 0.00                                             | 0.00              | 0.00                                     |
| PL SERV PROCICD MODIFIERS UNITS FROM THRU PROV<br>11 97803 5.00 10/04/2018 10/04/2018 | VIDER                                                | AMOUNT<br>20.00                                          | DETAIL EOBS<br>2003         |                                                  |                   |                                          |

EOB CODE EOB CODE DESCRIPTION

| 1029 | ORDERING PROVIDER MISSING WHEN REQUIRED                                               |
|------|---------------------------------------------------------------------------------------|
| 1038 | REFERRING PROVIDER MISSING WHEN REQUIRED                                              |
| 2003 | CLIENT INELIGIBLE FOR DATES OF SERVICE.                                               |
| 2100 | CLIENT NOT FOUND ON ELIGIBILITY MANAGEMENT SYSTEM.                                    |
| 4070 | MODIFIER RESTRICTION FOR PROCEDURE CODE                                               |
| 4250 | No reimbursement rule for the associated provider type/provider specialty             |
| 4801 | PROCEDURE NOT COVERED. CHECK: PRIOR AUTHORIZATION, FTC, REFERRING PROVIDER, QUANTITY  |
| 5001 | EXACT DUPLICATE OF A PAID CLAIM OR A CLAIM THAT IS CURRENTLY IN PROCESS.              |
| 8188 | PROVIDER RECOUPED CLAIM                                                               |
| 8239 | ACA CLIENT TEMP ID REPLACED WITH CMAP ID. NEW CLAIM WILL BE SYSTEMATICALLY GENERATED. |
| 9918 | PRICING ADJUSTMENT - MAX FEE PRICING APPLIED                                          |
|      |                                                                                       |

DXC.technology

### RESTRICTIONS

. . .. .. .....

# Remittance Advice – Claim Adjustments

| F | REPORT: CRA-PHPD-R<br>RA#: 6761656                  |                                                             |                                                 | MEDICAID MA                    | interChan<br>NAGEMENT<br>DER REMITI | Ge MMIS<br>INFORMATION<br>FANCE ADVICE | SYSTEM                             |                                     |                            |
|---|-----------------------------------------------------|-------------------------------------------------------------|-------------------------------------------------|--------------------------------|-------------------------------------|----------------------------------------|------------------------------------|-------------------------------------|----------------------------|
|   | Provider Name<br>Check/Remittance Advice<br>Address |                                                             |                                                 | CHS                            | SOU CLAIM                           | ADJOSTMENTS                            |                                    | PAYEE<br>ISSUE<br>TAXON<br>P. AV    | ID<br>DATE<br>OMY<br>RS ID |
| F | FPICN<br>PATIENT NUMBER<br>PL SERV PROC CD MODIF    | SERVICE DATES<br>R FROM THRU<br>SERVICE<br>FIERS UNITS FROM | BILLED<br>AMOUNT<br>DATES RENDER<br>THRU PROVID | ALLOWED<br>AMOUNT<br>ING<br>ER | DEDUCT<br>AMOUNT                    | CO-INS<br>AMOUNT<br>BILLED<br>AMOUNT   | TPL<br>AMOUNT<br>ALLOWED<br>AMOUNT | CO-PAY AP<br>AMOUNT I<br>DETAIL EOB | PLIED<br>NCOME<br>S        |
|   | LIENT NAME: MARK ZEE<br>4 2218274100002             | ##/##/## ##/##/##                                           | CLIENT NO.:(<br>(20.00)                         | )0########<br>(20.00)          | (0.00)                              | (0.00)                                 | (0.0                               | 0)<br>(0.00)                        | (0.00)                     |
|   | M 5918275234210                                     | ##/##/## ##/##/##<br>SED\/1                                 | 10.00                                           | 10.00                          | 0.00                                | 0.00<br>BTLLED                         | 0.0                                | 0<br>0.00                           | 0.00                       |
|   | PL SERV PROC CD MODI<br>11 97537                    | FIERS UNITS FROM<br>1 ##/##/#                               | 4 THRU PRO<br># ##/##/## NPI                    | VIDER<br>IF APPLICABLE         |                                     | AMOUNT<br>10.00                        | AM                                 | OUNT DETAIL<br>10.00                | EOBS                       |
|   |                                                     |                                                             |                                                 |                                |                                     |                                        |                                    |                                     |                            |

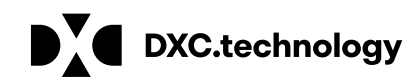

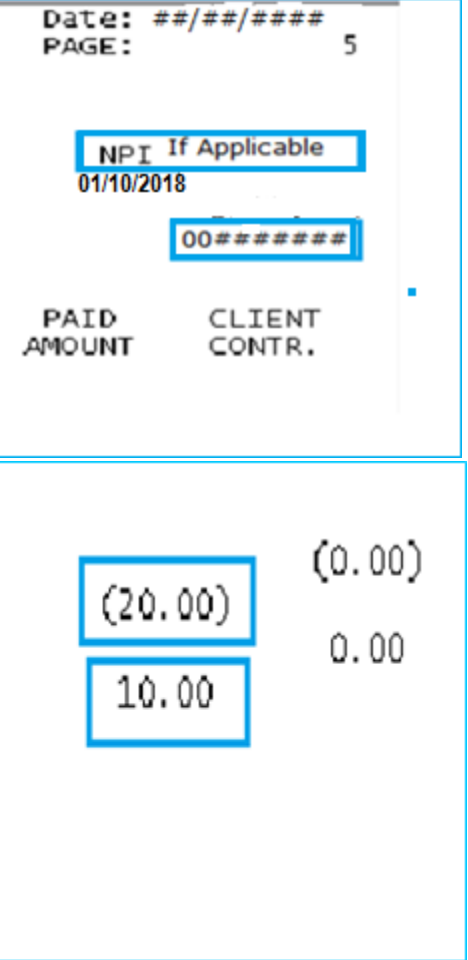

### **Remittance Advice – Final Transactions**

| REPORT:<br>RA#:                                  | CRA-PHPD-R<br>6761656                                                | _                    | interChange MMIS<br>MEDICAID MANAGEMENT INFORMATION SYSTEM<br>PROVIDER REMITTANCE ADVICE |                                      |                                                     |                                           |                                                  |  |  |
|--------------------------------------------------|----------------------------------------------------------------------|----------------------|------------------------------------------------------------------------------------------|--------------------------------------|-----------------------------------------------------|-------------------------------------------|--------------------------------------------------|--|--|
| Provider Na<br>Check/Rem<br>Address              | ame<br>hittance Advice                                               |                      |                                                                                          |                                      | FINANCIAL TRANSACT                                  | IONS                                      | PAYEE ID<br>ISSUE DATE<br>TAXONOMY<br>P. AVRS ID |  |  |
|                                                  |                                                                      |                      |                                                                                          |                                      |                                                     |                                           |                                                  |  |  |
|                                                  |                                                                      |                      |                                                                                          |                                      |                                                     |                                           |                                                  |  |  |
| TRANS<br>NUM                                     | ACTION<br>BER                                                        | CCN                  | PAYOUT                                                                                   | REASON<br>- CODE                     | APPLICANT/<br>CLIENT NO.                            | APPLICANT/<br>CLIENT NAME                 |                                                  |  |  |
|                                                  |                                                                      |                      | NO NON-CLAI                                                                              | IM SPECIFI                           | C PAYOUTS TO                                        | PROVIDER                                  |                                                  |  |  |
|                                                  |                                                                      |                      |                                                                                          | REFUN                                | DS FROM PROVI                                       | DERS                                      |                                                  |  |  |
|                                                  | CCN                                                                  | REFUND<br>AMOUNT     | REASON<br>- CODE                                                                         |                                      |                                                     |                                           |                                                  |  |  |
|                                                  |                                                                      |                      | NO REFUNDS                                                                               | FROM PROV                            | IDER                                                |                                           |                                                  |  |  |
|                                                  |                                                                      |                      |                                                                                          | ACCOUN                               | IS RECEIVABLE-                                      |                                           |                                                  |  |  |
| A/R<br>NUMBER/                                   | ICN DA                                                               | ETUP I<br>ATE TI     | RECOUPED<br>HIS CYCLE                                                                    | ORIGINAL<br>AMOUNT                   | TOTAL<br>-RECOUPED                                  | RE<br>BALANCE C                           | ASON APPLICANT/                                  |  |  |
| 591828019<br>591828019<br>591828117<br>591828234 | 0123 10/10/201<br>1112 10/10/201<br>8172 10/11/201<br>2124 10/12/201 | 18<br>18<br>18<br>18 | 963.20<br>1,814.00<br>10.00<br>10.00                                                     | 963.20<br>1,814.00<br>10.00<br>10.00 | 963.20<br>1,814.00<br>10.00<br>10.00<br>ADJUSTMENTS | 0.00<br>0.00<br>0.00<br>0.00<br>8<br>0.00 | 3400<br>3400<br>3400<br>3400                     |  |  |

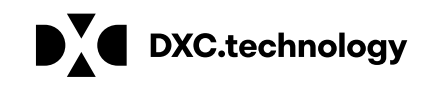

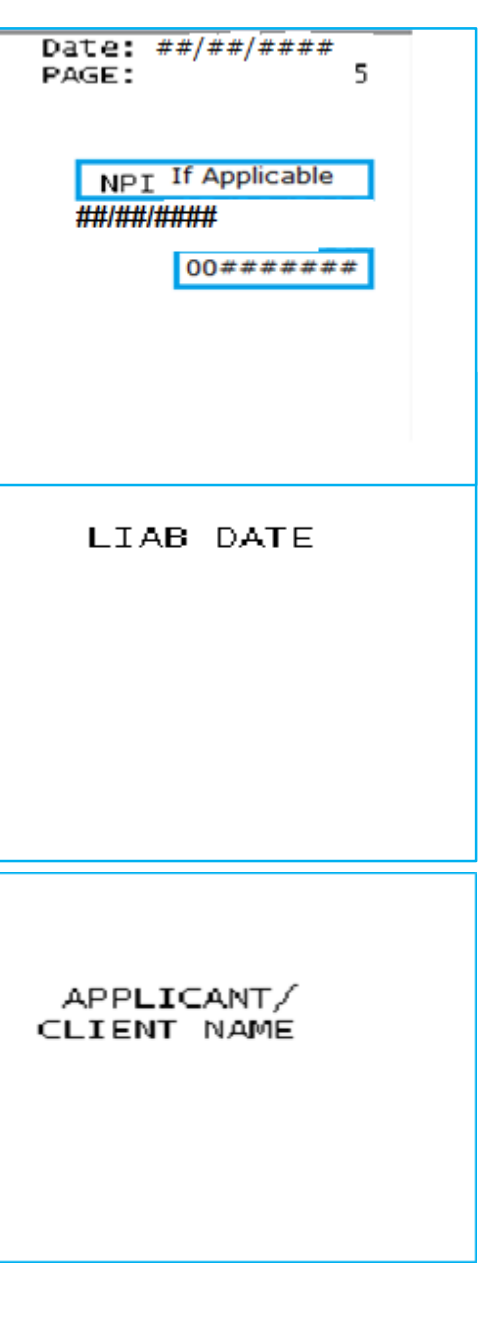

### **Remittance Advice – Summary**

| REPORT: CRA-PHDN-R<br>RA#:#######                               |                   | interchan<br>MEDICAID MANAGEMENT | IGE MMIS                | EM                            | Date:<br>PAGE:         | ##/##/####<br>41            |
|-----------------------------------------------------------------|-------------------|----------------------------------|-------------------------|-------------------------------|------------------------|-----------------------------|
|                                                                 |                   | PROVIDER REMIT                   | TANCE ADVICE            |                               |                        |                             |
|                                                                 |                   | SUMMA                            |                         | PAYEE I<br>ISSUE D<br>Taxonom | D NPI<br>ATE<br>Y      | IF APPLICABLE<br>##/##/#### |
|                                                                 |                   |                                  |                         | P. AVRS                       | ID                     | 00######                    |
|                                                                 |                   |                                  | CURRENT CYC             | LE TOTALS BY FUN              | D PAYER                |                             |
|                                                                 | NEW<br>Number     | DAY CLAIMS<br>RAID AMOUNT        | POSITIVE                | ADJUSTMENTS                   | TOTAL AL<br>NUMBER     | L CLAIMS<br>Paid Amount     |
| Medicaid                                                        | 146               | 13,682.15                        | 1                       | 64.00                         | 147                    | 13,746.15                   |
| HUSKY B-3                                                       | ŏ                 | 0.00                             | 0                       | 0.00                          | <u>o</u>               | 0.00                        |
| HUSKY BIL ANG 2<br>CADAP                                        | ů<br>O            | 0.00                             | Ŭ                       | 0.00                          | 0                      | 0.00                        |
| ConnPACE                                                        | ō                 | 0.00                             | ō                       | 0.00                          | ō                      | 0.00                        |
| SAGA<br>Chanton Ask                                             | ò                 | 0.00                             | <u>o</u>                | 0.00                          | ò                      | 0.00                        |
| MLIA                                                            | 39                | 3.393.25                         | 1                       | 18.75                         | 40                     | 3.412.00                    |
| Tuberculosis                                                    | 0                 | Ó.QQ                             | Q                       | 0.00                          | o                      | ´ 0.00                      |
| Family Planning<br>THE Eacility Services                        | 0                 | 0.00                             | 0                       | 0.00                          | 0                      | 0.00                        |
| ins Factively Services                                          |                   |                                  |                         | -CLAIMS DĂTĂ                  |                        |                             |
|                                                                 | CURRENT<br>NUMBER | CURRENT<br>AMOUNT                | MONTH-TO-DATE<br>NUMBER | MONTH-TO-DATE<br>AMOUNT       | YEAR-TO-DATE<br>NUMBER | YEAR-TO-DATE<br>AMOUNT      |
| CLAIMS PAID<br>Dos claims addustments                           | 185               | 17,075.40                        | 185                     | 17,075.40                     | 1,124                  | 175,838.92                  |
| TOTAL CLAIMS PAYMENTS                                           | 187               | 17.158.15                        | 187                     | 17.158.15                     | 1.141                  | 178.018.42                  |
| CLAIMS DENIED                                                   | 6                 | -                                | 6                       | -                             | 44                     | ·                           |
| CLAIMS IN PROCESS                                               | 0                 |                                  | 0                       | EADNINGS DATA                 | 0                      |                             |
| PAYMENTS:                                                       |                   |                                  |                         | EARNINGS DATA                 |                        | 178 018 47                  |
| CLAIMS FAIMENTS                                                 |                   | ±/,±)0.±)                        |                         | 1,10.13                       |                        | 170,010.42                  |
| ACCOUNTS RECEIVABLE:                                            |                   | 0.00                             |                         | 0.00                          |                        | 0.00                        |
| CURRENT CYCLE                                                   |                   | (4,168.40)                       |                         | (4,168.40)                    |                        | (4,168.40)                  |
| OUTSTANDING FROM PREVIOUS CYCL<br>NON-CLAIM SPECIFIC            | ES.               |                                  |                         |                               |                        | (8,901.30)<br>(0.00)        |
| NET PAYMENT                                                     |                   | 12,989.75                        |                         | 12,989.75                     |                        | 164,948.72                  |
| 1099 ADJUSTMENTS                                                |                   | 0.00                             |                         | 0.00                          |                        | 0.00                        |
| REFUNDS:                                                        |                   |                                  |                         |                               |                        | <i></i>                     |
| CLAIM SPECIFIC ADJUSTMENT REFUNDS<br>Non-claim specific refunds |                   |                                  |                         | (0.00)<br>(0.00)              |                        | (0.00)<br>(0.00)            |
| OTHER FINANCIAL:                                                |                   |                                  |                         |                               |                        |                             |
| MANUAL PAYOUTS<br>Check voids                                   |                   | (0.00<br>(0.00)                  |                         | 0.00<br>(0.00)                |                        | 0.00<br>(0.00)              |
| NET EARNINGS                                                    |                   | 12,989.75                        |                         | 12,989.75                     |                        | 164,948.72                  |
|                                                                 |                   |                                  |                         |                               |                        |                             |

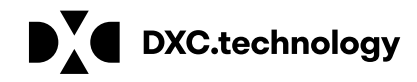

### **Remittance Advice – EOB Code Descriptions**

REPORT: CRA-PHDN-R Ro# #######

interChange MMIS MEDICAID MANAGEMENT INFORMATION SYSTEM PROVIDER REMITTANCE ADVICE EOB CODE DESCRIPTIONS

> PAYEE ID ISSUE DATE TAXONOMY P. AVRS ID

EOB CODE EOB CODE DESCRIPTION

- 1029 ORDERING PROVIDER MISSING WHEN REQUIRED
- 1038 REFERRING PROVIDER MISSING WHEN REQUIRED
- 2003 CLIENT INELIGIBLE FOR DATES OF SERVICE.
- 2100 CLIENT NOT FOUND ON ELIGIBILITY MANAGEMENT SYSTEM.
- 4070 MODIFIER RESTRICTION FOR PROCEDURE CODE
- No reimbursement rule for the associated provider type/provider specialty 4250
- PROCEDURE NOT COVERED. CHECK: PRIOR AUTHORIZATION, FTC, REFERRING PROVIDER, QUANTITY RESTRICTIONS 4801
- 5001 EXACT DUPLICATE OF A PAID CLAIM OR A CLAIM THAT IS CURRENTLY IN PROCESS.
- 8188 PROVIDER RECOUPED CLAIM
- 8239 ACA CLIENT TEMP ID REPLACED WITH CMAP ID. NEW CLAIM WILL BE SYSTEMATICALLY GENERATED.
- 9918 PRICING ADJUSTMENT - MAX FEE PRICING APPLIED

FINANCIAL TRANSACTIONS REASON CODES

| ~        | COUNT RECEIVABLES REASON CODES |
|----------|--------------------------------|
| RSN CODE | REASON CODE DESCRIPTION        |
| 8400     | Result of claim adjustment     |

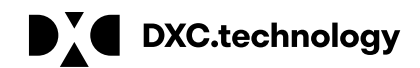

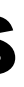

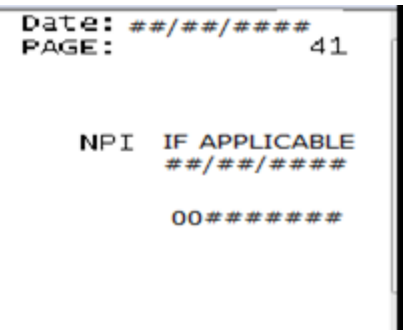

## DDS Specialized Services Provider Billing and Web Claim Submission Workshop

Program Reminders for Successful Claim Submission www.ctdssmap.com

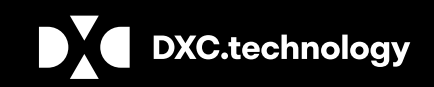

## **DDS Specialized Services Provider Billing Workshop Reminders for Successful Claim Submission – Service Authorization**

Check to be sure the services you have been requested to provide have been authorized.

- Use "Prior Authorization Search" under the Prior Authorization menu
- Report discrepancies to the appropriate DSS Case Manager immediately.

Review Prior Authorizations when you are notified of changes to be sure the services you are being requested to provide have been authorized.

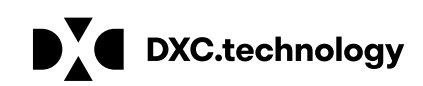

## DDS Specialized Services Provider Billing Workshop **Reminders for Successful Claim Submission - Claim Submission Review**

Prior to submitting claims be sure services provided match services authorized and services to be billed.

Identify discrepancies early to avoid over service or potential billing errors which may cause claims to deny such as:

- Exceeding units on the PA
- Spanning dates of service across PAs or PA line details.

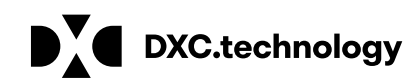

## DDS Specialized Services Provider Billing Workshop **Reminders for Successful Claim Submission - Claim Submission Review cont.**

Minimize claim submission time by:

- Submitting claims via 837 batch or interactively via the web. Paper claims will be returned unless the claim needs special handling.
- Copying a prior paid claim, especially when billing for like services, minimizes changes needed for resubmission
- Spanning dates of service on a single line detail when the same service is performed on consecutive dates reduces key strokes and the number of details on a claim.

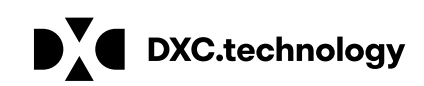

## DDS Specialized Services Provider Billing Workshop **Program Reminders for Successful Claim Submission - Claim Resolution**

**Reconcile claims** as entered via the web or leave time before claim cycle cutoff to correct and resubmit.

**Reconcile RA** for the current cycle **before receiving next RA** to identify problems early to avoid major reimbursement issues.

- Refer to list of EOB code descriptions at the end of the RA to determine reason(s) for denial.
- Use Claim Resolution Guide (**Chapter 12** of Provider Manual) to determine the cause of a denial and its resolution.
- Contact DXC Technology Provider Assistance Center with issues you cannot resolve.

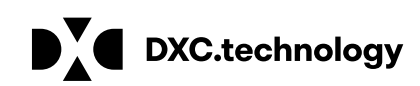
## DDS Specialized Services Provider Billing and Web Claim Submission Workshop

Program Information Resources www.ctdssmap.com

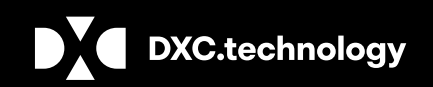

**DXC** Proprietary and Confidential

## **DDS Specialized Services Provider Billing Workshop** Information Resources - www.ctdssmap.com

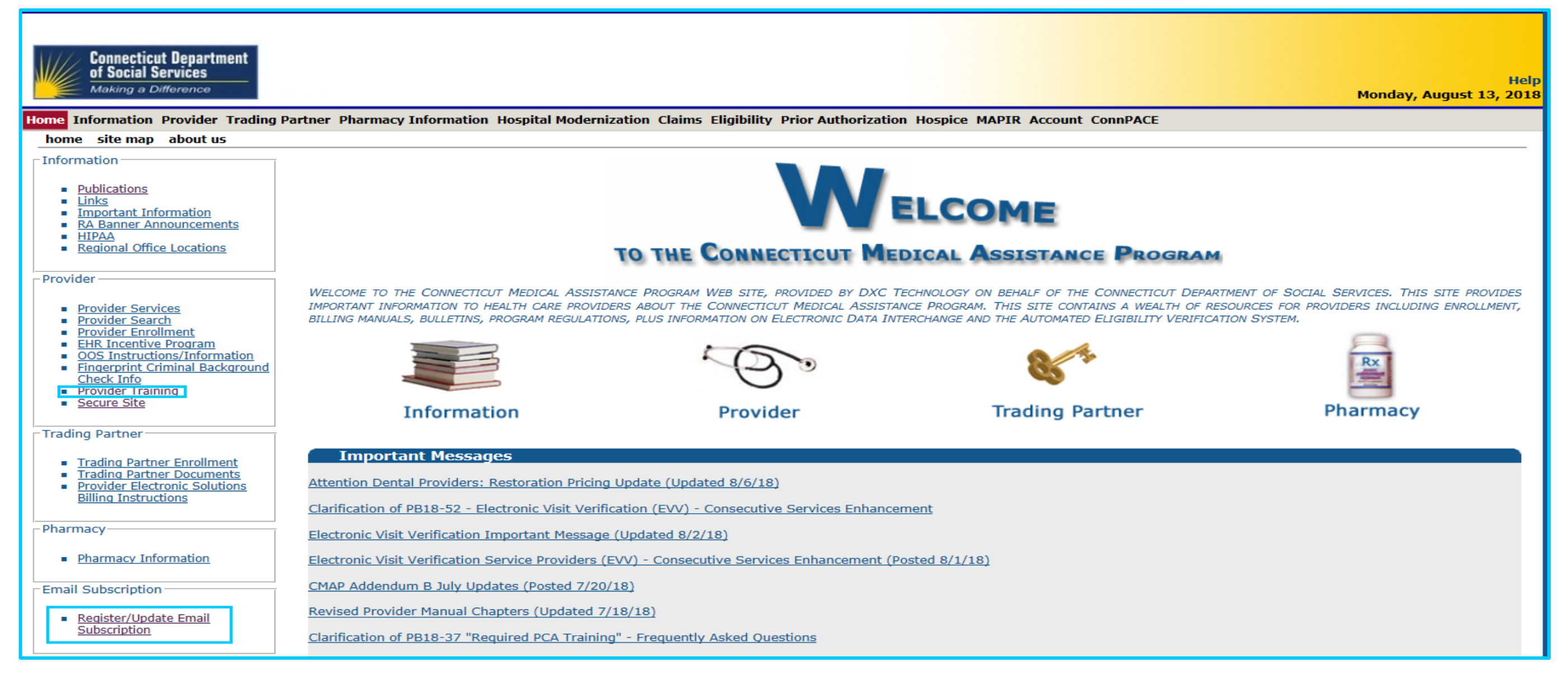

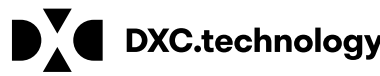

## Fee Schedules

## CMAP fee schedules are available for download from the Web site

- Select Provider Fee Schedule Download from the Provider drop-down menu
- You must read and accept the End User License Agreement prior to downloading the fee schedule; click I Accept
- Provider Fee Schedules are listed by provider type and specialty
- Click the corresponding link to download the appropriate fee schedule
- "Fee Schedule instructions" can be accessed at the top of the page after clicking I Accept

Provider Trading Partner Pharmacy Provider Enrollment Provider Re-Enrollment Provider Enrollment Tracking Provider Matrix Provider Services Provider Search Drug Search Provider Fee Schedule Download

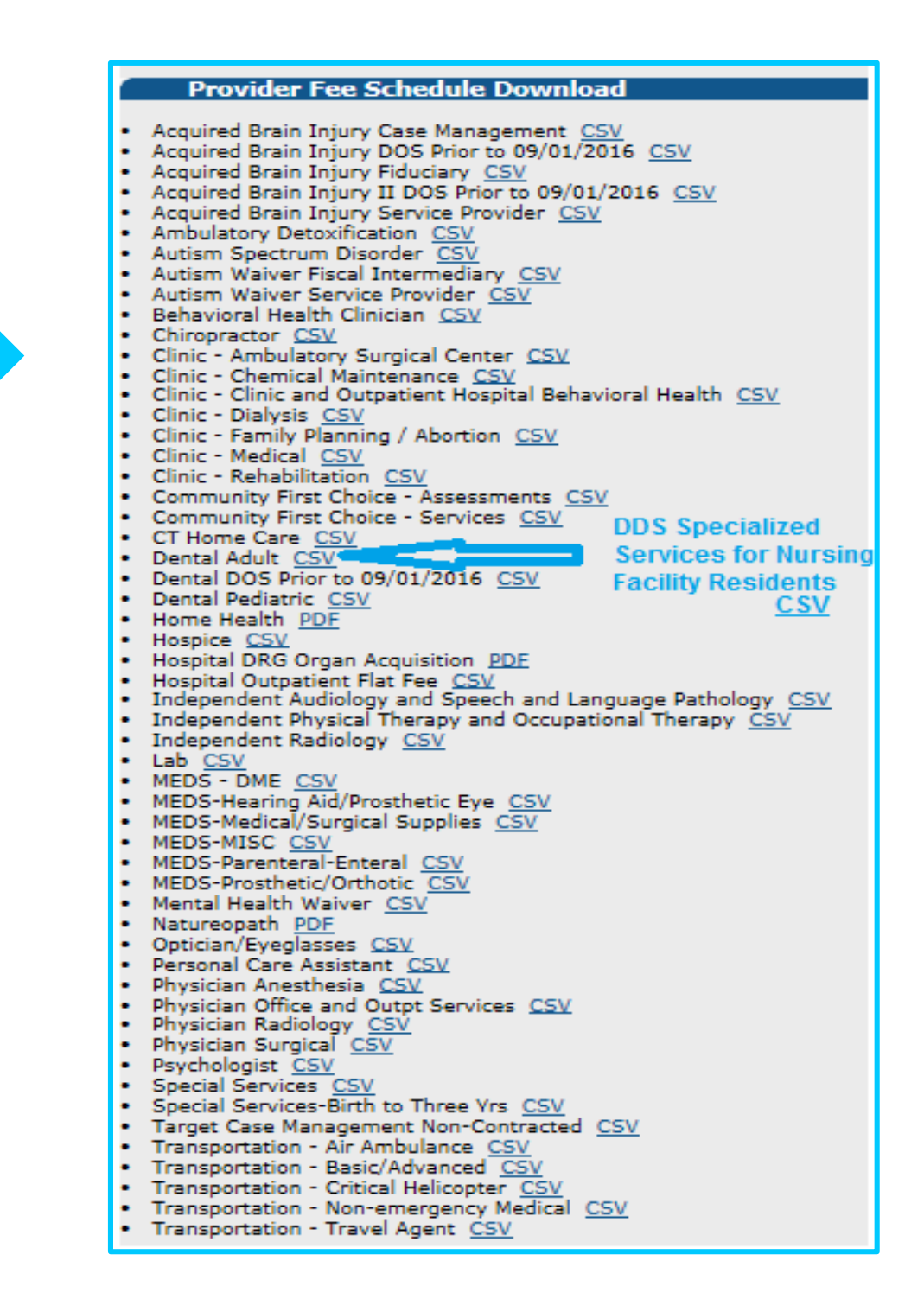

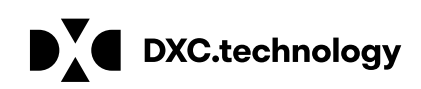

## DDS Specialized Services Provider Billing and Web Claim Submission Workshop

Program Information Resources - Publications www.ctdssmap.com

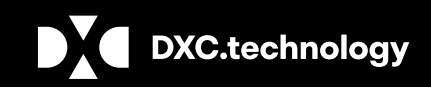

**DXC** Proprietary and Confidential

### DDS Specialized Services Provider Billing Workshop Information Resources - Important Messages (IM)

## <u>www.ctdssmap.com</u> contains a wealth of information for providers:

- Important Messages
  - Available on the Home page. Also available on the Information page
  - Contains urgent messages that require immediate communication to the provider community as well as links to important information regarding recent/upcoming system changes

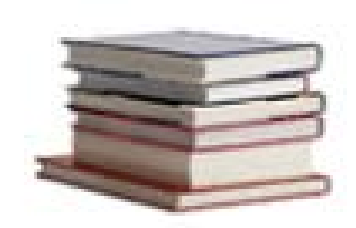

### Information

#### Important Messages

Attention Dental Providers: Restoration Pricing Update (Updated 8/6/18) Clarification of PB18-52 - Electronic Visit Verification (EVV) - Consecutive Services Enhancement Electronic Visit Verification Important Message (Updated 8/2/18) Electronic Visit Verification Service Providers (EVV) - Consecutive Services Enhancement (Posted 8/1/18) CMAP Addendum B July Updates (Posted 7/20/18) Revised Provider Manual Chapters (Updated 7/18/18)

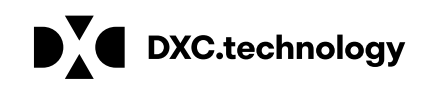

## **DDS Specialized Services Provider Billing Workshop** Information Resources - Remittance Advice (RA) Banner Announcements

### **RA Banner Announcements**

- Available by selecting the Information tab or clicking on RA Banner Announcements in the Information box on the left hand side of the home page
- Messages originally published for providers on the first page of their remittance advice. Some banner announcements are provider specific and therefore are only sent to the relevant provider types/specialties
- Often published in regards to reprocessed claims; explaining the reasons behind the reprocessing as well as the claim types affected

| Banner Effective Date | Providers                                                    | Banner Page Announcement                                                                                                    |
|-----------------------|--------------------------------------------------------------|----------------------------------------------------------------------------------------------------|
| 08/18/2017-08/25/2017 | Attention ABI, CHC, PCA and Home<br>Health Service Providers | Attention ABI, CHC, PCA and Home Health Service Provid<br>may have questions about who to contact regarding EVV<br>unsure who to contact for assistance, please send an e-n<br>the ctevv@dxc.com mailbox if you feel you need addition<br>Sandata ticket number if applicable. If you are missing a<br>eligible on their waiver benefit plan or have clients that y<br>ctevv@dxc.com. If a prior authorization (PA) is present o<br>system, please send an email to ctevv@dxc.com. If you a<br>please contact Sandata Customer Care. They can be read<br>ctcustomercare@sandata.com. Important: Do not email |

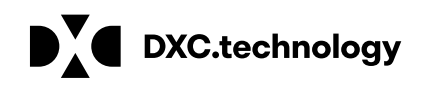

ders. WHO TO CONTACT WITH EVV RELATED QUESTIONS: Providers / related issues. If after reviewing the information below you are mail to ctevv@dxc.com. You are also encouraged to send an e-mail to hal support resolving your issue. Please be sure to include your o client from your Santrax system and have verified that the client is you are unfamiliar with, please send a secure email to on the www.ctdssmap.com portal but is not present in the Santrax are experiencing issues with the Santrax system and its functionality ched at 1-855-399-8050 or by email at client identifying data unless you encrypt your e-mail.

### DDS Specialized Services Provider Billing Workshop Information Resources - Archive Important Message and RA Banner Announcements

- Important Messages and RA Banner Announcements are available on the Home page of the www.ctdssmap.com Web site.
- Only the most current messages will be posted in the main areas on the Web for a limited time; thereafter, providers will have to retrieve previously published Important Messages and Banner Announcements from messages archive.
- To access the messages archive page, select messages archive from the Information drop-down menu on the home page.
- RA Banner Announcements and Important Messages dated January 1, 2014 and forward are saved on the Web site and are available for review.

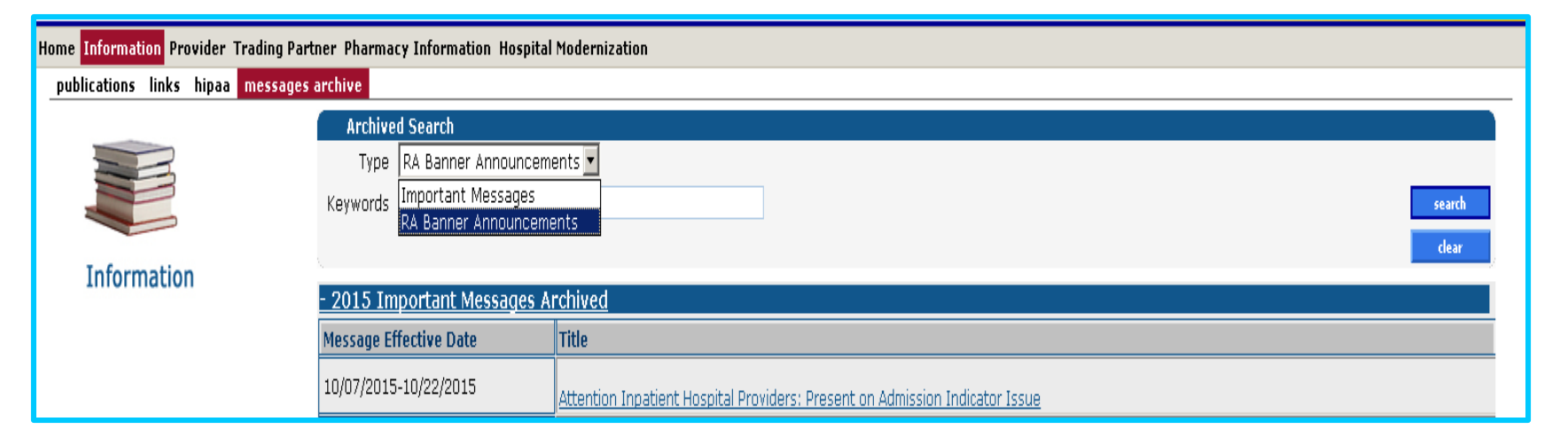

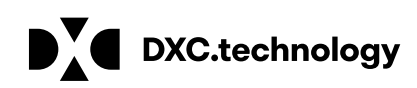

## DDS Specialized Services Provider Billing Workshop **Information Resources - Publications**

### **Publications**

- A majority of the information available on the <u>www.ctdssmap.com</u> Web site is located on the Publications page
- Access the Publications page by selecting Publications from either the Information box on the left hand side of the home page or from the Information drop-down menu

|   | madon                     |
|---|---------------------------|
| • | Publications              |
| - | LIIIKS                    |
|   | Important Information     |
|   | RA Banner Announcements   |
|   | HIPAA                     |
|   | Regional Office Locations |
|   |                           |

| Home   | Information  | Provider | Trading | Partner |
|--------|--------------|----------|---------|---------|
| hon    | Publications |          |         |         |
| _ Info | Links        |          |         |         |
|        | HIPAA        |          |         |         |

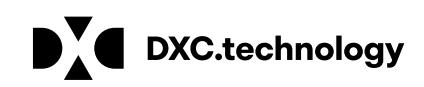

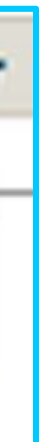

## DDS Specialized Services Provider Billing Workshop Information Resources - Publications – Provider Bulletins

### **Provider Bulletins**

- Publications posted to relevant provider types / specialties documenting changes or updates to the CT Medical **Assistance Program**
- Bulletin Search allows you to search for specific bulletins (by year, number, or title) as well as for all bulletins relevant to your provider type. The online database of bulletins goes back to the year 2000

| Connecticut Departm<br>of Social Services<br>Making a Difference | nent              |                                                                                  |                |
|------------------------------------------------------------------|-------------------|----------------------------------------------------------------------------------|----------------|
| Home Information Provider                                        | Trading Partner P | harmacy Information Hospital Modernization                                       |                |
| home publications links                                          | s hipaa message   | es archive                                                                       |                |
|                                                                  |                   |                                                                                  |                |
|                                                                  | Bulletin Sear     | ch                                                                               |                |
|                                                                  | Year 18 V         | Provider Type DDS Specialized Services                                           |                |
|                                                                  |                   |                                                                                  |                |
|                                                                  | Number            | Title                                                                            |                |
|                                                                  |                   |                                                                                  |                |
| Traformation                                                     |                   |                                                                                  |                |
| Information                                                      |                   | Search R                                                                         | esults         |
| Claim Cycle                                                      | Bulletin Number 🔻 | Title                                                                            | Published Date |
| Schedule July -                                                  | PB18-45           | Proof of Delivery Receipts for Covered Medical Equipment, Devices and Supplies ( | 07/19/2018     |
| Ochedule outy -                                                  | PB18-44           | Prescription/Written Orders for all Services Covered under the Connecticut Medic | 07/19/2018     |
| December 2018                                                    | PB18-42           | Change in the Submission and Payment Processing of DDS Day Support Services      | 06/28/2018     |
|                                                                  | PB18-34           | Enhanced Secure Web Site Features for Password Resets, Locked Accounts, and Disa | 06/15/2018     |
|                                                                  | PB18-31           | Revised Medicaid (HUSKY) Spend-down Procedures                                   | 06/06/2018     |
|                                                                  | PB18-30           | Electronic Claims Submission, Web Remittance Advice, Check, EFT and 835 Schedule | 05/15/2018     |
|                                                                  | PB18-29           | Expedited Medicaid Eligibility Processing for Individuals with Medical Emergenci | 05/15/2018     |
|                                                                  | PB18-19           | Web Portal Enhancement - Alternate Service Location Addresses                    | 04/05/2018     |
|                                                                  | PB18-13           | Payment Error Rate Measurement (PERM) Program Audit Requests                     | 02/27/2018     |
|                                                                  | PB18-11           | Timely Completion of Medical Records in the Office and Outpatient Settings       | 02/28/2018     |
|                                                                  | PB18-06           | Billing Clients for Missed Appointments - Reissue of PB15-05                     | 02/16/2018     |
|                                                                  | PB18-01           | Weather Related Transportation Cancellation / Delays                             | 01/03/2018     |
|                                                                  |                   |                                                                                  |                |

| Hel<br>Thursday, August 09, 201 |
|---------------------------------|
|                                 |
|                                 |
|                                 |
| search<br>clear                 |
|                                 |
|                                 |
|                                 |
|                                 |
|                                 |
|                                 |
|                                 |
|                                 |
|                                 |

## DDS Specialized Services Provider Billing Workshop Information – Publications - Provider Manual @ www.ctdssmap.com

| home publications |                                                                                                    |  |
|-------------------|----------------------------------------------------------------------------------------------------|--|
|                   |                                                                                                    |  |
| Provider Manuals  |                                                                                                    |  |
| Chapter           | Title                                                                                                    |  |
| 1                 | Introduction                                                                                                    |  |
| 2                 | Provider Participation Policy                                                                                                    |  |
| 3                 | Provider Enrollment and Re-enrollment                                                                                                    |  |
| 4                 | <u>Client Eligibility</u>                                                                                                    |  |
| 5                 | <u>Claim Submission Information</u><br>Additional Chapter 5 Information<br>• <u>Carrier Listing Sorted by Name</u><br>• <u>Carrier Listing Sorted by Code</u> |  |
| 6                 | Electronic Data Interchange Options                                                                                                    |  |
| 7                 | Specific Policy / Regulation Select a provider type View Chapter 7                                                                                            |  |
| 8                 | Provider Specific Claims Submission Instructions          Select a provider type       V         View Chapter 8                                               |  |
| 9                 | Prior Authorization                                                                                                    |  |
| 10                | Web Portal/AVRS                                                                                                    |  |
| 11                | Other Insurance and Medicare Billing Guides          Select a claim type       V         View Chapter 11                                                      |  |
| 12                | Claim Resolution Guide                                                                                                    |  |

- The Provider Manual is available to assist providers in understanding how to receive prompt reimbursement through complete and accurate claim submission
- It is the primary source of information for submitting • CMAP claims, prior authorizations, and other related transactions. This manual contains detailed instructions regarding the Program, and should be your first source of information pertaining to policy and procedural questions
- The Provider Manual is divided into twelve (12) chapters
  - Click on the chapter title to open the document (disable pop-up blockers)
  - Chapters 7 and 8 are provider specific select your provider type from the drop-down menu and click View Chapter to access the chapter
  - Chapter 11 is claim-type specific

Home Information Prov

### DDS Specialized Services Provider Billing Workshop Information – Publications - Provider Manual @ www.ctdssmap.com

### Chapter 1 – Introduction

Provides information on the CT Medical Assistance Program, the Department of Social Services' and DXC • Technology's responsibilities and resources

### **Chapter 2 – Provider Participation Policy**

Details the CMAP regulations for provider participation •

### **Chapter 3 – Provider Enrollment and Re-enrollment**

Provides information on provider eligibility in regards to provider enrollment and re-enrollment ۲

#### **Chapter 4 – Client Eligibility**

Provides information regarding client eligibility in the Medical Assistance Program, client eligibility • verification, and client third party liability

#### Chapter 5 – Claim Submission Information

Provides information on general claims processing, billing requirements and timely filing guidelines ullet

### **Chapter 6 – Electronic Data Interchange Options**

Provides information on electronic claim submission and electronic RAs lacksquare

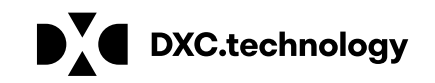

### DDS Specialized Services Provider Billing Workshop Information – Publications - Provider Manual @ www.ctdssmap.com

### Chapter 7 – Specific Policy/Regulation

This section contains the Medical Services Policy sections that pertain to the chosen provider type •

### **Chapter 8 – Provider Specific Claims Submission Instructions**

Provides information on provider specific billing requirements and instructions ۲

#### **Chapter 9 – Prior Authorization**

Provides information on how to obtain Prior Authorization for designated services  $\bullet$ 

#### Chapter 10 – Web Portal/Automated Voice Response System (AVRS)

Provides information on both the AVRS and the Web Portal functions  ${}^{\bullet}$ 

### **Chapter 11 – Other Insurance/Medicare Billing Guides**

Provides claim-type specific information on other insurance and Medicare billing ۲

### **Chapter 12 – Claim Resolution Guide**

Provides descriptions of common EOBs and, if applicable, information to resolve the errors ۲

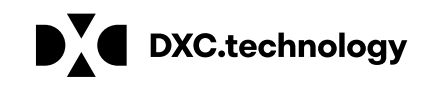

## DDS Specialized Services Provider Billing Workshop Information – Resources Provider Newsletters and Claims Processing Guides

### **Provider Newsletters**

Quarterly publications to providers on a wide range of topics

#### Provider Newsletters

- June 2018 interChange Newsletter
- April 2018 interChange Newsletter
- December 2017 interChange Newsletter
- September 2017 interChange Newsletter
- Provider Newsletter Archives

### **Claims Processing Information**

Guides and FAQs to assist with billing/claims processing

#### **Claims Processing Information**

- Eligibility Response Ouick Reference Guide
- Internet Claims Submission FAQ
- Hospice Procedure Code Exception List
- ICD-10 Diagnosis Codes Not Allowed as Primary Diagnosis
- ICN Region Code List
- CT Medical Assistance Program EOB Crosswalk Pharmacy and Non-Pharmacy
- Medically Unlikely Edit (MUE) Updates
- OPR Enrollment FAQ

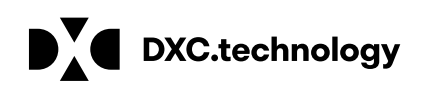

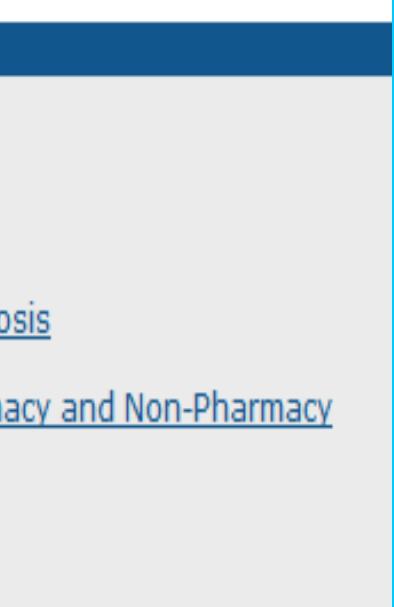

## DDS Specialized Services Provider Billing Workshop **Information Resources - Links**

The Links page (accessible by selecting Links from either the Information box on the left hand side of the home page or from the Information drop-down menu) provides Web links to various relevant sites and resources

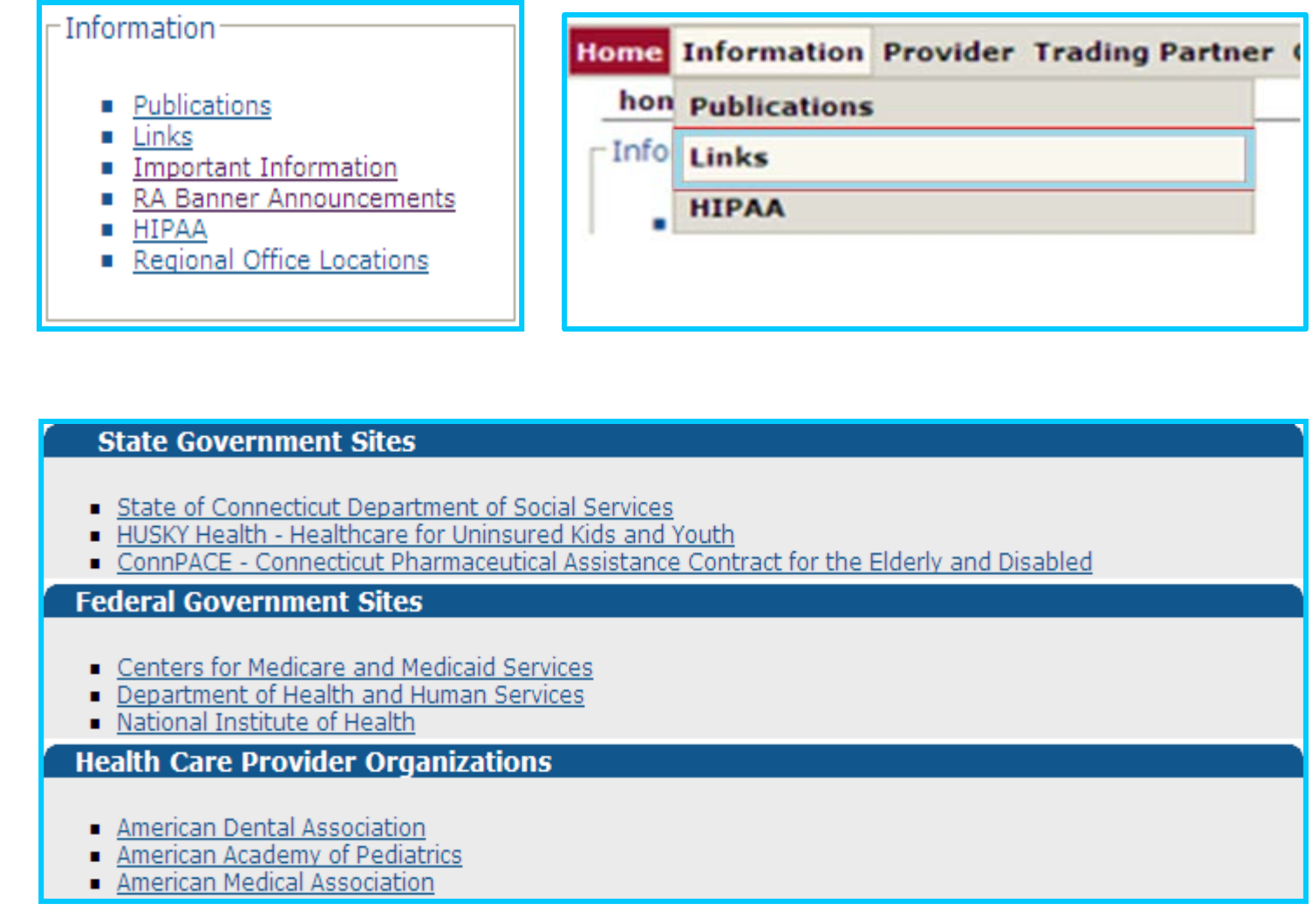

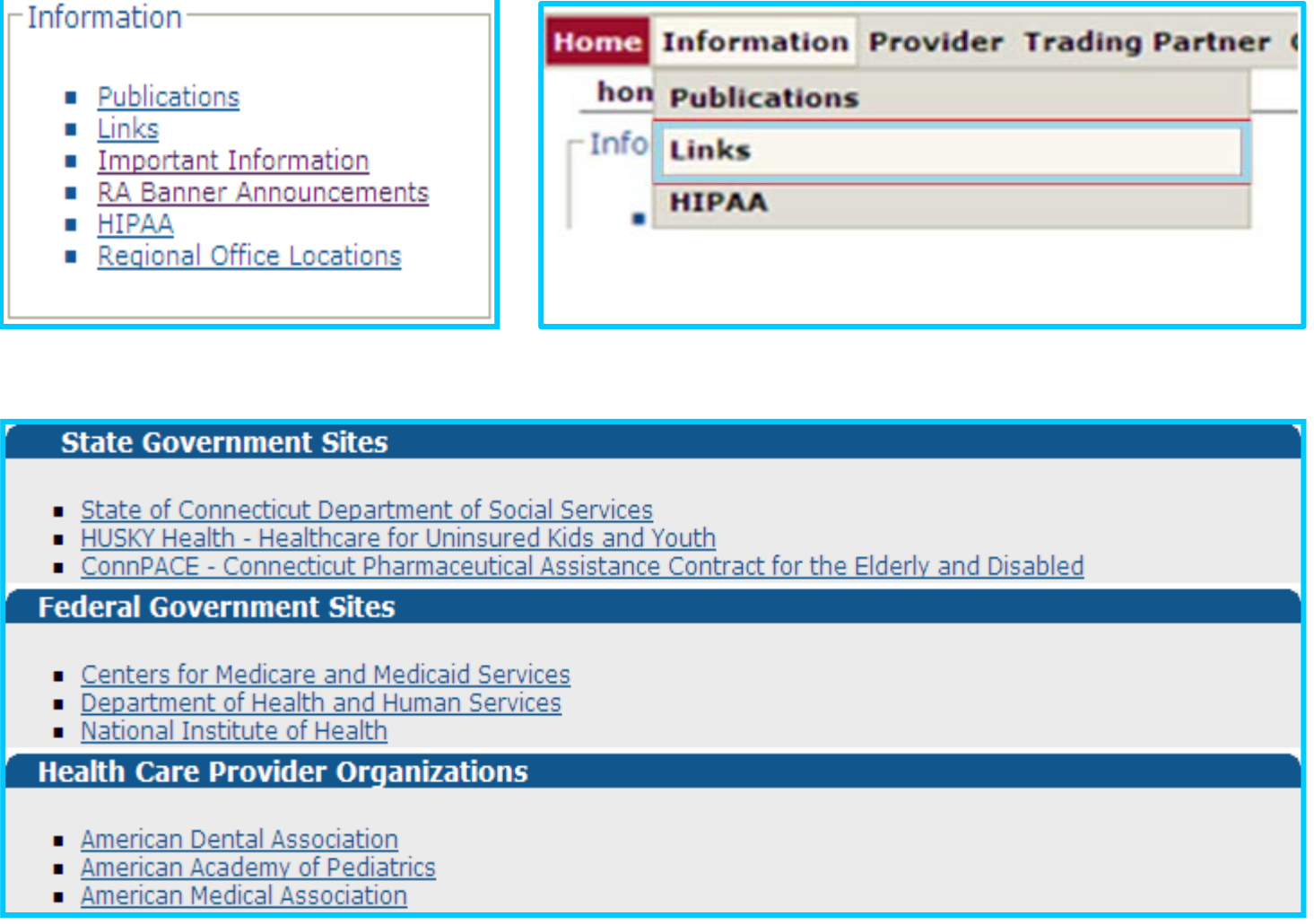

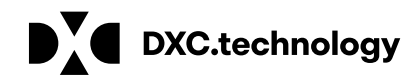

## **DDS Specialized Services Provider Billing Workshop** Information – HIPAA

The HIPAA information page is accessible by selecting HIPAA from either the Information box on the left hand side of the home page or from the Information dropdown menu.

The HIPAA page provides information regarding:

- **HIPAA** Mandated Transactions •
- Frequently Asked Questions ۲
  - DXC Technology and DSS have compiled a list of common HIPAA-related questions and answers
- **Glossary of Terms** •
  - General definitions and explanations of HIPAA-related terms and acronyms

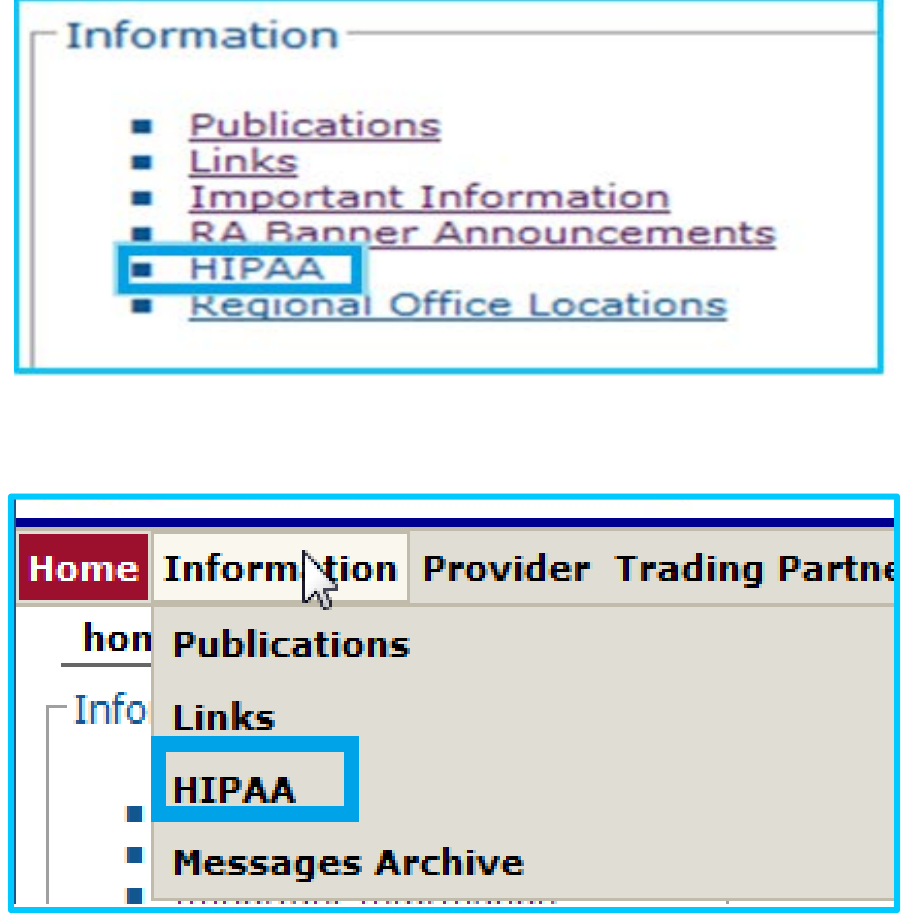

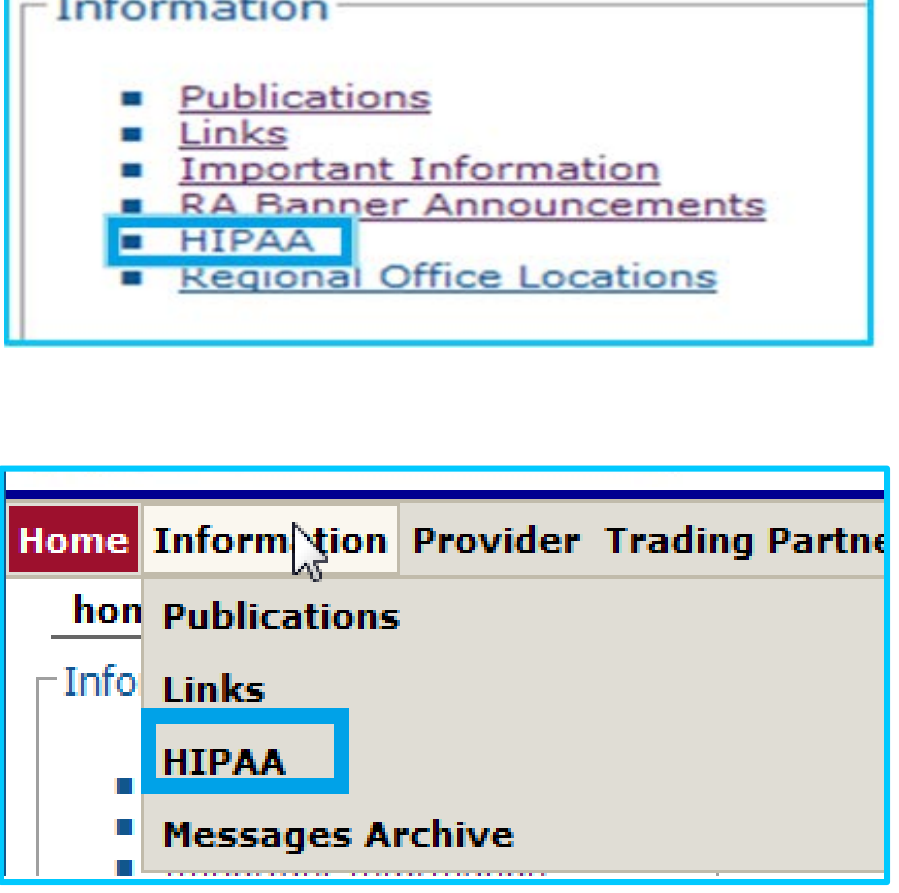

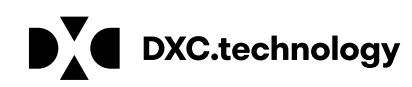

## DDS Specialized Services Provider Billing and Web Claim Submission Workshop

Program Information On Going Communication Tool www.ctdssmap.com

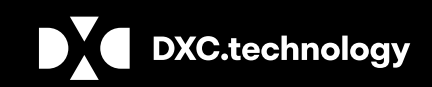

**DXC** Proprietary and Confidential

## DDS Specialized Services Provider Billing Workshop

Information Resources – E-mail Subscriptions

**E-mail Subscriptions** 

Register for E-mail Subscriptions - Providers MUST register to receive information electronically for new provider publications and notifications through the email subscription function on the Connecticut Medical Assistance Program (CMAP) Web site at www.ctdssmap.com

• For complete E-mail subscription information, please see provider bulletin PB 15-23 on the CMAP Web site

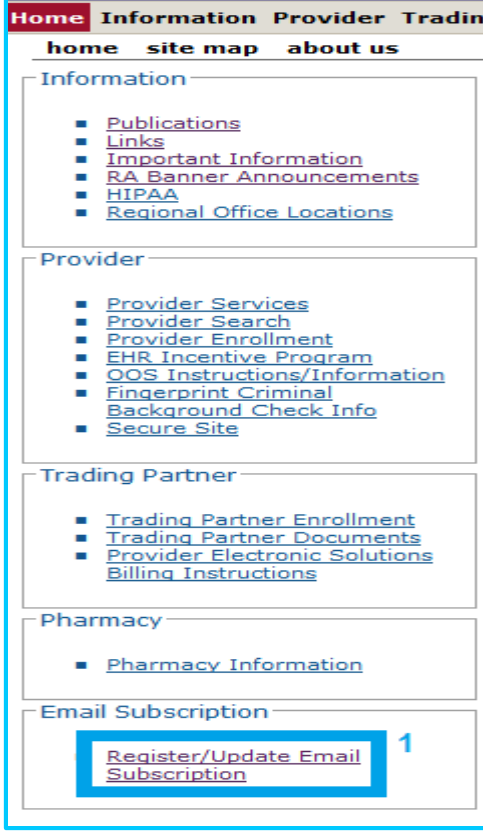

| Do you want to get the latest information from the Connecticut Medical Assistance Program (CMAP)? Registration is a very quick and simple process! You can register now to receive on line publications such as provider bulletins, workshop invitations, newsletters, and important messages via email by entering your email address below under "New Subscriber". Once you have entered your email address and confirmed that address, you will be asked to select the type of information you wish to receive (reference list of provider types, trading partner, and topics on the right side of the screen). Once registered, you will receive a confirmation email | Available Subscriptions  Provider  ALL Provider Types  Acquired Brain Injury  Advance Practice Nurse                                                                                                    |
|----------------------------------------------------------------------------------------------------|----------------------------------------------------------------------------------------------------|
| There is no limit on the number of e-mail subscriptions per office! Each provider, member of your office staff, enrollment support staff, etc. can subscribe to receive information via email It is important to note that, as of June 30, 2015, the Department of Social Services will no longer send provider bulletins and workshop invitations via the postal service. To ensure tha you receive the latest information from CMAP, you must either subscribe to receive this information or review the information posted to www.ctdssmap.com daily to obtain newly published information.                                                                            | Autism Spectrum Disorder/Behavior An     Autism Waiver     BHH/TCM/Waiver Provider      Behavioral Health Clinician     Birth to Three     CHC Access Agency     CHC Assisted Living     CHC PCA Elduciany                                                              |
| Once you have subscribed, you can modify the type of information you receive at any time b<br>entering your email in the Existing Subscribers box below. You may also unsubscribe at any<br>point in time by entering your email in the Unsubscribe box below.<br>Click here to receive detailed instructions on how to newly subscribe, modify an existing<br>subscription, or unsubscribe.                                                                                                    | <ul> <li>CHC Service Providers</li> <li>Certified Nurse Midwife</li> <li>Chiropractor</li> <li>Clinic</li> <li>Community First Choice</li> </ul>                                                                                                    |
| Confirm E-Mail                                                                                                    | Community Services     DDS Employment and Day Supports     DDS Specialized Services     DME/Medical Supply Dealer     Dental     Drug and Alcohol Abuse Center     Early Childhood Autism Waiver     Extended Care Facility/Long Term Care     FQHC - Behavioral Health |

| Тор    | 2 2 |
|--------|-----|
|        | 1   |
|        |     |
|        |     |
|        |     |
|        |     |
|        |     |
| alvete |     |
| arysts |     |
|        |     |
|        |     |
|        |     |
|        |     |
|        |     |
|        |     |
|        |     |
|        |     |
|        |     |
|        |     |
|        |     |
|        |     |
|        |     |
|        |     |
|        |     |
|        |     |
|        |     |
|        |     |
|        |     |
|        |     |

## Contacts

www.ctdssmap.com

Contacts

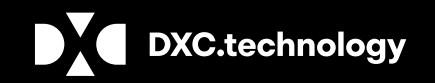

**DXC** Proprietary and Confidential

# DDS Specialized Services Provider Billing Workshop

Where to go for help:

**DXC Technology Provider Provider Assistance Center** 

### For Enrollment and Claim related issues:

Monday through Friday, 8:00 a.m. – 5:00 p.m. (EST), excluding holidays

1-800-842-8440 (toll free)

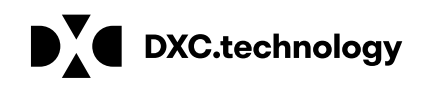

## Questions/Comments

www.ctdssmap.com Question and Comments

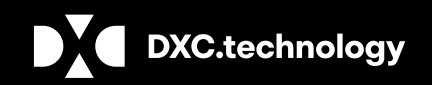

DXC Proprietary and Confidential

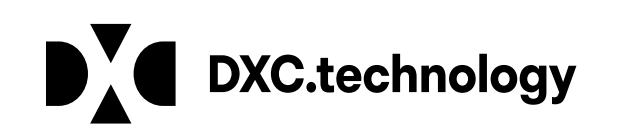

### Thank You For Attending

### The Connecticut Medical Assistance Program

### DDS Specialized Services Provider Billing and Web Claim Submission Training.

All questions and comments regarding this training are welcome.

Please fill out the provided workshop survey:

Your feedback helps us to improve future workshops